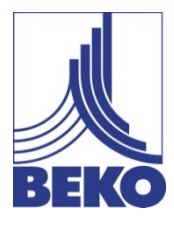

IT - italiano

## Manuale di installazione e funzionamento

# Misuratore portatile mobile METPOINT<sup>®</sup> BDL portable

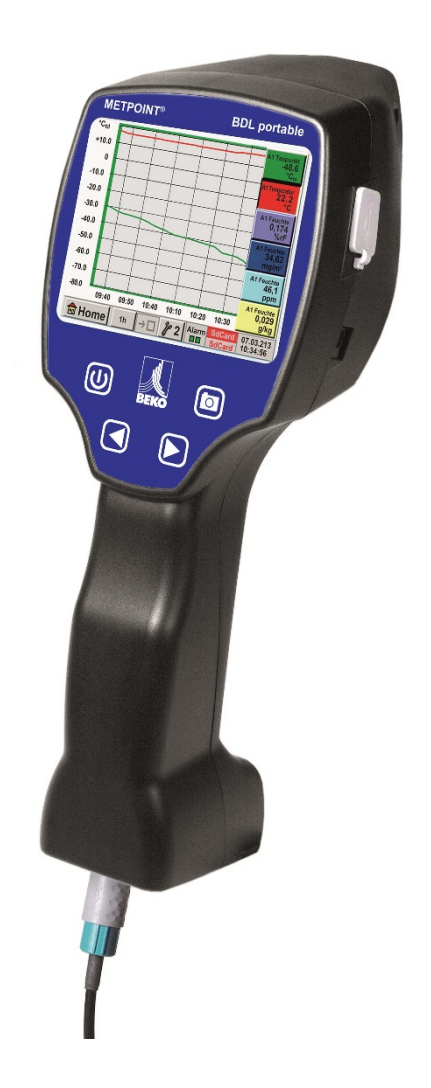

Gentile cliente,

grazie per aver scelto il **METPOINT**<sup>®</sup> **BDL portable**. Prima di procedere con il montaggio e la messa in funzione, La preghiamo di leggere attentamente il presente manuale di installazione e funzionamento, nonché di seguire le nostre indicazioni. Solo osservando esattamente le disposizioni e indicazioni descritte è possibile garantire il buon funzionamento e l'esercizio sicuro del **METPOINT**<sup>®</sup> **BDL portable**.

## Indice

| 1       | Pittogrammi e simboli                                                                           | 5        |
|---------|-------------------------------------------------------------------------------------------------|----------|
| 2       | Parole di segnalazione secondo ISO 3864 e ANSI Z 535                                            | 5        |
| 3       | Indicazioni di sicurezza                                                                        | 6        |
| 4       | Campo di applicazione                                                                           | 7        |
| 5       | Uso corretto                                                                                    | 7        |
| 6       | Targhetta identificativa / Identificazione del prodotto                                         | 8        |
| 7       | Stoccardio e trasporto                                                                          | q        |
| ,<br>B  |                                                                                                 | 10       |
| 0       | Segnali d'ingresse sensore esterne METPOINT <sup>®</sup> BDL portable                           | 10       |
| 9<br>40 |                                                                                                 |          |
| 10      | Installazione                                                                                   | 12<br>12 |
| 10.1    |                                                                                                 |          |
| 11      | Schemi di cabiaggio dei diversi tipi di sensori                                                 | 13       |
| 11.1    | Collogamento conseri punto di rugiada serio DP                                                  | 13       |
| 11.2    | Collegamento sensori punto di rugiada serie DP/ES                                               | 14<br>1/ |
| 11.3    | Collegamento sensori punto di rugiada serie SD                                                  | 14<br>1/ |
| 11.4    | Attacco sonsori impulso:                                                                        | 14       |
| 11.5    | Segnale di corrente analogice a due, tre e quattre conduttori                                   | 15       |
| 11.0    | Trasduttore di tensione a tre e quattre conduttori $0 = 1/10/30$ VDC                            | 10       |
| 11.7    | Disposizione dei morsetti a due, tre e quattre conduttori di PT100/PT1000/KTV81                 | 17<br>18 |
| 11.9    | Disposizione con RS485                                                                          |          |
| 12      | Comando METPOINT <sup>®</sup> BDL portable                                                      | 10       |
| 12 1    | Tastiera in film                                                                                | 13<br>19 |
| 12.1    | Tasto on/off                                                                                    | 19       |
| 12.1.1  | Tasti luminosità                                                                                | 19       |
| 12 1 3  | Tasto screenshot                                                                                | 19       |
|         | 12.1.3.1 Salvare screenshot                                                                     | 19       |
|         | 12.1.3.2 Esportazione degli screenshot                                                          | 20       |
| 12.2    | Touchpanel                                                                                      | 22       |
| 12.3    | Menu principale (Home)                                                                          | 23       |
| 12.3.1  | Inizializzazione                                                                                | 23       |
| 12.3.2  | Menu principale                                                                                 | 24       |
|         | 12.3.2.1 Impostazioni                                                                           | 25       |
|         | 12.3.2.1.1 Impostazione password                                                                | 25       |
|         | 12.3.2.1.2 Impostazione sensore                                                                 | 26       |
|         | 12.3.2.1.2.1 Selezione del tipo di sensore esterno (esempio sensore tipo BEKO-Digital)          | 27       |
|         | 12.3.2.1.2.2 Definizione dei dati di misurazione e definizione della risoluzione delle cifre de | opo la   |
|         | virgola. 30                                                                                     |          |
|         | 12.3.2.1.2.3 Registrazione dei dati di misurazione                                              | 30       |
|         | 12.3.2.1.2.4 Impostazione allarme (popup allarme)                                               | 31       |
|         | 12.3.2.1.2.5 Impostazioni avanzate (scala uscita analogica)                                     | 32       |
|         | 12.3.2.1.2.6 Sensore punto di rugiada con il tipo BEKO-Digital                                  | 33       |
|         | 12.3.2.1.2.7 Scrivere e impostare i campi di testo                                              | 34       |
|         | 12.3.2.1.2.8 Configurazione dei sensori analogici                                               | 37       |
|         | 12.3.2.1.2.9 Tipo 0 - 1/10/30 Volt e 0/4 – 20 mA                                                | 37       |
|         | 12.3.2.1.2.10 Tipo PT100x e KTY81                                                               | 39       |
|         | 12.3.2.1.2.11 Tipo Impulso (valenza a impulso)                                                  | 40       |

|        | 12.3.2.1.2.12 Tipo nessun sensore                                              | 42       |
|--------|--------------------------------------------------------------------------------|----------|
|        | 12.3.2.1.2.13 Tipo Modbus                                                      | 43       |
|        | 12.3.2.1.2.13.1 Selezione e attivazione del tipo di sensore                    | 43       |
|        | 12.3.2.1.2.13.2 Impostazioni generali Modbus                                   | 43       |
|        | 12.3.2.1.2.13.3 Impostazioni Modbus per METPOINT <sup>®</sup> SD23             | 47       |
|        | 12.3.2.1.3 Impostazioni logger dati                                            | 49       |
|        | 12.3.2.1.4 Impostazione apparecchio                                            | 53       |
|        | 12.3.2.1.4.1 Lingua                                                            | 53       |
|        | 12.3.2.1.4.2 Data e ora                                                        | 54       |
|        | 12.3.2.1.4.3 Scheda SD                                                         | 55       |
|        | 12.3.2.1.4.4 Aggiornamento sistema                                             | 56       |
|        | 12.3.2.1.4.4.1 Memorizzazione dell'impostazione dell'apparecchio               | 56       |
|        | 12.3.2.1.4.4.2 Vennica degli aggiornamenti disponibili (USB)                   | 57       |
|        | 12.3.2.1.4.4.5 Calicale impostazioni di stondard                               | 50       |
|        | 12.3.2.1.4.5 Reset alle impostazioni di standard                               | 59<br>60 |
|        | 12.3.2.1.4.0 Calibrazione dei louch screen                                     |          |
|        | 12.3.2.1.6 Pulizia                                                             | 00       |
|        | 12.3.2.1.7 Panoramica sistema                                                  | 01       |
|        | 12.3.2.1.8 Sul METPOINT <sup>®</sup> BDL portable                              | 61       |
|        | 12.3.2.2 Grafico                                                               | 62       |
|        | 12.3.2.3 Grafico / Valori attuali                                              | 66       |
|        | 12.3.2.4 Canali (Channels)                                                     | 68       |
|        | 12.3.2.4.1 Funzione min/max                                                    | 68       |
|        | 12.3.2.5 Valori attuali                                                        | 70       |
|        | 12.3.2.6 Riepilogo allarme                                                     | 71       |
|        | 12.3.2.7 Dati esportati                                                        | 72       |
| 13     | Canali virtuali (opzione)                                                      | 74       |
| 13.1   | Abilitare l'operazione "Virtual Channels"                                      | 74       |
| 13.2   | Impostazione Virtual Channels                                                  | 75       |
| 13.2.1 | selezione del tipo di sensore                                                  | 75       |
| 13.2.2 | Configurazione dei singoli valori virtuali                                     | 76       |
| 13.2.3 | Attivazione dei singoli valori virtuali                                        | 76       |
| 13.2.4 | Definizione degli operandi                                                     | 76       |
| 13.2.5 | Definizione delle operazioni                                                   | 78       |
| 13.2.6 | Definizione dell'unità                                                         | 78       |
| 13.2.7 | Risoluzione delle cifre dopo la virgola, descrivere e registrare i valori dati | 80       |
| 14     | Analogo totale (opzionale)                                                     | 81       |
| 14.1   | Abilitare l'opzione "Analogo totale"                                           | 81       |
| 14.2   | Selezione del tipo di sensore                                                  | 82       |
| 15     | Pulizia / decontaminazione                                                     | 83       |
| 16     | Smontaggio e smaltimento                                                       | 83       |
| 17     | Scheda SD e batteria                                                           | 84       |
| 18     | Dichiarazione di conformità                                                    | 85       |
| 19     | Indice analitico                                                               | 86       |

## 1 Pittogrammi e simboli

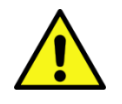

Simbolo generale di pericolo (pericolo, avvertenza, attenzione)

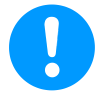

Nota generale

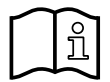

Attenersi al manuale di installazione e funzionamento (sulla targhetta identificativa)

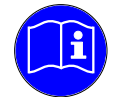

Attenersi al manuale di installazione e funzionamento

## 2 Parole di segnalazione secondo ISO 3864 e ANSI Z 535

| Pericolo!        | Minaccia di pericolo imminente<br>Conseguenza in caso di mancata osservanza: gravi lesioni o decesso                                                               |
|------------------|----------------------------------------------------------------------------------------------------|
| Avver-<br>tenza! | Possibilità di pericolo<br>Conseguenza in caso di mancata osservanza: gravi lesioni o decesso                                                                      |
| Atten-<br>zione! | Minaccia di pericolo imminente<br>Conseguenza in caso di mancata osservanza: possibili danni alle persone o alle cose                                              |
| Nota!            | Possibilità di pericolo<br>Conseguenza in caso di mancata osservanza: possibili danni alle persone o alle cose                                                     |
| Impor-<br>tante! | Note aggiuntive, informazioni, suggerimenti<br>Conseguenza in caso di mancata osservanza: problemi durante l'esercizio e per la manuten-<br>zione, nessun pericolo |

#### 3 Indicazioni di sicurezza

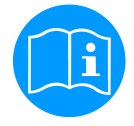

#### Verificare che le presenti istruzioni corrispondano al tipo di apparecchio in uso.

È opportuno osservare tutte le indicazioni contenute nelle presenti istruzioni per l'uso che fornisce informazioni di base da rispettare durante l'installazione, l'esercizio e la manutenzione. Pertanto è assolutamente necessario che il montatore, nonché il gestore/personale specializzato leggano le presenti istruzioni per l'uso prima dell'installazione, della messa in funzione e della manutenzione.

Le istruzioni per l'uso devono essere sempre accessibili nel luogo di utilizzo del **METPOINT**<sup>®</sup> **BDL portable**. Oltre alle presenti istruzioni per l'uso occorre rispettare le leggi vigenti a livello locale e/o nazionale.

In caso di dubbi o domande sulle presenti istruzioni per l'uso o sullo strumento stesso, rivolgersi al produttore.

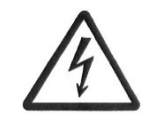

## Pericolo!

#### Tensione di rete!

Il contatto con le parti sotto tensione e non isolate comporta il pericolo di folgorazione che può causare lesioni gravi e la morte.

#### Misure da adottare:

- Durante l'installazione elettrica rispettare tutte le norme vigenti (ad es. VDE 0100)!
- Eseguire i lavori di manutenzione in assenza di tensione!
- Tutti i lavori elettrici devono essere eseguiti solo da personale tecnico autorizzato.

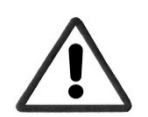

#### Pericolo!

#### Parametri d'esercizio non consentiti!

Lo scostamento (verso il basso o l'alto) dai valori limite comporta un pericolo per persone e oggetti e inoltre può causare malfunzionamenti e guasti.

#### Misure da adottare:

- Assicurarsi che il METPOINT<sup>®</sup> BDL portable venga utilizzato solo entro i valori limite ammessi e indicati sulla targhetta identificativa.
- Rigorosa osservanza dei dati sulle prestazioni del METPOINT<sup>®</sup> BDL portable in relazione all'impiego specifico
- Non superare la temperatura di stoccaggio e trasporto consentita.

#### Altre istruzioni per la sicurezza:

- Per l'installazione e l'esercizio occorre rispettare le disposizioni e le norme di sicurezza vigenti a livello nazionale.
- Non utilizzare il METPOINT<sup>®</sup> BDL portable in zone con pericolo di esplosione.

#### Indicazioni supplementari:

- Non surriscaldare l'apparecchio!
- Non smontare il METPOINT<sup>®</sup> BDL portable!

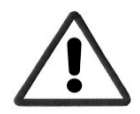

#### Attenzione!

#### Malfunzionamenti del METPOINT<sup>®</sup> BDL portable

Con una installazione errata e una manutenzione carente si può verificare un malfunzionamento del **METPOINT® BDL portable** che può compromettere il display e portare a interpretazioni errate.

## 4 Campo di applicazione

Il nuovo **METPOINT<sup>®</sup> BDL portable** è un misuratore portatile universale per molte applicazioni nell'industria come ad esempio:

- ▶ misurazione del consumo / della portata
- ► misurazione della pressione / del vuoto
- ► misurazione della temperatura
- ▶ misurazione dell'umidità residua / del punto di rugiada

Con il display grafico da 3,5" dotato di touchscreen il comando è semplicissimo.

La rappresentazione grafica delle curve di misurazione a colori è unica.

Fino a 100 milioni di valori possono essere salvati con data e nome del luogo della misurazione.

Con la chiavetta USB i valori di misurazione possono essere trasferiti su PC.

All'ingresso del sensore configurabile liberamente possono essere collegate a scelta le seguenti sonde:

- trasduttore di pressione (sovrapressione e sottopressione)
- sonde di consumo, FS 109/211
- sonda della temperatura PT 100, 4 ... 20 mA
- sensori punto di rugiada DP 109/110 e SD 21/23
- misuratore elettrico della potenza attiva
- sensori esterni a piacere con i seguenti segnali:

0 ... 1/10/30V, 0/4 ... 20mA, Pt100, PT1000,

## 5 Uso corretto

Il misuratore portatile **METPOINT<sup>®</sup> BDL portable** serve alla registrazione mobile dei dati misurati e alla memorizzazione di segnali d'ingresso analogici e digitali in zone non a rischio di esplosione.

Il misuratore portatile **METPOINT<sup>®</sup> BDL portable** è concepito e costruito esclusivamente per la destinazione d'uso conforme qui descritta e può essere quindi utilizzato solo a tal fine.

L'utente deve effettuare una verifica per stabilire se l'apparecchio è idoneo per l'uso selezionato. I dati tecnici elencati nella scheda tecnica sono vincolanti.

Non è ammesso una manipolazione non conforme o un funzionamento al di fuori delle specifiche tecniche. Si escludono diritti di qualsiasi genere derivanti da un uso non conforme.

## Targhetta identificativa / Identificazione del prodotto

#### 6 Targhetta identificativa / Identificazione del prodotto

Sul carter è riportata la targhetta identificativa. Questa contiene tutti i dati importanti del misuratore portatile **METPOINT<sup>®</sup> BDL portable**. È necessario comunicare su richiesta i dati al produttore e/o fornitore.

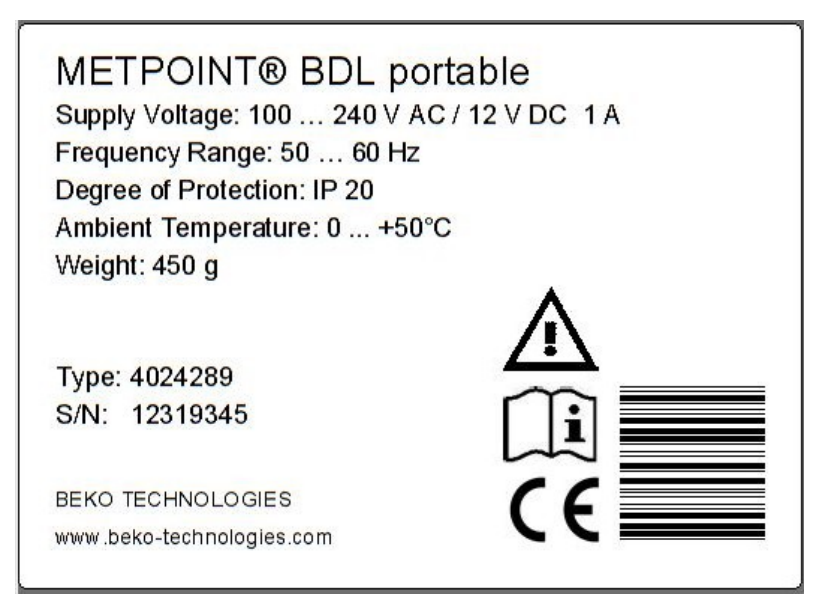

| METPOINT <sup>®</sup> BDL portable | Descrizione del prodotto               |  |  |
|------------------------------------|----------------------------------------|--|--|
| Supply Voltage:                    | Tensione di alimentazione              |  |  |
| Frequency Range:                   | Range di frequenza                     |  |  |
| Degree of Protection:              | Classe di protezione IP                |  |  |
| Ambient temperature:               | Temperatura ambiente                   |  |  |
| Weight:                            | Peso                                   |  |  |
| Туре:                              | Numero articolo interno (esem-<br>pio) |  |  |
| S/N:                               | Numero di serie (esempio)              |  |  |

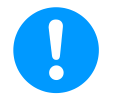

#### Nota:

Non rimuovere mai, danneggiare o rendere illeggibile la targhetta identificativa!

## 7 Stoccaggio e trasporto

Nonostante la massima attenzione non si possono escludere danni dovuti al trasporto. Per questo motivo il METPOINT<sup>®</sup> BDL portable dopo il trasporto e la rimozione del materiale di imballaggio deve essere controllato per eventuali danni da trasporto. Ogni danneggiamento deve essere comunicato immediatamente allo spedizioniere e alla BEKO TECHNOLOGIES GMBH o al suo rappresentante.

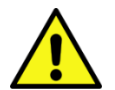

## Avvertenza!

#### Surriscaldamento!

In caso di surriscaldamento l'elettronica di valutazione viene danneggiata. Rispettare i valori consentiti per la temperatura di stoccaggio e trasporto e la temperatura di esercizio (ad es. proteggere il misuratore dall'esposizione alla luce solare diretta).

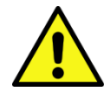

## Avvertenza!

#### Possibile danneggiamento!

L'eventuale trasporto o stoccaggio non conforme possono danneggiare il METPOINT<sup>®</sup> BDL portable.

#### Misure da adottare

- II METPOINT<sup>®</sup> BDL portable deve essere trasportato o stoccato solo da personale tecnico autorizzato e qualificato.
- Inoltre bisogna osservare le disposizioni e direttive regionali vigenti sul posto.

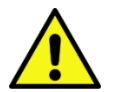

## Attenzione!

#### Danni per componenti danneggiati!

Non mettere mai in funzione un METPOINT<sup>®</sup> BDL portable difettoso. I componenti difettosi possono compromettere la sicurezza funzionale, alterare i risultati di misurazione e causare danni conseguenti.

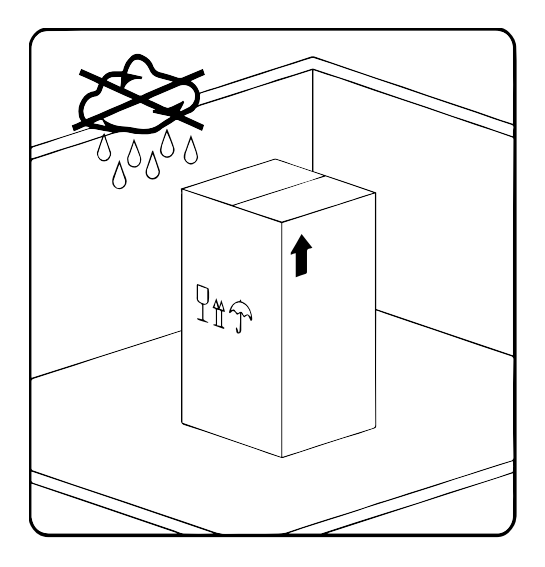

Il METPOINT<sup>®</sup> BDL portable deve essere conservato nella confezione originale in un luogo chiuso, asciutto e al riparo dal gelo. La temperatura ambiente non deve essere superiore/inferiore ai valori riportati sulla targhetta identificativa.

Anche nello stato imballato l'apparecchio deve essere protetto da influssi ambientali esterni.

## 8 Dati tecnici METPOINT® BDL portable

| CE                                                                                                    |                                                                                                    |  |  |
|----------------------------------------------------------------------------------------------------|----------------------------------------------------------------------------------------------------|--|--|
| Display a colori                                                                                                    | Touchscreen TFT da 3.5" trasmissivo, grafici, curve, statistica                                                                                                    |  |  |
| Interfacce                                                                                                    | Interfaccia USB                                                                                                    |  |  |
| Alimentazione di tensione<br>per sensoriTensione di uscita: 24 VDC ± 10%<br>Corrente d'uscita: 120 mA nel funzionamento continuo |                                                                                                    |  |  |
| Alimentazione elettrica                                                                                                    | Batterie interne ricaricabili (Li-Ion), tempo di ricarica 4 h circa<br>METPOINT <sup>®</sup> BDL portable funzionamento continuo > 4 h<br>a seconda del consumo di corrente per sensore esterno |  |  |
| Alimentatore                                                                                                    | 100 – 240 VAC/50 – 60 Hz, 12VDC – 1A<br>Classe di sicurezza 2, solo per applicazioni in luoghi asciutti                                                                                         |  |  |
| Dimensioni                                                                                                    | 82 x 96 x 245 mm                                                                                                    |  |  |
| Materiale carter                                                                                                    | PC/ABS                                                                                                    |  |  |
| Peso                                                                                                    | 450 g                                                                                                    |  |  |
| Temperatura d'impiego                                                                                                    | -20 +70 °C temperatura gas di misurazione<br>0 +50 °C temperatura ambiente                                                                                                    |  |  |
| Temperatura di stoccaggio -20 +70°C                                                                                              |                                                                                                    |  |  |
| Opzionale                                                                                                    | Logger dati, capacità scheda di memoria standard 2 GB, opzionale fino a 4 GB                                                                                                    |  |  |
|                                                                                                    |                                                                                                    |  |  |
| CEM                                                                                                    | DIN EN 61326                                                                                                    |  |  |

## Segnali d'ingresso sensore esterno METPOINT® BDL portable

## 9 Segnali d'ingresso sensore esterno METPOINT<sup>®</sup> BDL portable

| Segnali di ingresso                 |                                                              |                                                                     |  |
|-------------------------------------|--------------------------------------------------------------|---------------------------------------------------------------------|--|
| Corronto di cognolo                 | Campo di misurazione                                         | 0 – 20 mA/4 – 20 mA                                                 |  |
| (0 - 20  mA/4 - 20  mA)             | Risoluzione                                                  | 0,0001 mA                                                           |  |
| alimentazione di tensione interna o | Precisione                                                   | $\pm$ 0,003 mA $\pm$ 0,05 %                                         |  |
| esterna                             | Resistenza di ingresso 50 Ω                                  |                                                                     |  |
|                                     | Campo di misurazione                                         | 0 – 1 V                                                             |  |
| Tensione di segnale                 | Risoluzione                                                  | 0,05 mV                                                             |  |
| (0 – 1 V)                           | Precisione                                                   | $\pm$ 0,2 mV $\pm$ 0,05 %                                           |  |
|                                     | Resistenza di ingresso                                       | 100 kΩ                                                              |  |
|                                     | Campo di misurazione                                         | 0 – 10 V/30 V                                                       |  |
| Tensione di segnale                 | Risoluzione                                                  | 0,5 mV                                                              |  |
| (0 – 10 V/30 V)                     | Precisione                                                   | $\pm$ 2 mV $\pm$ 0,05 %                                             |  |
|                                     | Resistenza di ingresso                                       | 1 MΩ                                                                |  |
|                                     | Campo di misurazione                                         | -200 – 850 °C                                                       |  |
| RTD                                 | Risoluzione                                                  | 0,1 °C                                                              |  |
| Pt100                               | Precisione                                                   | ± 0,2 °C a -100 400 °C<br>± 0,3 °C (campo rest.)                    |  |
|                                     | Campo di misurazione                                         | -200 – 850 °C                                                       |  |
| RTD                                 | Risoluzione                                                  | 0,1 °C                                                              |  |
| Pt1000                              | Precisione ± 0,2 °C a -100 - 400 °C   ± 0,3 °C (campo rest.) |                                                                     |  |
| Impulso                             | Campo di misurazione                                         | Lunghezza min. impulso 100 µS<br>Frequenza 0 – 1 kHz<br>Max. 30 VDC |  |

## Installazione

## 10 Installazione

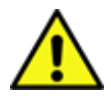

#### NOTA!

Il connettore dell'alimentatore (caricatore) viene utilizzato come dispositivo di separazione. Questo dispositivo di separazione deve essere ben riconoscibile e e facilmente raggiungibile dall'utente.

Si richiede un collegamento a spina con sistema CEE7/7.

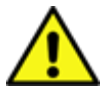

## NOTA!

Deve essere utilizzato esclusivamente l'alimentatore in dotazione tipo GE12I12-P1J.

#### 10.1 Sezioni dei cavi

Per gli attacchi sensori/segnali di uscita si deve utilizzare la seguente sezione dei cavi: AWG16 – AWG28, sezione dei cavi 0,14 - 1,5 mm<sup>2</sup>

## 11 Schemi di cablaggio dei diversi tipi di sensori

#### 11.1 Assegnazione PIN per attacco sensori

Come connettore di interfaccia sensore viene utilizzato un ODU Medi Snap 8 pin – Riferimento: K11M07-P08LFD0-6550

Conduttori di collegamento disponibili di BEKO TECHNOLOGIES GMBH sono:

connettore ODU con estremità aperte:

n. ordine 4028338, lunghezza conduttore 5 m.

connettore ODU con connettore SDI:

n. ordine 4028337, lunghezza conduttore 5 m.

## Struttura conduttori e connettori:

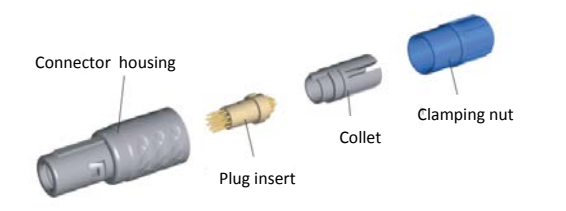

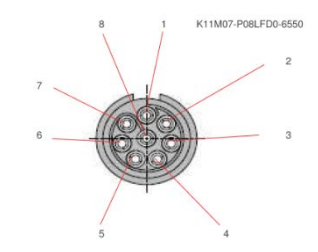

View on welding pins of Medi Snap Connector

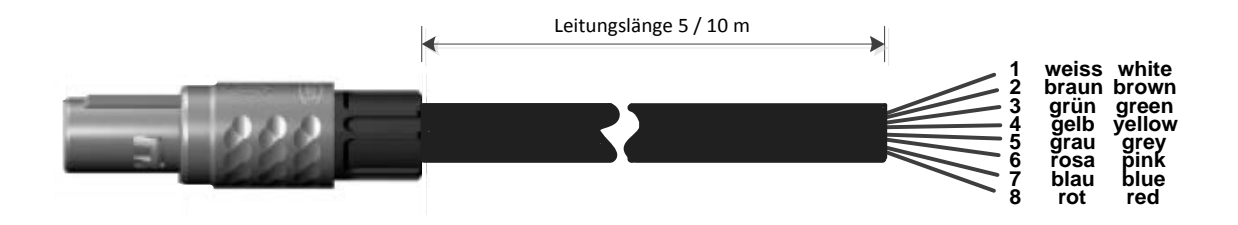

| Abschlusswiderstand Z                 |         |                                                                         |
|---------------------------------------|---------|-------------------------------------------------------------------------|
| (+) A / RS485 \ominus 🖛               | Bianco  | + RS485                                                                 |
| (-)B/RS485 ⊖ №                        | Marrone | - RS485                                                                 |
| SDI $\ominus$ r                       | Verde   | SDI (trasm. int. BEKO dati per tutti i sensori punto di rugiada/consumo |
| Analog IN + \ominus 🔫                 | Giallo  | ANALOG IN + (segnale elettrico e segnale di tensione)                   |
| Analog IN <sub>ລາຍ</sub> $\ominus$ ທ  | Grigio  | ANALOG IN – (segnale elettrico e segnale di tensione)                   |
| <b>u</b> (500µA) 🛛 ص                  | Fucsia  | FONTE DI CORRENTE 500 µA                                                |
| +Uv 24VDC 🕀 ト                         | Blu     | +Uv, 24V DC alimentazione di tensione per sensori                       |
| -Uv GND $\ominus$ $oldsymbol{\omega}$ | Rosso   | -Uv, sensore GND                                                        |
|                                       |         |                                                                         |
|                                       |         |                                                                         |

Serie DP: sensori del punto di rugiada

Serie FS: sensori di consumo

Serie SD: trasmettitore del punto di rugiada in pressione

#### 11.2 Collegamento sensori punto di rugiada serie DP

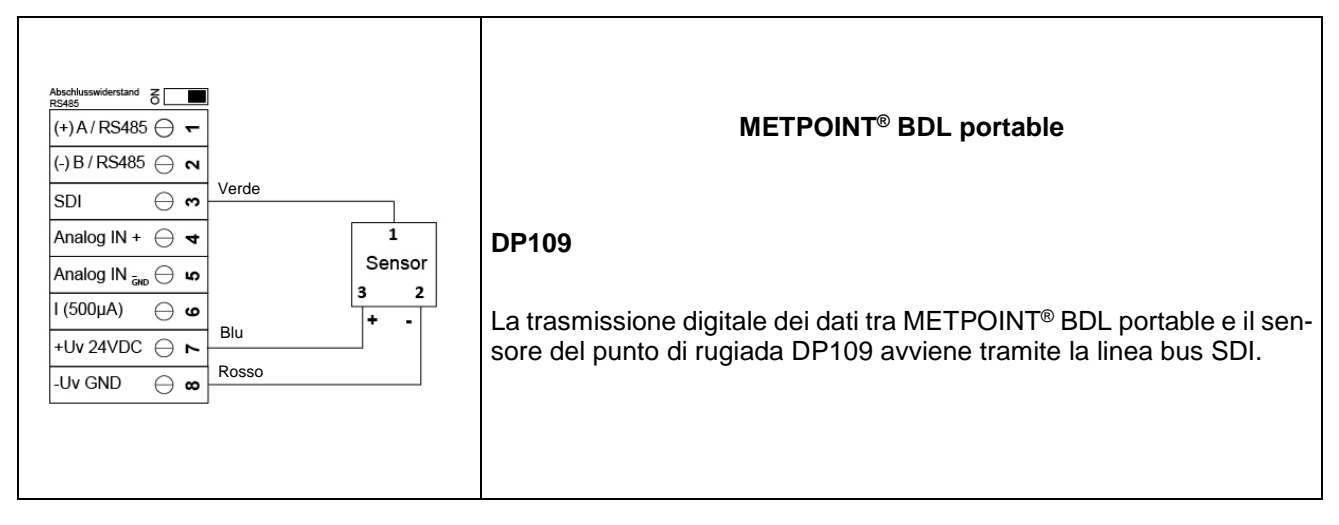

#### 11.3 Collegamento sensori punto di rugiada serie DP/FS

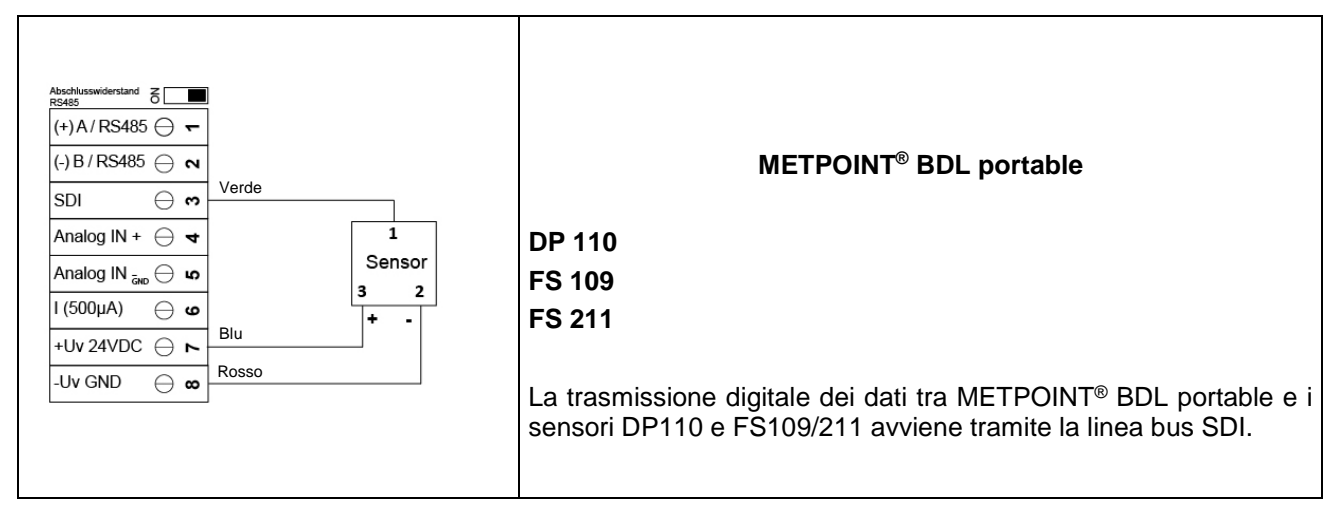

#### 11.4 Collegamento sensori punto di rugiada serie SD

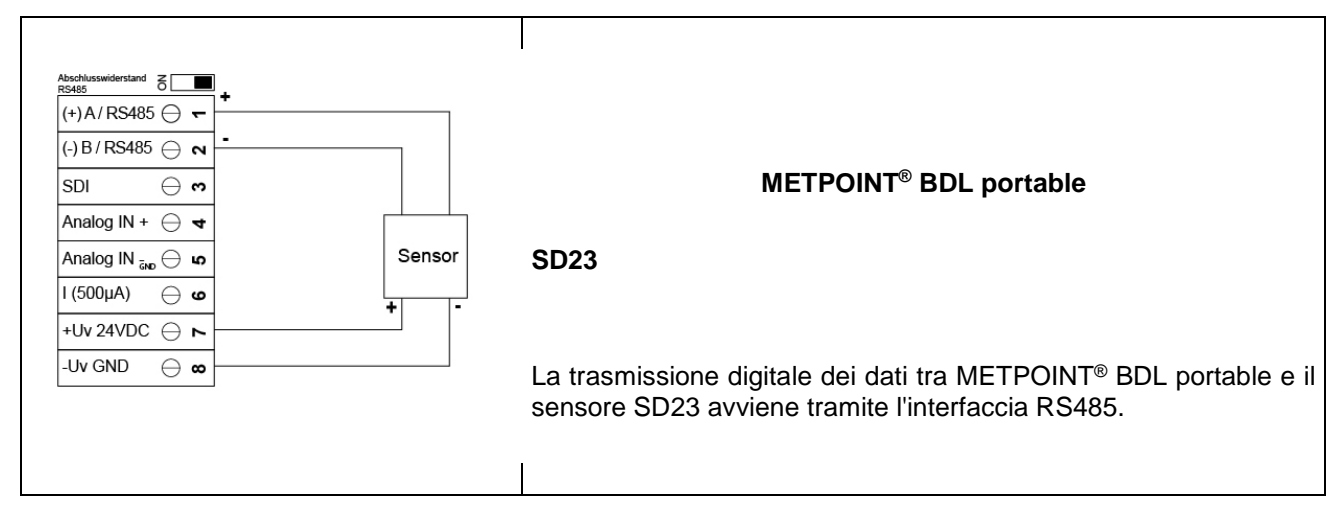

#### 11.5 Attacco sensori impulso:

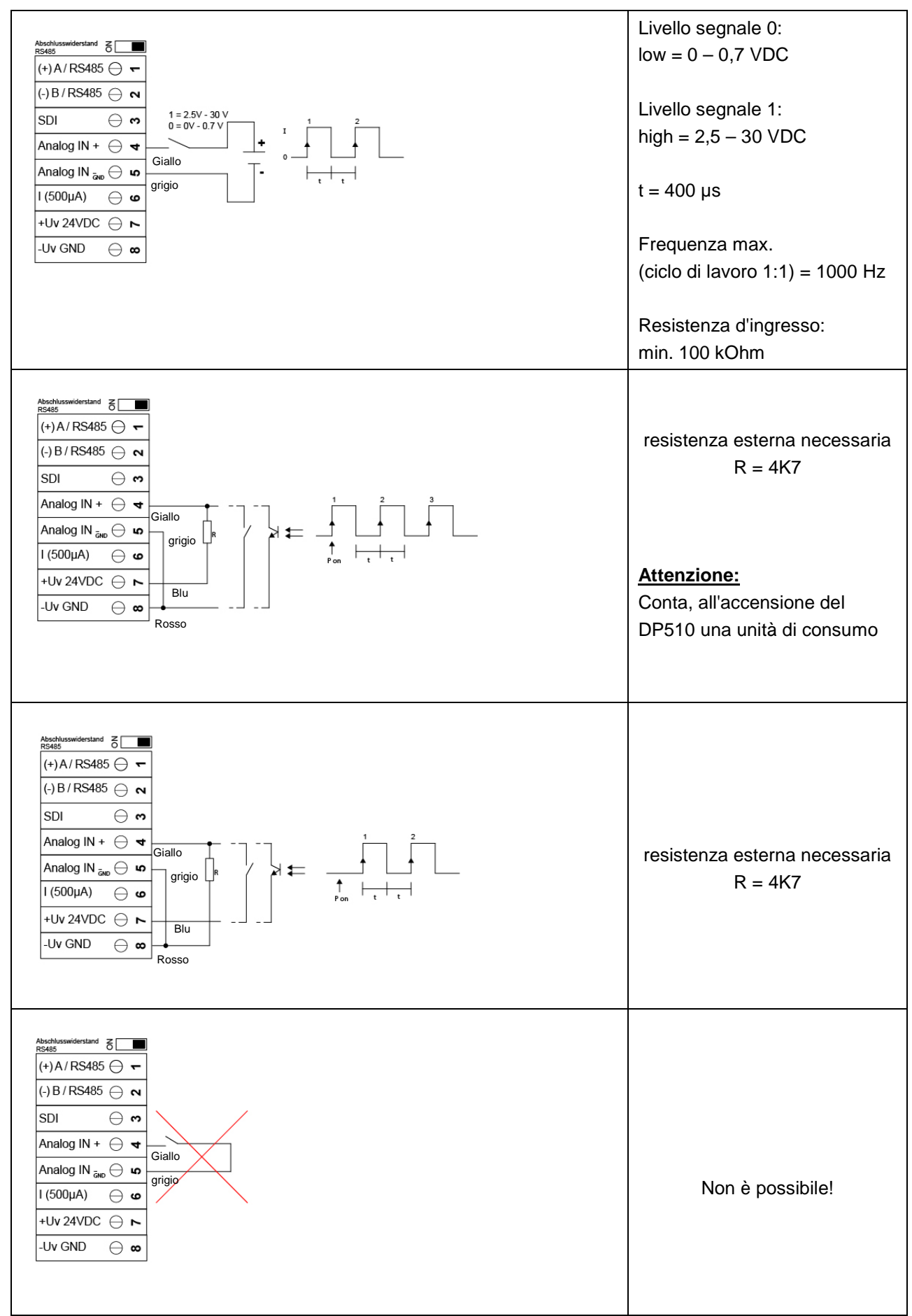

## Schemi di cablaggio dei diversi tipi di sensori

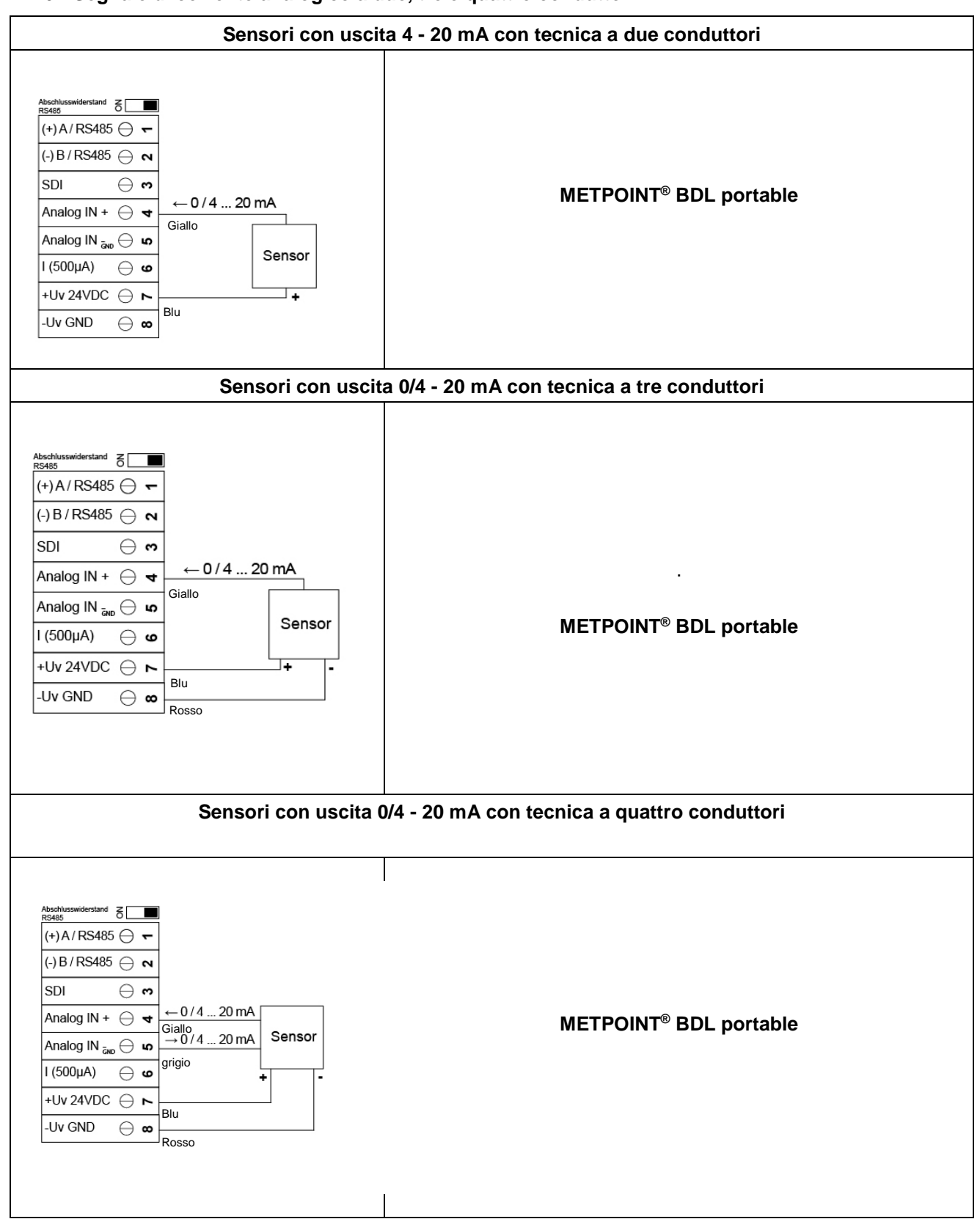

#### 11.6 Segnale di corrente analogico a due, tre e quattro conduttori

| Abschlusswiderstand $\overline{\mathcal{B}}$<br>(+) A/RS485 $\bigcirc$ $\frown$<br>(-) B/RS485 $\bigcirc$ $\frown$<br>SDI $\bigcirc$ $\heartsuit$<br>Analog IN + $\bigcirc$ $\blacklozenge$<br>Analog IN $\overline{\mathfrak{b}}_{\mathfrak{b}} \bigcirc$ $\blacklozenge$<br>Giallo +<br>Sensor                                                                                                    | Sensori con uscita di tensione con tecnica a tre con-<br>duttori   |
|----------------------------------------------------------------------------------------------------|--------------------------------------------------------------------|
| $\begin{array}{c c} I(500 \mu A) & \bigcirc & & & \\ +Uv 24 VDC & & & \\ -Uv GND & \bigcirc & & \\ \hline & & & \\ & & & \\ & & & & \\ & & & \\ & & & \\ & & & \\ & & & \\ & & & \\ & & & \\ & & & \\ & & & \\ & & & \\ & & & \\ & & & & \\ & & & \\ & & & \\ & & & \\ & & & \\ & & & \\ & & & \\ & & & \\ & &$ |                                                                    |
| Abschlusswiderstand $\overline{\delta}$<br>(+) A / RS485 $\bigcirc$ $\leftarrow$<br>(-) B / RS485 $\bigcirc$ $\leftarrow$<br>SDI $\bigcirc$ $\leftrightarrow$<br>Analog IN + $\bigcirc$ $\checkmark$ Giallo +<br>Analog IN $\overleftarrow{o}w \bigcirc$ $\overleftarrow{o}$ grigio -<br>I (500 $\mu$ A) $\bigcirc$ $\overleftarrow{o}$ Blu -<br>-Uv GND $\bigcirc$ $\overleftarrow{o}$ Rosso                                                                                                    | Sensori con uscita di tensione con tecnica a quattro<br>conduttori |
|                                                                                                    |                                                                    |

11.7 Trasduttore di tensione a tre e quattro conduttori 0 - 1/10/30 VDC

## Schemi di cablaggio dei diversi tipi di sensori

#### 11.8 Disposizione dei morsetti a due, tre e quattro conduttori di PT100/PT1000/KTY81

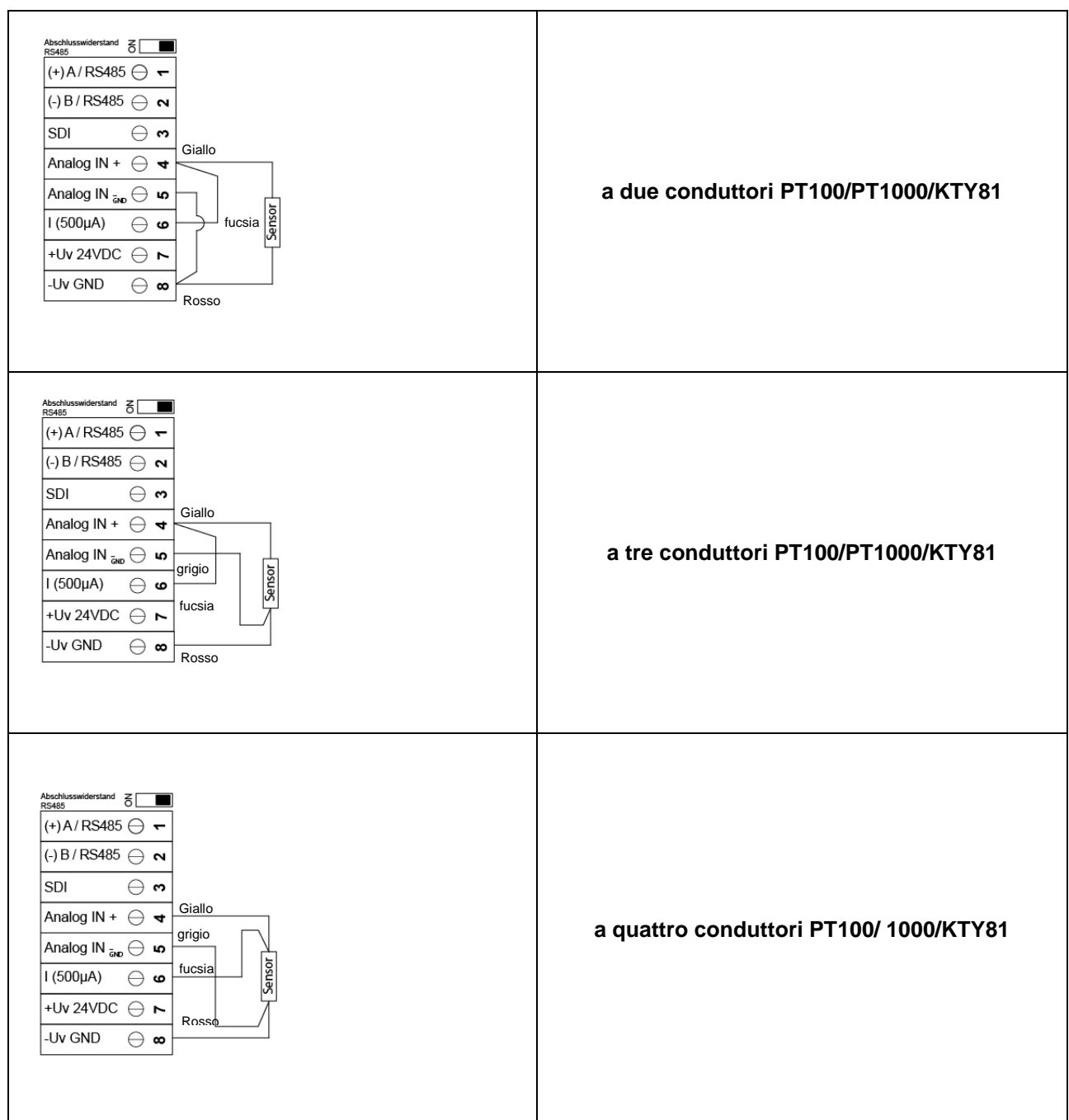

#### 11.9 Disposizione con RS485

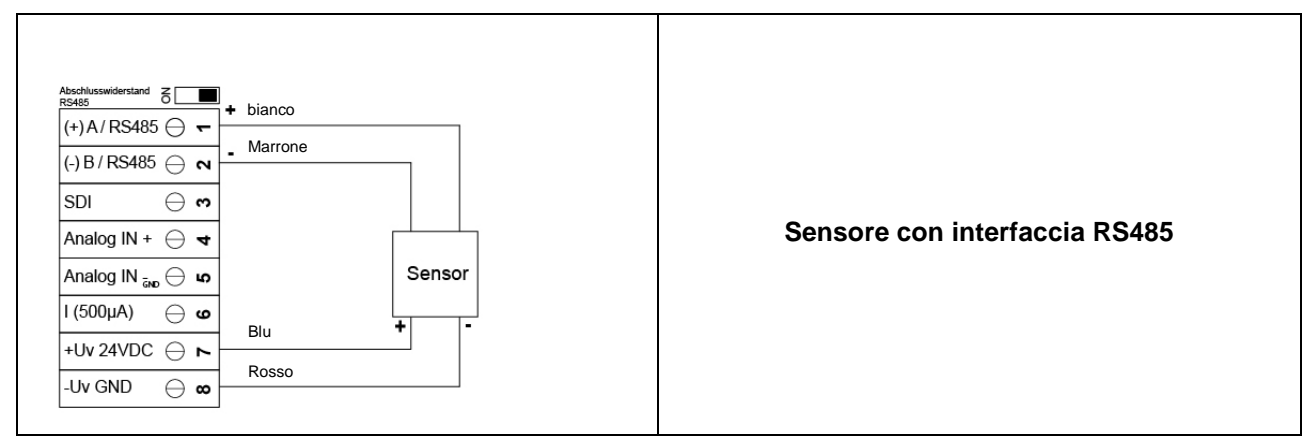

## 12 Comando METPOINT<sup>®</sup> BDL portable

Il comando del METPOINT® BDL portable avviene con una tastiera in film e un touchpanel.

#### 12.1 Tastiera in film

#### 12.1.1 Tasto on/off

Accensione o spegnimento tenendo premuto a lungo 🕖 il tasto.

## 12.1.2 Tasti luminosità

Con i tasti Ce è possibile modificare la luminosità del display.

#### 12.1.3 Tasto screenshot

Premendo il tasto screenshot viene salvato il contenuto attuale dello schermo. Il salvataggio può essere effettuato su una scheda SD o su una chiavetta USB.

#### 12.1.3.1 Salvare screenshot

| store Bitmap (17 KByte) to USB/SdCard ? | Qui si può selezionare il luogo del salvataggio su chiavetta USB o scheda SD.                        |
|-----------------------------------------|----------------------------------------------------------------------------------------------------|
| SdCard USB Cancel                       | Le immagini vengono salvate in una directory con una numerazione per giorno e in ordine progressivo. |
| nome (Ø )*   ++   11 (# 201             | Denominazione directory; DJJMMTT<br>D=fisso(per data)                                                |
|                                         | MM= mese                                                                                             |
|                                         | TT= giorno                                                                                           |
| Bitmap stored to                        | Percorso: DEV0003/PI500/Bitmap                                                                       |
| SDCARD                                  | Esempio: prima immagine 10 settembre 2013                                                            |
| SdCard USB Cancel                       | \\DEV0003/BDL/Bitmap/D130910/B00000.bmp                                                              |
| Hanna ( 🕲 ) 🎢 🕹 🕹 👘 🖓 👘                 |                                                                                                    |

#### 12.1.3.2 Esportazione degli screenshot

Gli screenshot memorizzati sulla scheda SD possono essere esportati su una chiavetta USB.

| Menu principale → Dati esportati |                                                                                                    |
|----------------------------------|----------------------------------------------------------------------------------------------------|
| *** Exportiere Daten ***         |                                                                                                    |
| Exportiere Logger Daten          |                                                                                                    |
| Export Screenshots               | Con gli <i>Screenshot esportati</i> si possono tra-<br>sferire su una chiavetta USB gli screenshot |
| Exportiere System Einstellungen  | Salvali.                                                                                           |
| 💼 Home                           |                                                                                                    |

#### Menu principale → Dati esportati →Export screenshot

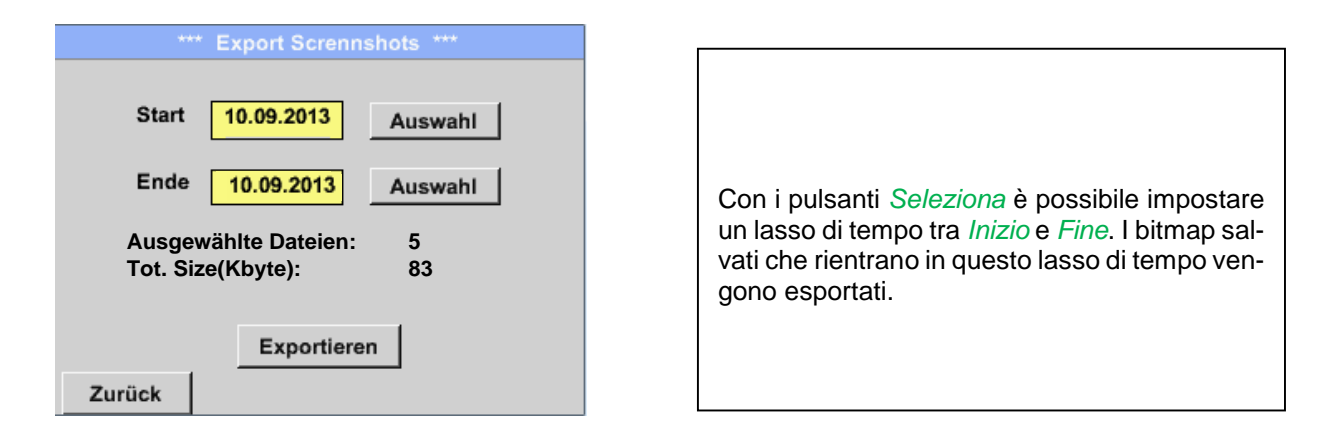

#### Menu principale → Dati esportati → Screenshot esportati → Selezione

| Mo | Di    | Mi     | Do      | Fr | Sa | So |
|----|-------|--------|---------|----|----|----|
|    |       |        |         |    |    | 1  |
| 2  | 3     | 4      | 5       | 6  | 7  | 8  |
| 9  | 10    | 11     | 12      | 13 | 14 | 15 |
| 16 | 17    | 18     | 19      | 20 | 21 | 22 |
| 23 | 24    | 25     | 26      | 27 | 28 | 29 |
| 30 |       |        |         |    |    |    |
| <  | 10 Se | otembe | er 2013 | >  |    | ок |

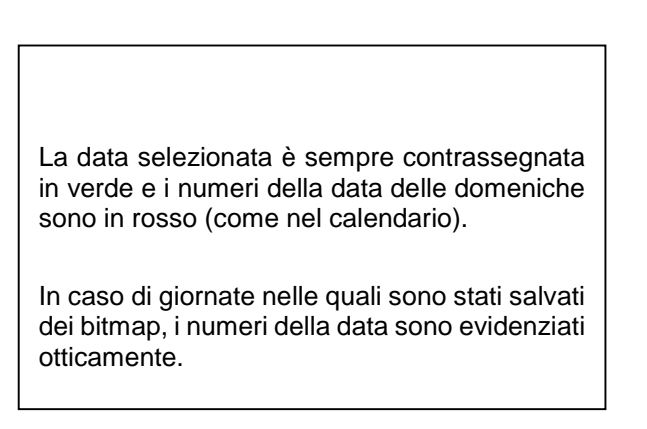

Menu principale -> Dati esportati -> Screenshot esportati -> Esportazione

| *** Export Scrennshots *** |
|----------------------------|
|                            |
| Start 10.09.2013 Auswahl   |
|                            |
| Ende 10.09.2013 Auswahl    |
|                            |
| Ausgewählte Dateien: 5     |
| Tot. Size(Kbyte): 83       |
|                            |
| Expertieren                |
| Exportieren                |
| Zurück                     |

Gli screenshot del periodo selezionato vengono esportati su una chiavetta USB.

#### 12.2 Touchpanel

Il comando avviene in genere guidato da menu tramite il touchpanel.

Per scegliere le rispettive voci del menu avviene "premere i tasti" brevemente con il dito o con una penna con punta arrotondata morbida.

#### <u>Attenzione:</u> non utilizzare penne o altri oggetti appuntiti! La pellicola può danneggiarsi!

Se è stato collegato un sensore, questo va anche configurato.

In tutti i campi con sfondo bianco si possono inserire dati o effettuare modifiche. I valori di misurazione possono essere mostrati come curva o come valori.

Le parole in *verde* rimandano principalmente alla(e) figura(e) nella sezione del capitolo. Ma anche i percorsi o le voci del menu più importanti correlati, sono *contrassegnati in verde*.

In generale la guida del menu è in verde!

L'indice e il rinvio ai capitoli in blu contengono link ai rispettivi titoli dei capitoli.

#### 12.3 Menu principale (Home)

Tramite il menu principale si arriva a ogni sottomenu disponibile.

#### 12.3.1 Inizializzazione

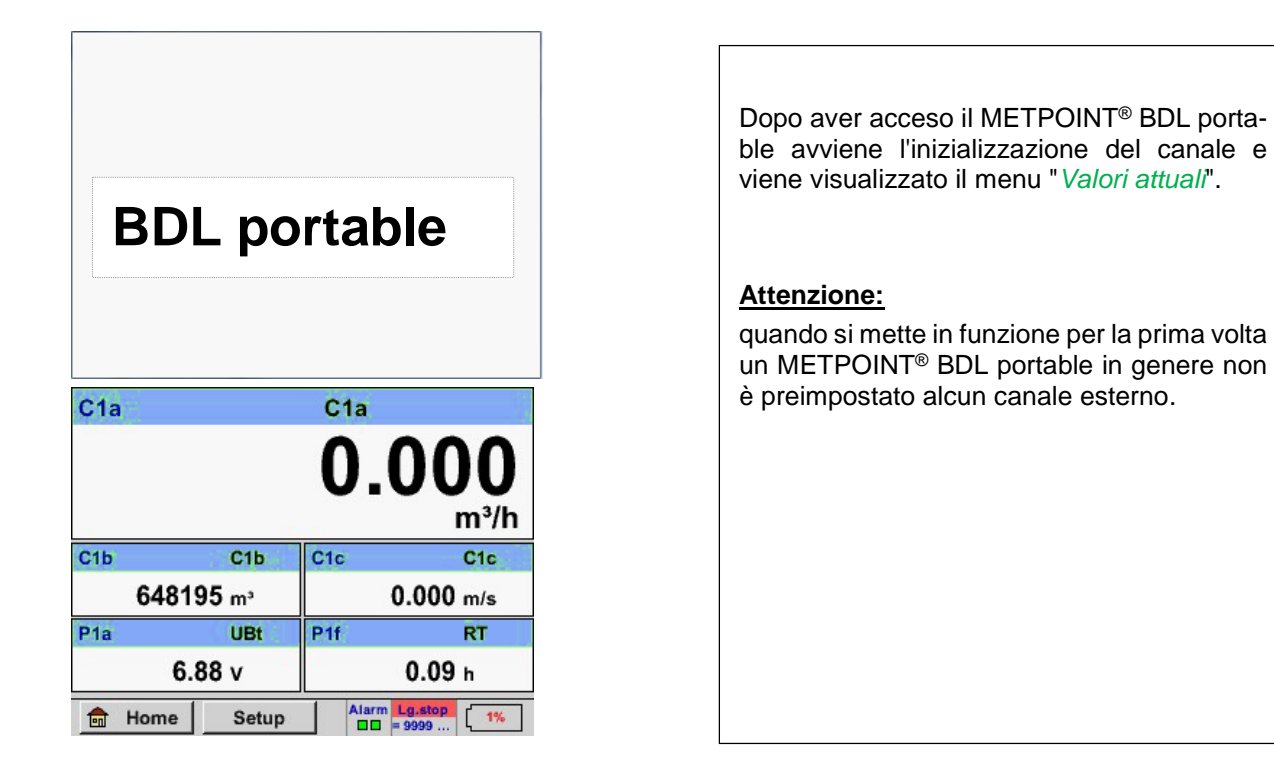

Selezionare nel capitolo <u>7.3.2.1.2</u> Impostazioni sensore le configurazioni adatte e procedere con l'impostazione!

## **Comando METPOINT® BDL portable**

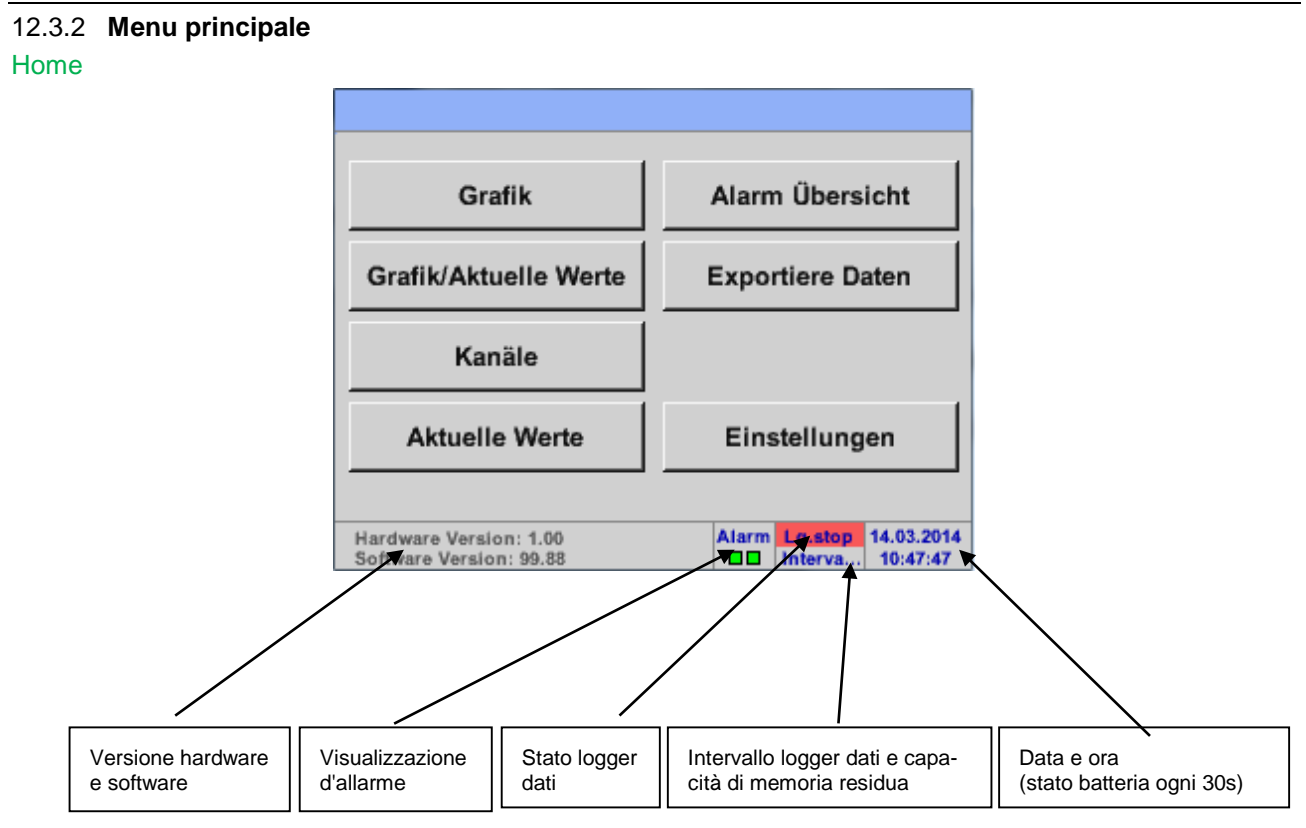

## Importante:

prima di fare le prime impostazioni del sensore occorre impostare la lingua e l'ora.

#### Nota:

Capitolo 7.3.2.1.4.1 Lingua (guida menu inglese: *Main* → *Settings* → *Device Settings* → *Set Language*)

Capitolo 7.3.2.1.4.2 Data e ora (guida menu inglese: *Main* → *Settings* → *Device Settings* → *Date* & *Time*)

#### 12.3.2.1 Impostazioni

Le impostazioni sono tutte protette da password! In genere impostazioni o modifiche devono essere confermate con OK!

#### Nota:

se si ritorna al menu principale e si richiama di nuovo uno dei menu impostazione, è necessario reinserire la password!

#### Menu principale -> Impostazioni

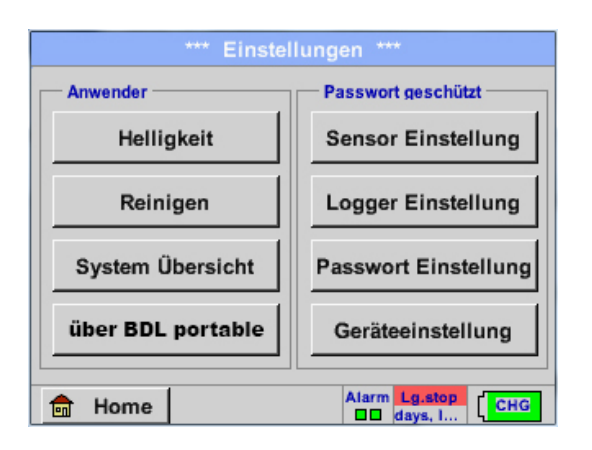

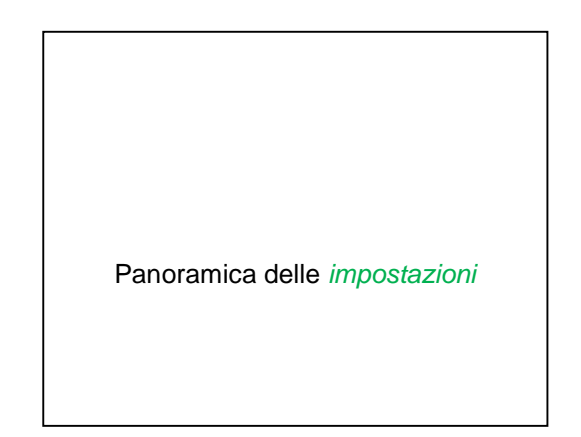

#### 12.3.2.1.1 Impostazione password

Menu principale → Impostazioni → Impostazione password

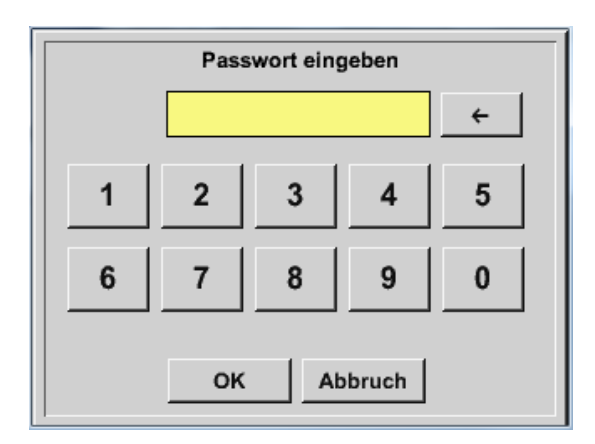

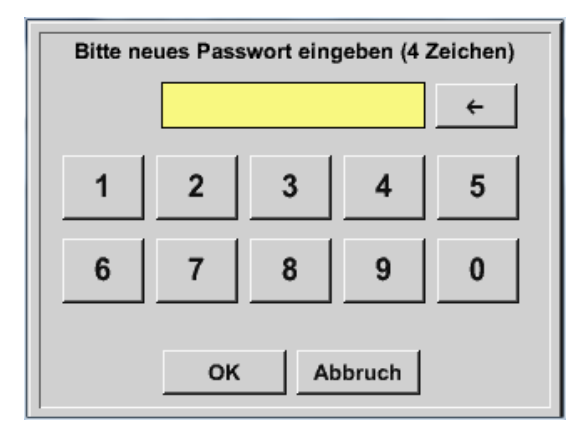

Password alla consegna: 0000 (4 x zero).

All'occorrenza la password può essere modificata nelle *Impostazioni password*.

La nuova password deve essere inserita due volte di seguito e confermata con *OK*.

Se viene inserita una password sbagliata, viene visualizzato *Inserire password* oppure *Ripetere la nuova password* in rosso.

Se si è dimenticata la password inserire la password master per impostare una nuova password.

La password master viene fornita insieme alla documentazione dell'apparecchio.

## **Comando METPOINT® BDL portable**

#### 12.3.2.1.2 Impostazione sensore

#### Importante:

in genere i sensori della BEKO TECHNOLGIES GMBH sono pre-configurati e possono essere collegati direttamente al canale di sensore!

#### Menu principale -> Impostazioni -> Impostazione sensore

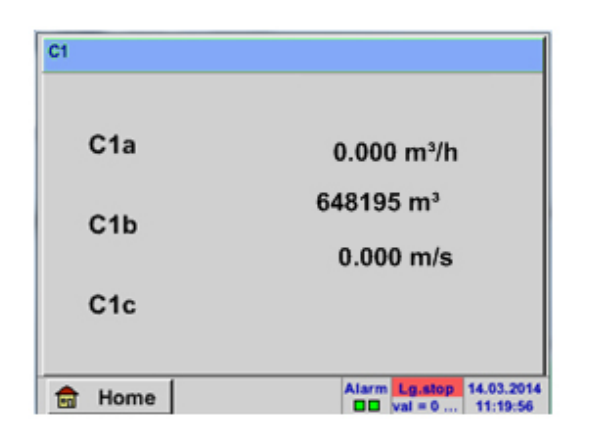

Dopo aver inserito la password viene visualizzata la finestra con la panoramica del canale.

Nota:

In genere non è preimpostato il canale esterno!

#### 12.3.2.1.2.1 Selezione del tipo di sensore esterno (esempio sensore tipo BEKO-Digital)

Menu principale → Impostazioni → Impostazioni sensore → C1

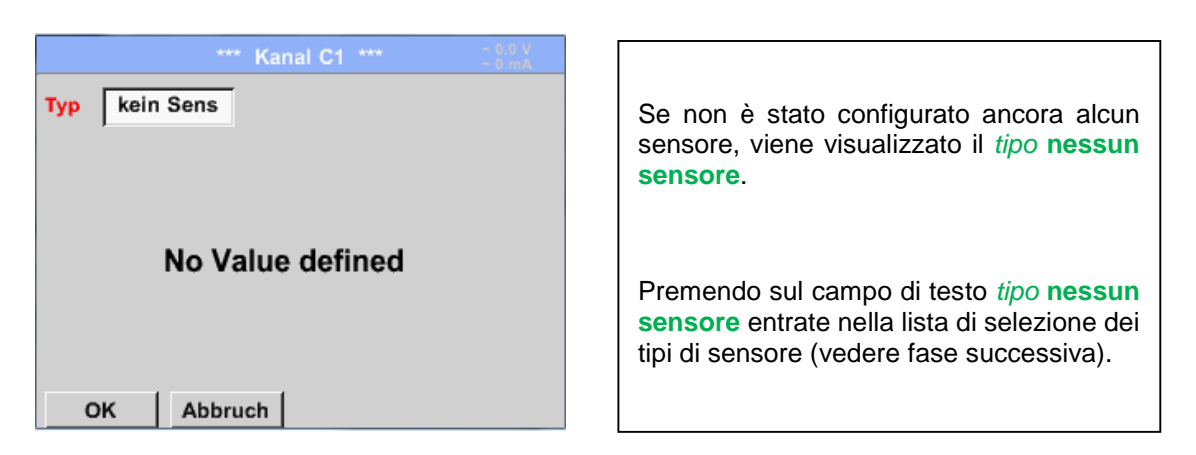

Menu principale → Impostazioni → Impostazione sensore → C1 → Campo di testo tipo → BEKO-Digital

| Select Type of Channel |              |          |  |  |  |  |
|------------------------|--------------|----------|--|--|--|--|
| BEKO-Digital           |              |          |  |  |  |  |
| 0 - 1 V                | 0 - 10 V     | 0 - 30 V |  |  |  |  |
| 0 - 20 mA              | 4 - 20 mA    | PT100    |  |  |  |  |
| PT1000                 | PT1000 KTY81 |          |  |  |  |  |
| BEKO-Digital           | Modbus       | PM710    |  |  |  |  |
|                        |              |          |  |  |  |  |
| Page OK Abbruch        |              |          |  |  |  |  |

| Ora viene selezionato il <i>Tipo</i> <b>BEKO-Digital</b> per la serie VA/FA 400 e confermato con <i>OK</i> . |
|----------------------------------------------------------------------------------------------------|
|----------------------------------------------------------------------------------------------------|

Menu principale → Impostazioni → Impostazione sensore → C1 → Freccia destra (2a pagina) → Diametro campo di testo

| *** Kanal C1 ***                                                                      | ~ 0.0 V<br>~ 0 mA | *** Kanal C1 ***                                                                                                    |
|---------------------------------------------------------------------------------------|-------------------|----------------------------------------------------------------------------------------------------|
| Typ BEKO-Digital Name                                                                 |                   | Type BEKO-Digital VA-Sensor 04mA = 0.000 m/s   V.max 92.7 m/s 20mA = 0.000 m/s 20mA = 0.000 m/s                                    |
| Aufzeichnen   Image: Ala 0,00 itermin   Image: Alb 2345678 iter   Image: Alb 0,00 m/s | Alarm             | Unit Diameter   °C °F 100.00 mm   Gas Constant Ref. Pressure Air (287.0) J/Kg*k 1000.00 hPa   Ref. Temp. Consumption 20.00 °C  Itr |
| OK Abbruch                                                                            | Info              | OK Cancel More-Settings Info                                                                                                    |

## **Comando METPOINT® BDL portable**

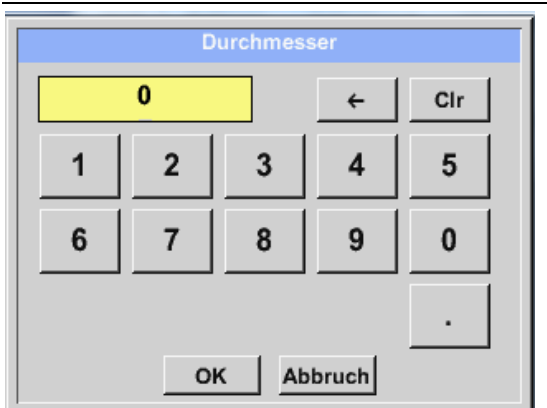

# qui si può inserire il *Diametro interno* del tubo di portata, se non è stato impostato correttamente in automatico.

**Inoltre**, in caso di sostituzione di un sensore, è possibile inserire lo *Stato contatore* del vecchio sensore.

Confermare con *OK* e tornare indietro con la *Freccia sinistra (1a pagina)*.

#### Importante:

il *Diametro interno* dovrebbe essere inserito con la massima precisione possibile, altrimenti i risultati di misurazione potrebbero essere falsati!

Non vi sono norme unitarie per il diametro interno del tubo! (Informarsi presso il produttore o, se possibile, effettuare personalmente la misurazione!) Menu principale → Impostazioni → Impostazioni sensore → C1

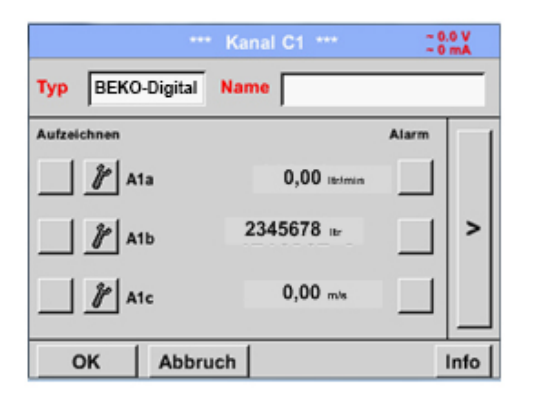

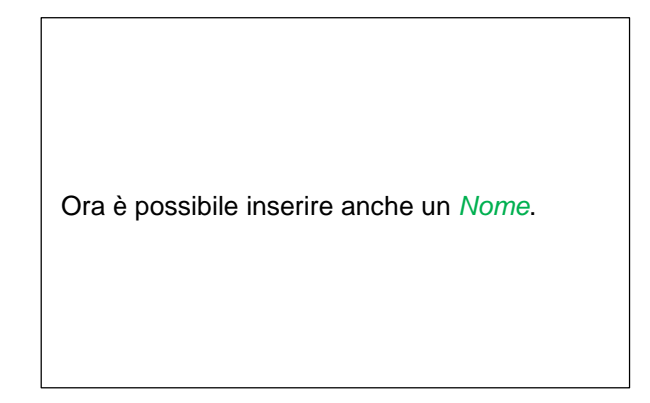

#### Menu principale → Impostazioni → Impostazioni sensore → C1

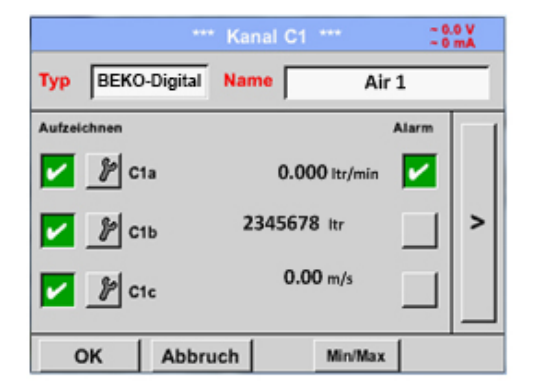

| Dopo la scritta e la conferma con <i>OK</i> , la configurazione del sensore è conclusa. |
|-----------------------------------------------------------------------------------------|

Altre possibilità di configurazione dei sensori, vedere capitoli da 12.2.2.5 a 12.2.2.8!

Vedere anche capitolo 7.3.2.1.2.7 Scrivere e impostare i campi di testo

#### Nota:

dopo la conferma con OK la scritta torna nera. I valori e le impostazioni sono stati acquisiti.

#### Attenzione:

temperatura di riferimento e pressione di riferimento (impostazione di fabbrica 20°C, 1000hPa): tutti i valori del flusso volumetrico visualizzati nel display (m<sup>3</sup>/h) e i valori di consumo (m<sup>3</sup>) si riferiscono a 20°C e 1000hPa (stato all'aspirazione secondo ISO 1217).

In alternativa si possono inserire anche 0°C e 1013hPa (=metri cubi normalizzati secondo DIN 1343) come riferimento. Non inserire mai nelle condizioni di riferimento la pressione di esercizio o la temperatura di esercizio!

## Comando METPOINT® BDL portable

12.3.2.1.2.2 Definizione dei dati di misurazione e definizione della risoluzione delle cifre dopo la virgola.

#### Nota:

la Risoluzione delle cifre dopo la virgola, Sigla e Nome valore si trovano sotto il pulsante Strumenti!

Pulsante strumenti:

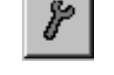

Menu principale → Impostazioni → Impostazione sensore → C1 → Pulsante strumenti

| Wert Name: C1a<br>Kurzname: C1a | T urumeter |             |
|---------------------------------|------------|-------------|
| Kurzname: C1a                   | Vert Name: | C1a         |
| Auflösung: 1.00 °C < >          | Kurzname:  | C1a         |
| Autosung.                       | Auflösung: | 1.00 °C < > |

| Per il Valore da registrare è possibile inserire<br>un Nome con 10 caratteri al fine di poterlo<br>identificare più facilmente in seguito nelle<br>voci di menu Grafico e Grafico/Valori attuali. |
|----------------------------------------------------------------------------------------------------|
| Altrimenti la denominazione è ad esempio C1a.                                                                                                    |
| C1 è il nome del canale e $a$ il primo valore misurato nel canale, $b$ sarebbe il secondo e $c$ il terzo.                                                                                         |
| La <i>Risoluzione</i> delle cifre dopo la virgola è facile da impostare, premendo a destra e a sinistra (da 0 a 5 cifre dopo la virgola).                                                         |

Vedere capitolo 7.3.2.1.2.7 Scrivere e impostare i campi di testo \_Textfelder\_beschriften\_und

#### 12.3.2.1.2.3 Registrazione dei dati di misurazione

Menu principale → Impostazioni → Impostazione sensore → C1 → Pulsante registrazione

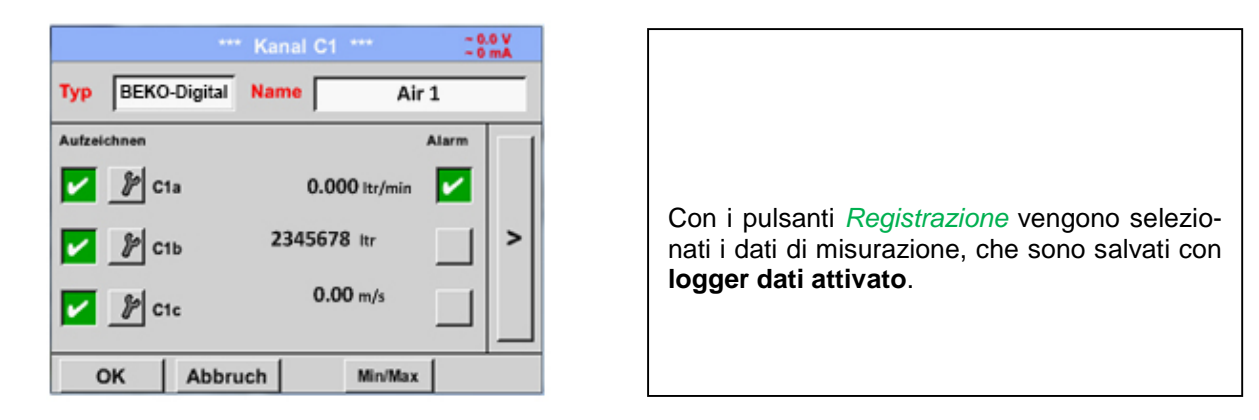

Attenzione:

prima di registrare i dati di misurazione selezionati, al termine delle impostazioni si deve attivare il logger dati (vedere capitolo 7.3.2.1.3.2 Impostazione logger (logger dati)).

#### 12.3.2.1.2.4 Impostazione allarme (popup allarme)

#### Menu principale → Impostazioni → Impostazione sensore → C1 → Pulsante allarme

#### Premendo un pulsante di allarme viene visualizzata la finestra seguente:

| - Obere Grenze | Wert  | Hysterese<br>+/- | Alam<br>Popup |
|----------------|-------|------------------|---------------|
| Alarm 1        | 0.000 | 0.000            |               |
| Alarm 2        | 0.000 | 0.000            |               |
| Untere Grenze  |       |                  |               |
| Alarm 1        | 0.000 | 0.000            |               |
| Alarm 2        | 0.000 | 0.000            |               |
|                | ок    | Abbruch          |               |

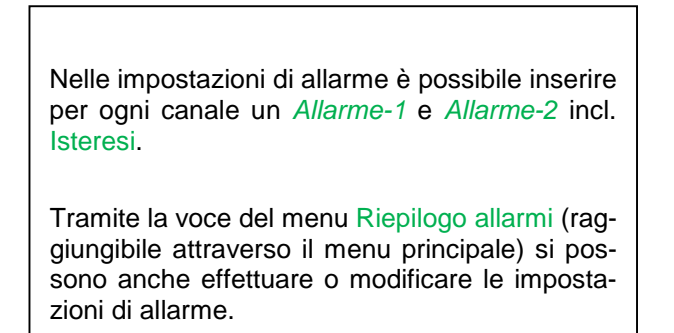

Menu principale → Impostazioni → Impostazione sensore → C1 → Pulsante *Allarme* → Pulsanti *Allarme-1* e *Allarme-2* + Pulsanti *Popup allarme* 

| - Obere Grenze | Wert    | Hysterese<br>+/- | Alam<br>Popup |  |  |  |
|----------------|---------|------------------|---------------|--|--|--|
| Alarm 1 🔽      | 100.000 | 3.000            | use           |  |  |  |
| Alarm 2        | 110.000 | 2.000            | use           |  |  |  |
| Untere Grenze  |         |                  |               |  |  |  |
| Alarm 1        | 85.000  | 2.000            | use           |  |  |  |
| Alarm 2 🖌      | 75.000  | 3.000            | use           |  |  |  |

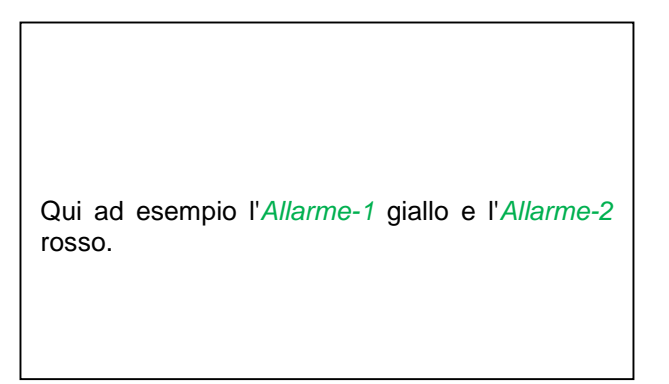

#### Menu principale → Impostazioni → Impostazioni sensore → C1

|        |              | Kanal C1 |           | 0.0 V<br>0 mA |
|--------|--------------|----------|-----------|---------------|
| Тур    | BEKO-Digital | Name     | Air 1     |               |
| Aufzei | chnen        |          | Alarm     |               |
| ~      | ₽ C1a        | 0.000    | Itr/min 🔽 |               |
| ~      | 🌮 С1ь        | 2345678  | ltr       | >             |
| ~      | <b>₽</b> C1c | 0.00     | m/s       |               |
| 0      | K Abbru      | Jch      | Min/Max   |               |

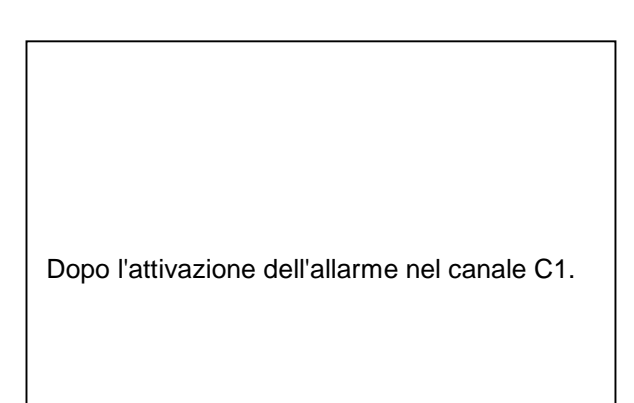

Con i tasti OK vengono effettuate le impostazioni!

## **Comando METPOINT® BDL portable**

#### 12.3.2.1.2.5 Impostazioni avanzate (scala uscita analogica)

Menu principale → Impostazioni → Impostazione sensore → C1 → Freccia destra (2a pagina) → Impostazione avanzata

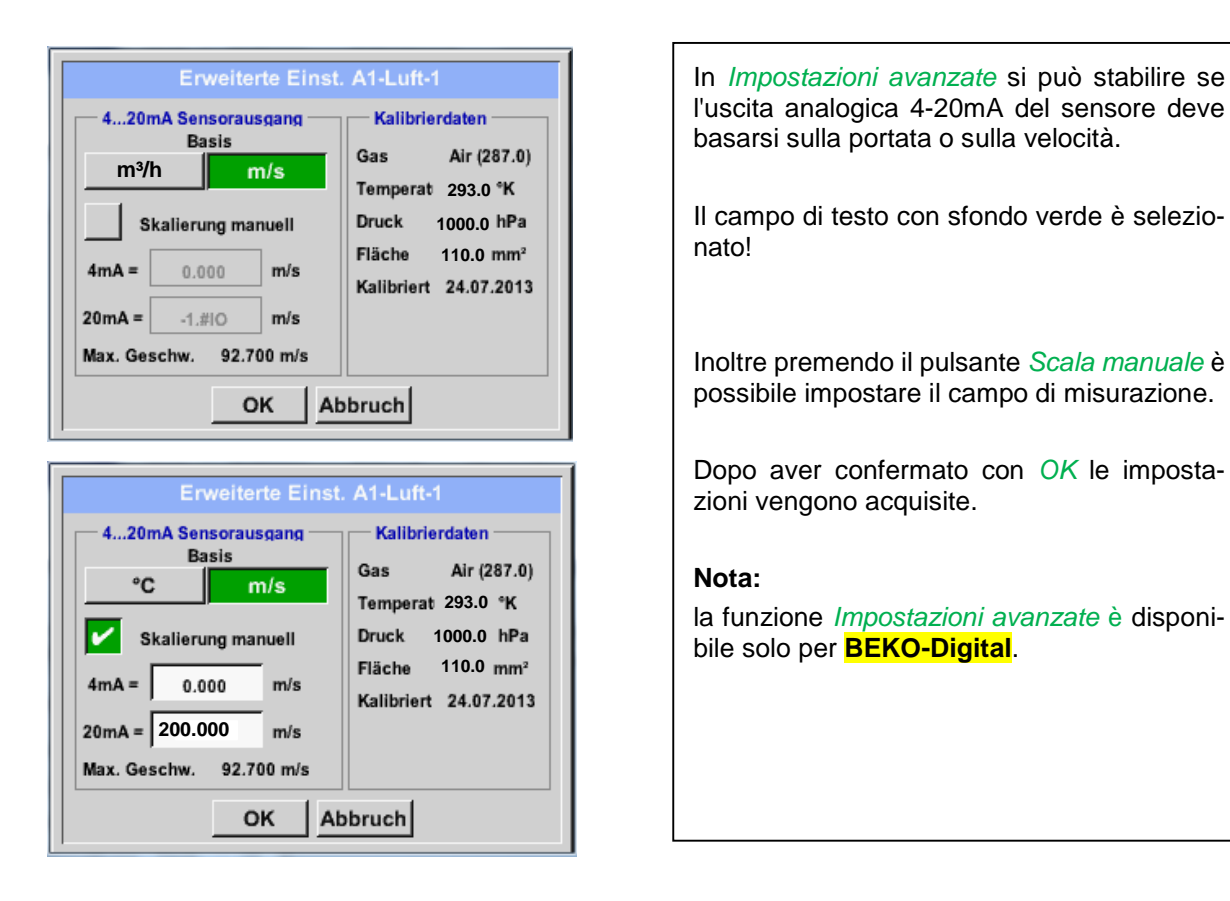

#### Con i tasti OK vengono effettuate le impostazioni!

#### Nota:

dopo aver confermato con OK, il colore della scrittura diventa nero e i valori e le impostazioni sono stati acquisiti.

#### 12.3.2.1.2.6 Sensore punto di rugiada con il tipo BEKO-Digital

Prima fase: selezionare il canale libero del sensore Menu principale → Impostazioni → Impostazioni sensore → C1

#### Seconda fase: selezionare il tipo BEKO-Digital

Menu principale → Impostazioni → Impostazione sensore → C1 → Campo di testo tipo → BEKO-Digital

Terza fase: confermare due volte con OK

Ora è possibile definire un *Nome* (vedere capitolo 7.3.2.1.2.7 Scrivere e impostare i campi di testo), le impostazioni d'allarme (vedere capitolo 7.3.2.1.2.4 Impostazione allarme) e le impostazioni della registrazione (vedere capitolo 7.3.2.1.2.3 Registrazione dei dati di misurazione) nonché la *Risoluzione* delle cifre dopo la virgola (vedere capitolo 7.3.2.1.2.2 Definizione dei dati di misurazione e definizione della risoluzione della cifre della cifre dopo la virgola).

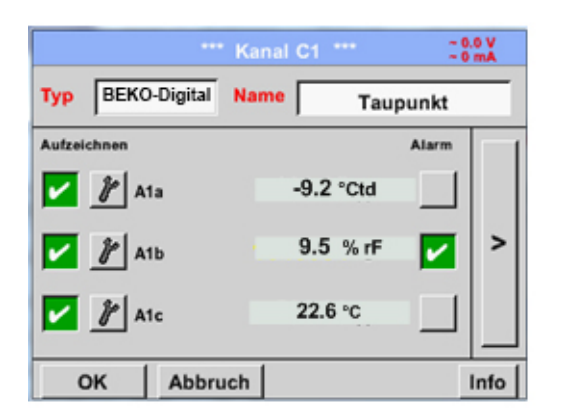

#### Menu principale → Impostazioni → Impostazioni sensore → C1

| Il METPOINT <sup>®</sup> BDL portable riconosce s<br>sensore collegato è un sensore di portat<br>punto di rugiada della BEKO TECHNOLOG<br>GMBH e imposta correttamente in automa<br>il sottotipo <b>BEKO</b> . | ie il<br>a o<br>IES<br>tico |
|----------------------------------------------------------------------------------------------------|-----------------------------|

#### 12.3.2.1.2.7 Scrivere e impostare i campi di testo

#### Menu principale → Impostazioni → Impostazioni sensore → C1

| ** Taununst                                                                        | Se deve essere attivato il logger dati, viene vi-<br>sualizzata la seguente finestra e premendo Sì è<br>possibile disattivarlo. |
|------------------------------------------------------------------------------------|----------------------------------------------------------------------------------------------------|
| Logger stoppen?                                                                    | (Attivata solo se le impostazioni e le registrazioni sono già state fatte.)                                                     |
|                                                                                    | Nota:                                                                                                    |
| JaNein                                                                             | se vengono eseguite o modificate le imposta-<br>zioni del sensore, il logger dati deve trovarsi                                 |
| 8 I                                                                                | su STOP.                                                                                                    |
| Zanick Vinuel Ch. and Ch.                                                          |                                                                                                    |
|                                                                                    |                                                                                                    |
| *** Kanal C1 *** -0.6 V                                                            |                                                                                                    |
| Typ BEKO-Digital VA-Sensor<br>V.max 92.7 m/s 04mA = 0.000 m/s<br>20mA = -1.810 m/s |                                                                                                    |
| C Durchmesser<br>100.00 mm                                                         |                                                                                                    |
| <                                                                                  | Premendo i campi con sfondo bianco è possi-<br>bile effettuare modifiche o inserimenti.                                         |
| Ref. Temp. Verbrauch                                                               |                                                                                                    |
|                                                                                    |                                                                                                    |
| OK Abbruch Erweiterte Einst. Info                                                  |                                                                                                    |
|                                                                                    |                                                                                                    |

I pulsanti Allarme (vedere capitolo 7.3.2.1.2.4 Impostazione allarme) e Registrazione (vedere capitolo 7.3.2.1.2.3 Registrazione dei dati di misurazione), la Risoluzione delle cifre dopo la virgola e la Sigla o il Nome del valore (vedere capitolo 7.3.2.1.2.2 Definizione dei dati di misurazione e definizione della risoluzione della risoluzione della cifre dopo la virgola) nonché le Impostazioni avanzate (vedere capitolo 7.3.2.1.2.5 Impostazioni avanzate) sono tutti descritti nel capitolo 7.3.2.1.2 Impostazione del sensore.

#### Menu principale → Impostazioni → Impostazione sensore → C1 → Nome campo di testo

| 8/24       | Taupunkt ← Cir |   |   |   |   |   |   |   |   |  |
|------------|----------------|---|---|---|---|---|---|---|---|--|
| 1          | 2              | 3 | 4 | 5 | 6 | 7 | 8 | 9 | 0 |  |
| q          | w              | е | r | t | z | u | i | 0 | р |  |
| а          | s              | d | f | g | h | j | k | Ι | + |  |
| У          | X              | c | ۷ | b | n | m | , |   | - |  |
| AB         | ABC Abc @#\$   |   |   |   |   |   |   |   |   |  |
| OK Abbruch |                |   |   |   |   |   |   |   |   |  |

| È possibile inserire<br>caratteri. | un nome con massimo 24 |
|------------------------------------|------------------------|
|------------------------------------|------------------------|

Menu principale → Impostazioni → Impostazione sensore → AC → Tipo campo di testo

| Select Type of Digital Channel |                   |       |  |
|--------------------------------|-------------------|-------|--|
|                                | BEKO-digital      |       |  |
| BEKO-digital                   | Modbus            | PM710 |  |
| ESMn-D6                        | PM600 kein Sensor |       |  |
|                                |                   |       |  |
|                                |                   |       |  |
|                                |                   |       |  |
| OK Abbruch                     |                   |       |  |

| Dopo aver premuto il campo di testo del <i>Tipo</i> è possibile selezionare tra le seguenti opzioni. |
|----------------------------------------------------------------------------------------------------|

Vedere anche capitolo 7.3.2.1.2.8 Configurazione dei sensori analogici

#### Menu principale → Impostazioni → Impostazione sensore → C1 → Unità campo di testo

| m³/h | m³/min | ltr/min | ltr/s | cfm |
|------|--------|---------|-------|-----|
| kg/h | kg/min | kg/s    |       |     |
|      |        |         |       |     |
|      |        |         |       |     |
|      | ок     | Ab      | bruch |     |

| Una selezione predefinita di <i>unità</i> adatte. |  |
|---------------------------------------------------|--|

Menu principale → Impostazioni → Impostazione sensore → C1 → Freccia destra (2a pagina) → Diametro campo di testo

|            | D   | urchmes | ser |     |
|------------|-----|---------|-----|-----|
| 2          | 7.5 |         | ÷   | Cir |
| 1          | 2   | 3       | 4   | 5   |
| 6          | 7   | 8       | 9   | 0   |
|            |     |         |     |     |
| OK Abbruch |     |         |     |     |

#### Importante:

qui si può inserire il *Diametro interno* del tubo di portata, se non è stato impostato correttamente in automatico.

Ad esempio qui viene inserito per il *Diametro interno* 27,5 mm.

#### Importante:

il *Diametro interno* dovrebbe essere inserito con la massima precisione possibile, altrimenti i risultati di misurazione potrebbero essere falsati!

Non vi sono norme unitarie per il diametro interno del tubo! (Informarsi presso il produttore o, se possibile, effettuare personalmente la misurazione!)

## **Comando METPOINT® BDL portable**

Menu principale → Impostazioni → Impostazione sensore → C1 → Freccia destra (2a pagina) → Campo di testo costante di gas

| Air (287.0) |             |             |  |
|-------------|-------------|-------------|--|
| Air (287.0) | CO2 (188.9) | N2O (187.8) |  |
| N2 (296.8)  | O2 (259.8)  | NG (446.0)  |  |
| Ar (208.0)  | He          | H2          |  |
| C3H8        | CH4         |             |  |
| OK Abbruch  |             |             |  |

| Una selezione predefinita di <i>Costanti di gas</i><br>adatte. |
|----------------------------------------------------------------|
|----------------------------------------------------------------|

Esattamente come descritto nel capitolo <u>7.3.2.1.2.7 Scrivere e impostare i campi di</u> testo\_Textfelder\_beschriften\_und, si può scrivere negli altri campi di testo!

#### Menu principale → Impostazioni → Impostazione sensore → C1 → Freccia destra (2a pagina)

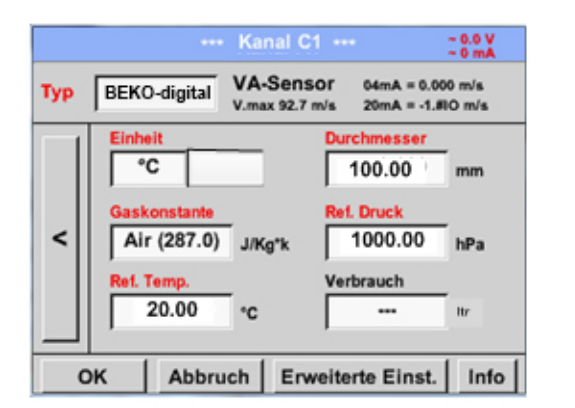

| valori come ad es. il Diametro e il Nome sono<br>stati modificati o aggiunti. |
|-------------------------------------------------------------------------------|
|                                                                               |
|                                                                               |
|                                                                               |

Vedere anche capitolo 7.3.2.1.2.2.1 Selezione del tipo di sensore (esempio tipo sensore BEKO-Digital) Auswahl des ext.

#### Nota:

dopo aver confermato con OK la scritta diventa di nuovo nera e i valori e le impostazioni vengono acquisiti.

#### Attenzione:

temperatura di riferimento e pressione di riferimento (impostazione di fabbrica 20°C, 1000hPa):

tutti i valori del flusso volumetrico visualizzati nel display (m³/h) e i valori di consumo (m³) si riferiscono a 20°C e 1000hPa (stato all'aspirazione secondo ISO 1217).

In alternativa si possono inserire anche 0°C e 1013hPa (=metri cubi normalizzati secondo DIN 1343) come riferimento. Non inserire mai nelle condizioni di riferimento la pressione di esercizio o la temperatura di esercizio!
#### 12.3.2.1.2.8 Configurazione dei sensori analogici

Breve riepilogo delle possibili impostazioni Tipo con esempi.

Per *BEKO-Digital vedere capitolo* 7.3.2.1.2.1 <u>Selezione del tipo di sensore (esempio tipo sensore BEKO-Digital)</u> e 7.3.2.1.2.6 <u>Sensore punto di rugiada con il tipo BEKO-Digital</u>.

## I pulsanti *Impostazioni allarme, Registrazione*, la *Risoluzione* delle cifre dopo la virgola nonché la *Sigla* e il *Nome* del valore sono tutti descritti nel capitolo <u>7.3.2.1.2</u> <u>Impostazione sensore</u>.

Scrittura dei campi di testo, vedere capitolo 7.3.2.1.2.7 Scrivere e impostare i campi di testo!

#### 12.3.2.1.2.9 Tipo 0 - 1/10/30 Volt e 0/4 - 20 mA

Menu principale → Impostazioni → Impostazione sensore → C1 → Tipo campo di testo → 0 - 1/10/30 V

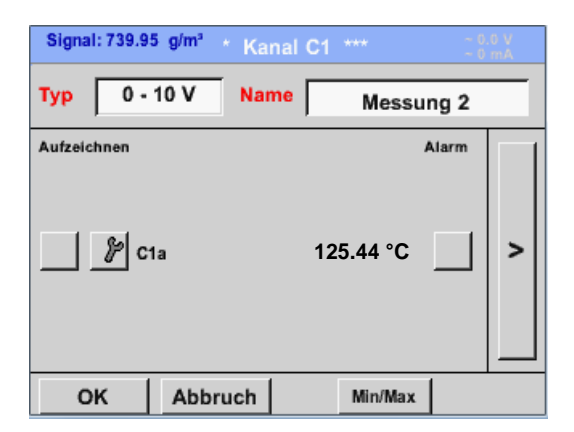

| La scala del sensore (qui ad esempio <i>Tipo</i> <b>0</b> – <b>10 V</b> corrisponde a 0 – 250 °C) |
|---------------------------------------------------------------------------------------------------|
| è disponibile nella scheda dati del sensore col-<br>legato.                                       |
|                                                                                                   |

| Menu pr | incipale 🗲 | Impostazioni -> | Impostazione sensore - | → C1 → | Freccia destra | (2a pa | agina) |
|---------|------------|-----------------|------------------------|--------|----------------|--------|--------|
|---------|------------|-----------------|------------------------|--------|----------------|--------|--------|

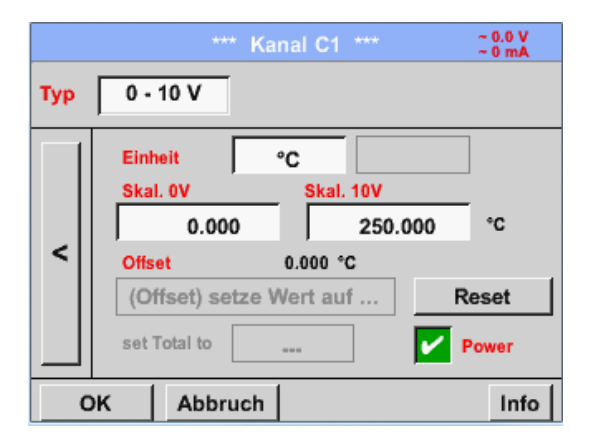

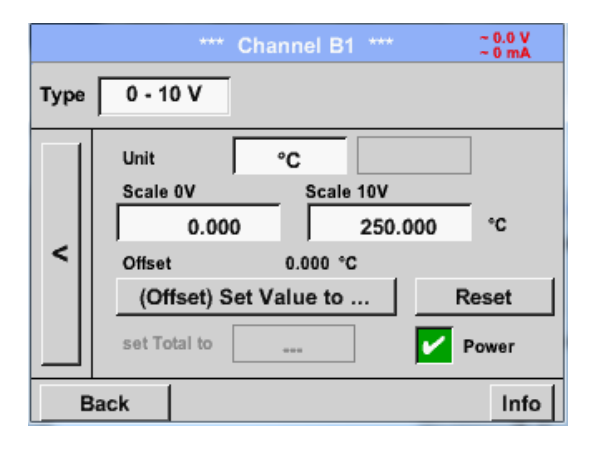

Nella *Scala 0 V* inserire il valore inferiore e nella *Scala 10 V* il valore superiore. La *Tensione di alim. sensore est.* viene attivata se il tipo di sensore lo richiede.

Confermare con OK.

zero l'Offset.

Con il pulsante *Imposta valore su (Offset)* è possibile impostare i dati di misurazione del sensore su un dato valore. La differenza positiva o negativa dell'*Offset* viene visualizzata. Con il pulsante *Reset* è possibile riportare a

**METPOINT® BDL portable** 

#### Menu principale → Impostazioni → Impostazione sensore → C1 → Unità Campo di testo

|        |       | °C     | P       | Edit  |
|--------|-------|--------|---------|-------|
| °C     | ۴F    | %RH    | °Ctd    | °Ftd  |
| mg/kg  | mg/m³ | g/kg   | g/m³    | m/s   |
| Ft/min | m³/h  | m³/min | ltr/min | ltr/s |
| cfm    | m³    | ltr    | cf      | ppm   |
| Page   | 0     | ( C;   | ancel   |       |

| User_5 🧗 Edit                  |
|--------------------------------|
| User_2User_3User_4User_5User_6 |
| User_7User_8User_9User_1User_1 |
| User_1User_1User_1User_1User_1 |
|                                |
| Page OK Cancel                 |

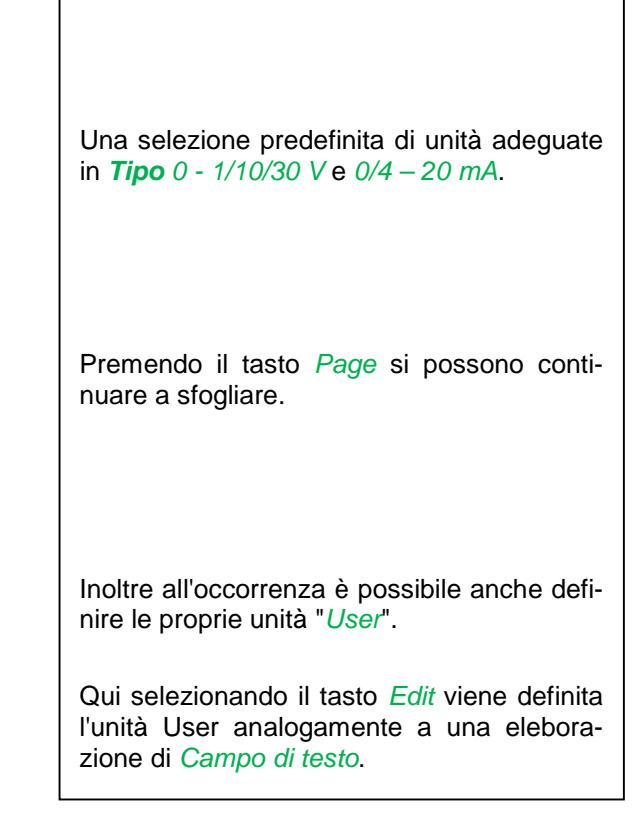

#### Menu principale → Impostazioni → Impostazione sensore → C1 → Tipo campo di testo → 0/4-20mA

| Signal: 761.85 NI/min n Kana | al C1 **** ~ 0.0 V<br>~ 0 mA |
|------------------------------|------------------------------|
| Typ 4 - 20 mA Name           | Messung 3                    |
| Aufzeichnen                  | Alarm                        |
| OK Abbruch                   | Min/Max                      |

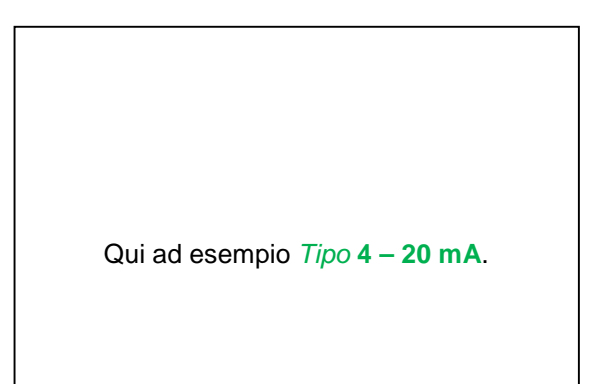

#### 12.3.2.1.2.10 Tipo PT100x e KTY81

Menu principale → Impostazioni → Impostazione sensore → C1 → Tipo campo di testo → PT100x

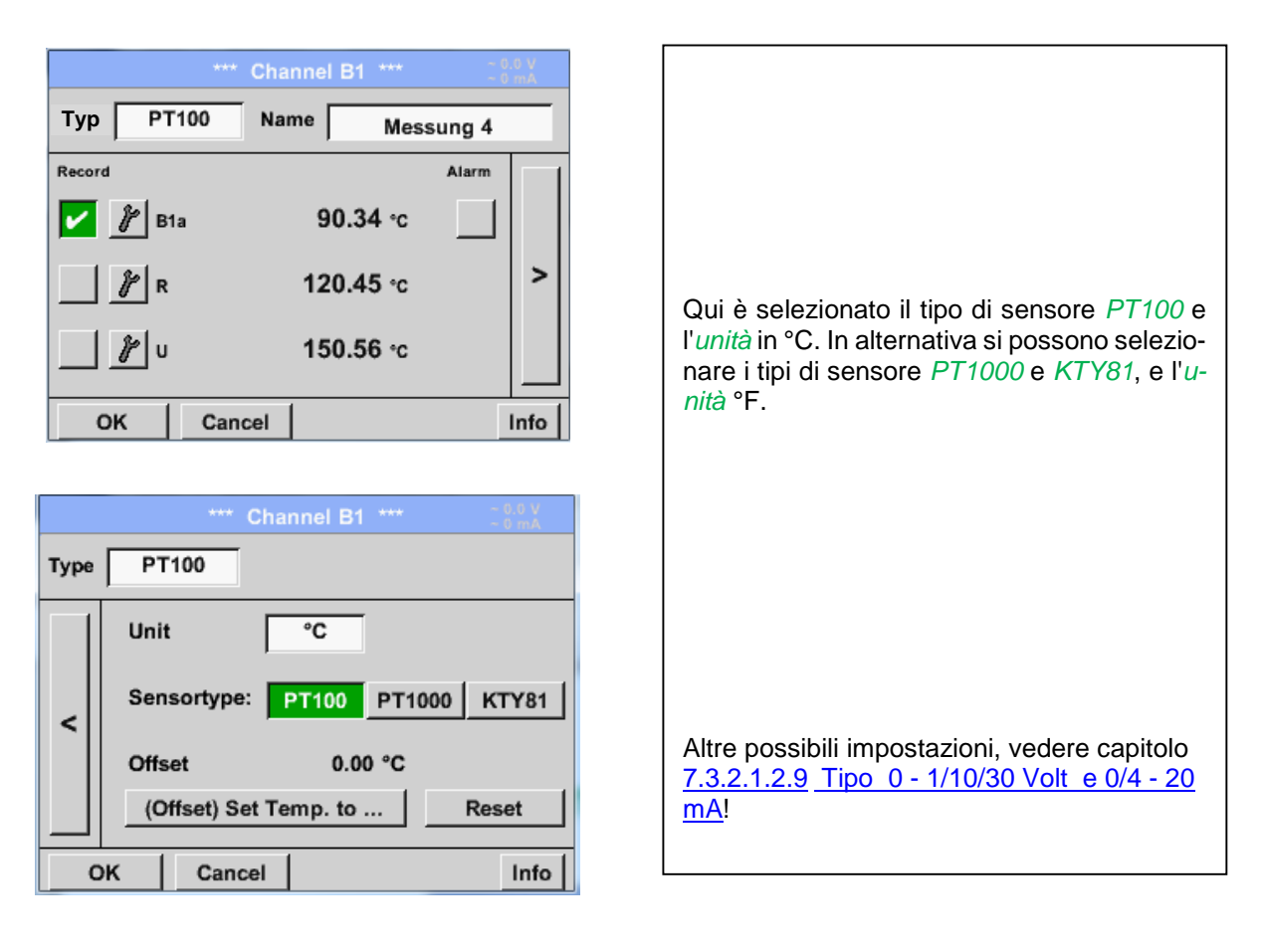

#### 12.3.2.1.2.11 Tipo Impulso (valenza a impulso)

## Menu principale → Impostazioni → Impostazione sensore → C1 → Tipo campo di testo → Impulso

|             | *** Ka   | nal B2 *** |       |      |
|-------------|----------|------------|-------|------|
| Typ Im      | puls Nan | ne Messu   | ung 5 | _    |
| Aufzeichnen |          |            | Alarm |      |
| <i>¥</i> ×  | 10       | 9000 m³/h  |       |      |
| 🔽 🦹 G       | esamt    | 367001 m³  |       | >    |
| J J F       | requenz  | 50 Hz      |       |      |
| ок          | Abbruch  |            |       | Info |

\*\*\* Kanal B2 \*\*\* ~ 0.0 V ~ 0 mA Тур Impuls 1 Impuls = 0.005 m<sup>3</sup> Impuls Verbrauch Zähler m³/h Einheit m³ m³ < 367001 m<sup>3</sup> Zählerstand Power ок Abbruch Info In genere il valore numerico con l'unità sta per *1 impulso* sul sensore e può essere registrato direttamente in *1 impulso* = campo di testo.

#### Nota:

qui sono già scritti e occupati tutti i campi di testo.

Menu principale → Impostazioni → Impostazione sensore → C1 → Freccia destra (2a pagina) → Unità impulso

|                   | ltr m <sup>3</sup> Nitr Nm <sup>3</sup> |      |       |  |  |  |  |  |
|-------------------|-----------------------------------------|------|-------|--|--|--|--|--|
| cf Ncf kg kWh PCS |                                         |      |       |  |  |  |  |  |
|                   |                                         |      |       |  |  |  |  |  |
|                   |                                         |      |       |  |  |  |  |  |
|                   | OK                                      | C Ab | bruch |  |  |  |  |  |

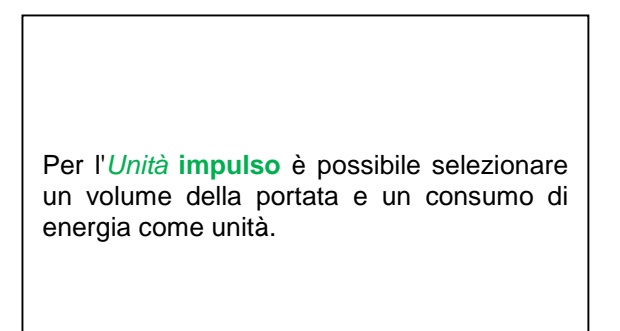

Menu principale → Impostazioni → Impostazione sensore → C1 → Freccia destra (2a pagina) → Consumo

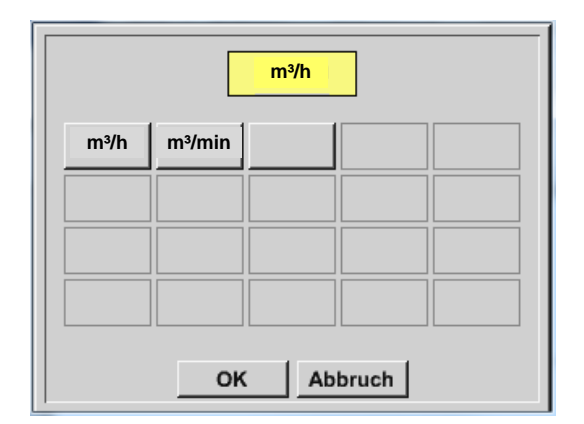

Unità per il *consumo momentaneo* in *Tipo* **Impulso**.

Nota: esempio con l'unità metro cubico!

Menu principale → Impostazioni → Impostazione sensore → C1 → Freccia destra (2a pagina) → Unità contatore

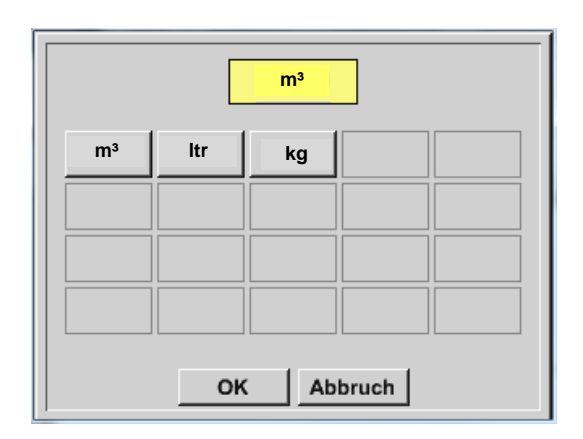

Le unità disponibili per l'Unità del *Contatore* in *Tipo* **Impulso** 

Il livello del contatore può essere impostato in ogni momento su un valore a piacere o desiderato.

Altre possibili impostazioni, vedere capitolo 7.3.2.1.2.9 Tipo 0 - 1/10/30 Volt e 0/4 - 20 mA!

## 12.3.2.1.2.12 Tipo nessun sensore

## Menu principale → Impostazioni → Impostazione sensore → C1 → Tipo campo di testo → nessun sensore

|            | *** Kanal A2 *** - 0.0 V |                                                                                                    |
|------------|--------------------------|----------------------------------------------------------------------------------------------------|
| Typ kein S | Sensor                   |                                                                                                    |
| Zurück     | No Value defined         | Serve a definire come <i>non configurato</i> un ca-<br>nale momentaneamente non necessario.                                 |
| Lundok     |                          |                                                                                                    |
| C1         |                          |                                                                                                    |
| frei       |                          | Se nel <i>tipo</i> <b>nessun sensore</b> <i>si ritorna</i> alle impostazioni del sensore, il canale risulta <i>libero</i> . |
| Zurück     | Alarm Lg.stop 17.03.2014 |                                                                                                    |

#### 12.3.2.1.2.13 Tipo Modbus

12.3.2.1.2.13.1 Selezione e attivazione del tipo di sensore
Prima fase: selezionare il canale libero del sensore
Menu principale → Impostazioni → Impostazioni sensore → C1

Seconda fase: selezionare il tipo Modbus

Menu principale → Impostazioni → Impostazione sensore → C1 → Campo di testo tipo → Modbus

Terza fase: confermare con OK

Adesso si può inserire un Nome (vedere capitolo 7.3.2.1.2.7 Scrivere e impostare i campi di testo).

Menu principale  $\rightarrow$  Impostazioni  $\rightarrow$  Impostazione sensore  $\rightarrow$  C1  $\rightarrow$  Freccia destra (2a pagina)  $\rightarrow$  Va  $\rightarrow$  use

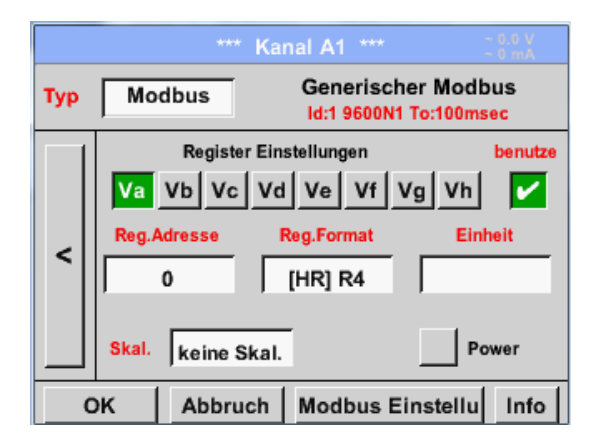

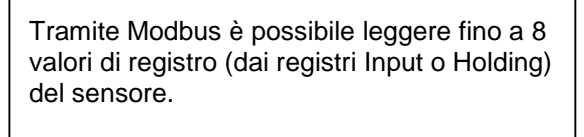

Selezione tramite la scheda Registro Va – Vh e attivazione con il rispettivo tasto usare.

#### 12.3.2.1.2.13.2 Impostazioni generali Modbus

Menu principale  $\rightarrow$  Impostazioni  $\rightarrow$  Impostazione sensore  $\rightarrow$  C1  $\rightarrow$  Freccia destra (2a pagina)  $\rightarrow$  Impostazioni Modbus  $\rightarrow$  ID -Campo di testo

| Modbus Einstellungen          |  |  |  |  |  |  |
|-------------------------------|--|--|--|--|--|--|
| Modbus ID 12                  |  |  |  |  |  |  |
| Baudrate                      |  |  |  |  |  |  |
| 1200 2400 4800 9600 19.2 38.4 |  |  |  |  |  |  |
| Parität Stoppbit Term Bias    |  |  |  |  |  |  |
| none even odd 1 2 🖌           |  |  |  |  |  |  |
| Antwortzeitlimit 100 msec     |  |  |  |  |  |  |
| OK Abbruch Standardwerte      |  |  |  |  |  |  |

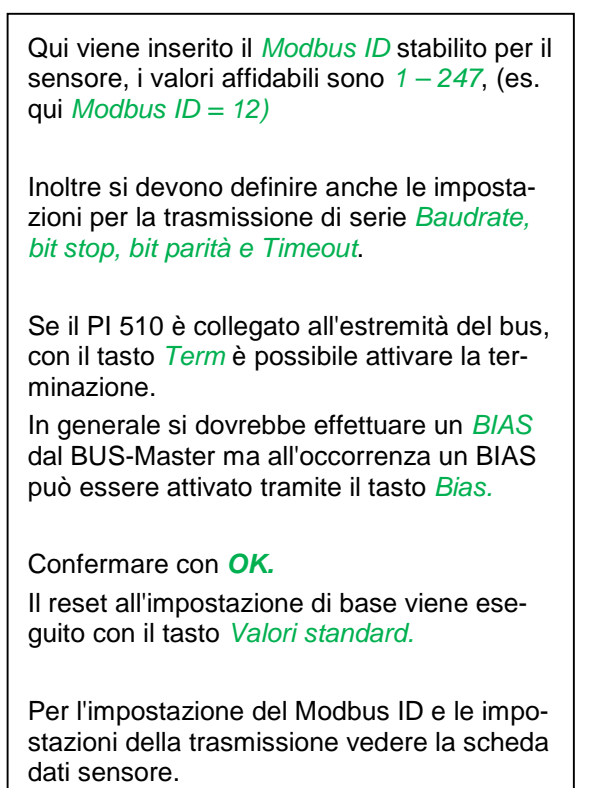

Menu principale -> Impostazioni -> Impostazione sensore -> C1 -> Campo di testo Indirizzo reg. Kanal A1 \*\*\* I valori misurati vengono predefiniti dal sen-Generischer Modbus Modbus Тур Id:1 9600N1 To:100msec sore nei registri e possono essere indirizzati e letti tramite Modbus dal METPOINT® BDL Register Einstellungen benutze PORTABLE. Va Vb Vc Vd Ve Vf Vg Vh ~ A tal fine si devono impostare gli indirizzi di Reg.Adresse Reg.Format Einheit registro desiderati nel METPOINT® BDL < 0 [HR] R4 PORTABLE. L'inserimento di Registro/Indirizzo dati viene effettuato qui in numeri decimali di 0 -Skal. keine Skal. Power 65535. Abbruch Modbus Einstellu OK Info

Importante:

qui è necessario il corretto indirizzo di registro.

Si noti che il numero di registro può differire dall'indirizzo di registro (Offset). A tal fine consultare la scheda dati del sensore/convertitore di misurazione.

#### Menu principale → Impostazioni → Impostazione sensore → C1 → Campo di testo Reg. Format

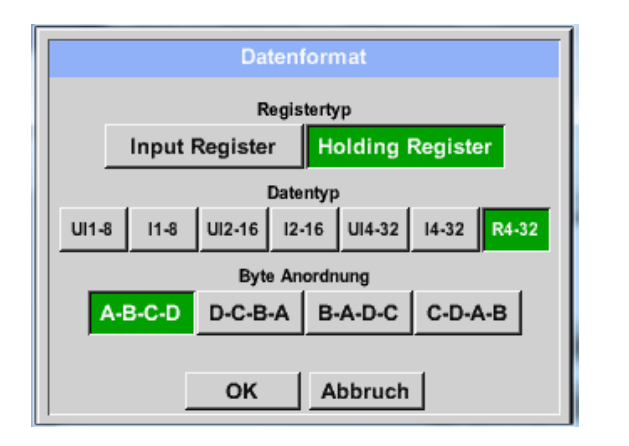

Con i tasti *Input Register* e *Holding Register* viene selezionato il tipo di Register Modbus corrispondente.

Con *Data Type* e *Byte Order* vengono definiti e sono utilizzabili in combinazione il formato numerico e la sequenza di trasmissione dei singoli byte numerici.

#### Tipi di dati supportati:

| Data Type: | UI1(8b) = unsigned Integer    | =>     | 0 -           | 255        |
|------------|-------------------------------|--------|---------------|------------|
|            | I1 (8b) = signed integer      | =>     | -128 -        | 127        |
|            | UI2 (16b) = unsigned Integer  | =>     | 0 -           | 65535      |
|            | I2 (16b) = signed integer     | =>     | -32768 -      | 32767      |
|            | UI4 (32b) = unsigned Integer  | =>     | 0 -           | 4294967295 |
|            | I4 (32b) = signed integer     | =>     | -2147483648 - | 2147483647 |
|            | R4 (32b) = Numero a virgola m | nobile |               |            |

#### Byte Order:

La grandezza di un registro Modbus è di 2 Byte. Per un valore di 32 bit vengono letti dal METPOINT<sup>®</sup> BDL PORTABLE due registri Modbus. Di conseguenza per un valore di 16 bit viene letto solo un registro.

La specifica Modbus definisce solo in modo insufficiente la sequenza di byte con la quale vengono trasferiti i valori. Per poter coprire tutti i casi, la sequenza di byte nel METPOINT<sup>®</sup> BDL PORTABLE può essere impostata liberamente e deve essere adattata a quella del rispettivo sensore (vedere scheda dati sensore/convertitore di misurazione).

ad. es.: High byte prima di Low Byte, High Word prima di Low Word ecc.

Pertanto le impostazioni devono essere definite in base alla scheda dati sensore/convertitore di misurazione.

## Esempi:

Holding Register - UI1(8b) - Valore numerico: 18

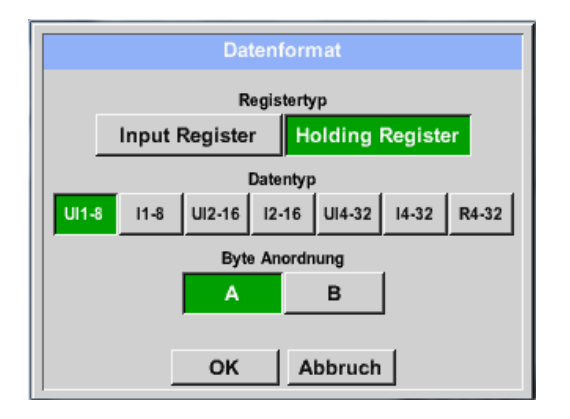

| Selezione Register Type <i>Holding Register</i> ,<br>Data Type <i>U1(8b</i> ) e Byte Order <i>A / B</i> |                     |                     |  |  |  |
|----------------------------------------------------------------------------------------------------|---------------------|---------------------|--|--|--|
| 18 =>                                                                                                   | HByte<br>00         | LByte<br>12         |  |  |  |
| Data Order<br>A<br>B                                                                                    | 1. Byte<br>00<br>12 | 2. Byte<br>12<br>00 |  |  |  |

Holding Register – UI4(32) - Valore numerico: 29235175522 → AE41 5652

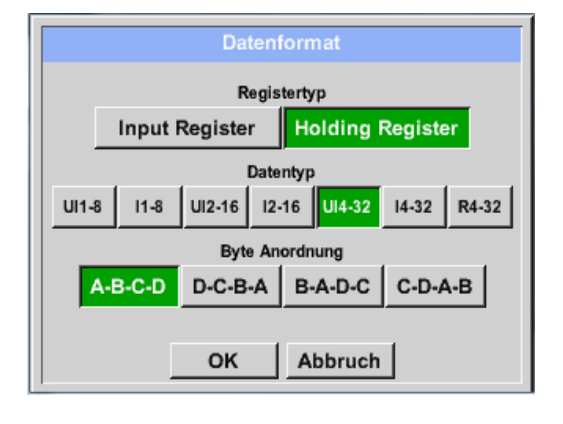

| Selezione Register Type <i>Holding Register</i> ,<br>Data Type <i>U1(32b</i> ) e Byte Order <i>A-B-C-D</i> |        |         |        |          |      |  |
|----------------------------------------------------------------------------------------------------|--------|---------|--------|----------|------|--|
| HWord LWord                                                                                                |        |         |        |          |      |  |
|                                                                                                    | HE     | Byte LE | Byte I | HByte L  | Byte |  |
| 2923517552                                                                                                 | 22 =>  | AE      | 41     | 56       | 52   |  |
|                                                                                                    |        |         |        |          |      |  |
| Data Order                                                                                                 | 1.Byte | 2.Byte  | 3.by   | te 4.Byt | е    |  |
| A-B-C-D                                                                                                    | AE     | 41      | 56     | 52       |      |  |
| D-C-B-A                                                                                                    | 52     | 56      | 41     | AE       |      |  |
| B-A-D-C                                                                                                    | 41     | AE      | 52     | 56       |      |  |
| C-D-A-B                                                                                                    | 56     | 52      | AE     | 41       |      |  |

Menu principale → Impostazioni → Impostazione sensore → C1 → Campo di testo Unit

|                 | *** Kanal A1 *** ~ 0.0 V                                |          |             |           |           |  |
|-----------------|---------------------------------------------------------|----------|-------------|-----------|-----------|--|
| Тур             | Typ Modbus Generischer Modbus<br>Id:1 9600N1 To:100msec |          |             |           |           |  |
|                 |                                                         | Register | Einstellung | jen       | benutze   |  |
|                 | Va Vb Vc Vd Ve Vf Vg Vh                                 |          |             |           |           |  |
|                 | Reg.                                                    | Adresse  | Reg.For     | mat       | Einheit   |  |
| <               |                                                         | 0        | [HR] F      | २४ -      |           |  |
|                 | ľ                                                       |          | ,           |           |           |  |
|                 | Skal.                                                   | keine Sl | kal.        | _         | Power     |  |
| 6               | <br>ЭК                                                  | Abbrug   | h Mod       | bus Einst | ellu Info |  |
|                 |                                                         |          |             |           |           |  |
|                 |                                                         | Г        |             | 1         | Edit      |  |
|                 |                                                         | L        |             | 0         | Eun       |  |
|                 |                                                         | °C       | °F          | %rF       | °Ctd      |  |
|                 |                                                         |          |             |           |           |  |
|                 | Fiu                                                     | mg/kg    | mg/m*       | y/ky      | g/m·      |  |
|                 | m/s Ft/min Nm/s Nft/min m³/h                            |          |             |           |           |  |
| m               | m³/min ltr/min ltr/s cfm Nm³/h                          |          |             |           |           |  |
| Page OK Abbruch |                                                         |          |             |           |           |  |

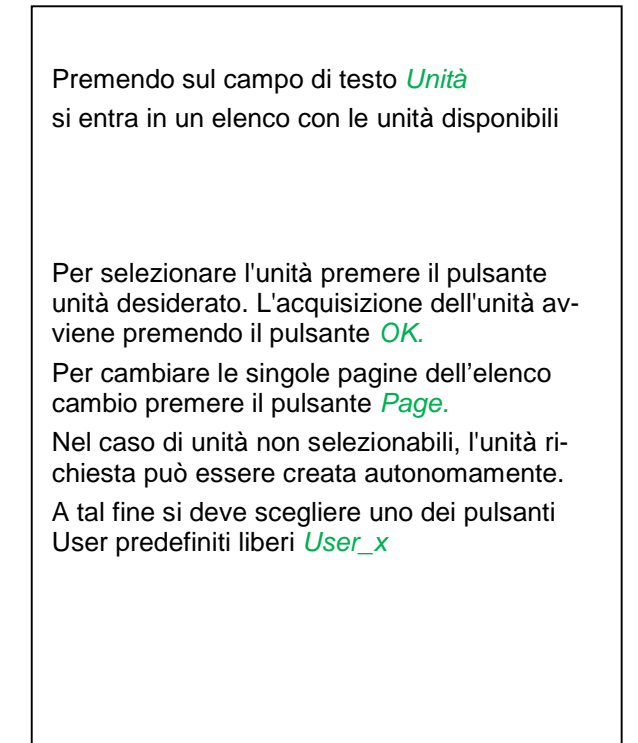

Menu principale → Impostazioni → Impostazione sensore → C1 → Scal. campo di testo

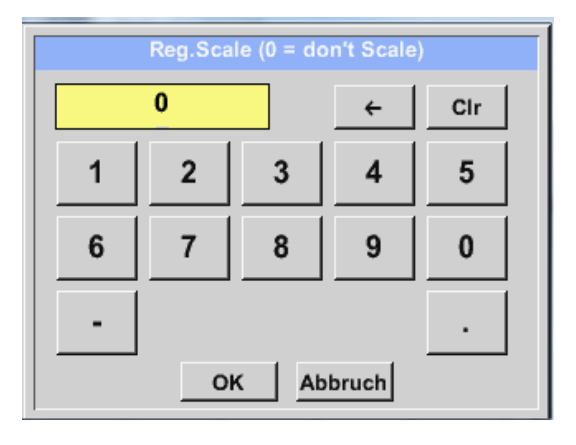

| L'uso di questo fattore permette di adeguare il valore di uscita dello stesso valore. |
|---------------------------------------------------------------------------------------|

#### Menu principale → Impostazioni → Impostazione sensore → C1 → OK

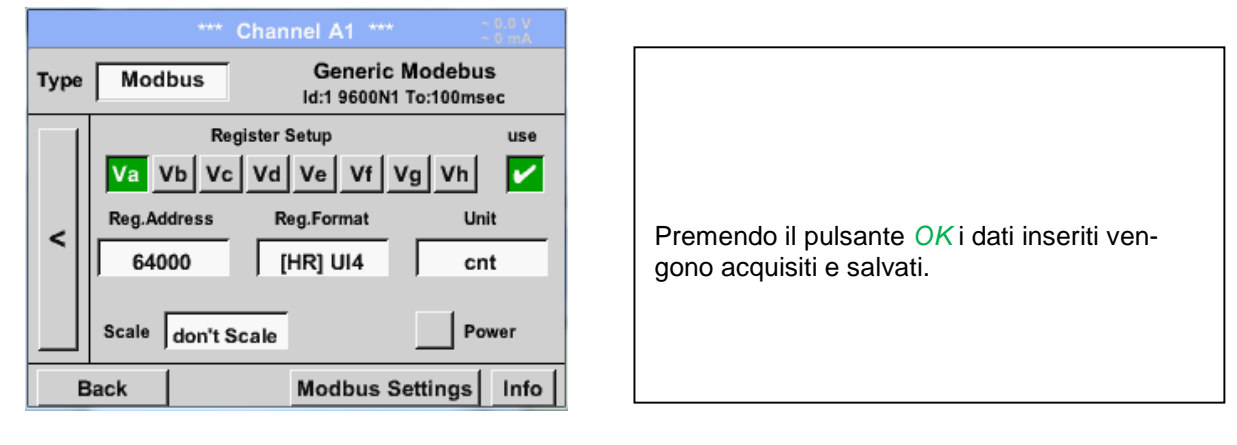

#### 12.3.2.1.2.13.3 Impostazioni Modbus per METPOINT® SD23

Nel collegamento del METPOINT® SD23 tramite Modbus si devono effettuare le seguenti impostazioni:

Prima fase: selezionare il canale libero del sensore

Menu principale → Impostazioni → Impostazione sensore → selezionare canale libero (esempio: canale A1)

Seconda fase: selezionare il tipo Modbus

Menu principale  $\rightarrow$  Impostazioni  $\rightarrow$  Impostazione sensore  $\rightarrow$  A1  $\rightarrow$  Campo di testo tipo  $\rightarrow$  selezionare Modbus e confermare con >OK<

#### Terza fase: definire il nome

Menu principale  $\rightarrow$  Impostazioni  $\rightarrow$  Impostazione sensore  $\rightarrow$  A1  $\rightarrow$  Campo di testo Nome Ora deve essere inserito un *Nome*.

#### Quarta fase: definizione delle impostazioni Modbus

Menu principale → Impostazioni → Impostazione sensore → A1 → Impostazioni Modbus

| Modbus Einstellungen          |  |  |  |  |  |  |
|-------------------------------|--|--|--|--|--|--|
| Modbus ID 1                   |  |  |  |  |  |  |
| Baudrate                      |  |  |  |  |  |  |
| 1200 2400 4800 9600 19.2 38.4 |  |  |  |  |  |  |
| Parität Stoppbit Term Bias    |  |  |  |  |  |  |
| none even odd 1 2             |  |  |  |  |  |  |
| Antwortzeitlimit 100 msec     |  |  |  |  |  |  |
| OK Abbruch Standardwerte      |  |  |  |  |  |  |

La corrispondente Modbus ID può essere presa dalla scheda tecnica del sensore (qui ad es. 1).

Effettuare le altre impostazioni come da figura.

#### Quinta fase: definire il registro

Menu principale → Impostazioni → Impostazione sensore → A1 → Va → applicare

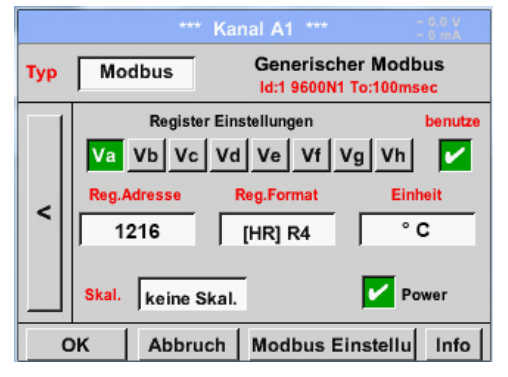

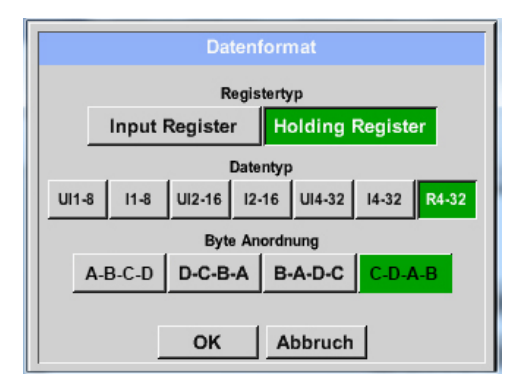

La definizione di altri registri avviene in modo analogo.

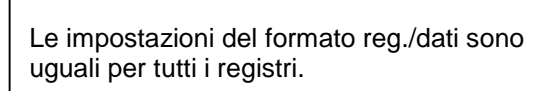

#### Sesta fase: inserire i parametri Modbus

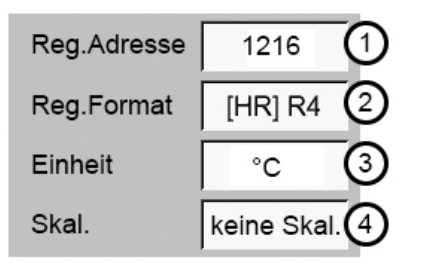

L'inserimento dei parametri Modbus avviene tramite i tasti bianchi (1) - (4).

I seguenti parametri possono essere richiesti tramite i registri corrispondenti:

| Registro | Denominazione         | Indirizzo reg. | Formato reg. | Unità | Scal.       |
|----------|-----------------------|----------------|--------------|-------|-------------|
| Va       | Temperatura           | 1216           | [HR] R4      | °C    | senza scal. |
| Vb       | Umidità rel.          | 1152           | [HR] R4      | % rH  | senza scal. |
| Vc       | Punto rugiada/congel. | 1536           | [HR] R4      | °Ctd  | senza scal. |
| Vd       | Punto di rugiada      | 1472           | [HR] R4      | °Ctd  | senza scal. |
| Ve       | Temperatura           | 2944           | [HR] R4      | °F    | senza scal. |
| Vf       | Punto rugiada/congel. | 3008           | [HR] R4      | °Ftd  | senza scal. |

#### 12.3.2.1.3 Impostazioni logger dati

#### Menu principale → Impostazioni → Impostazioni logger

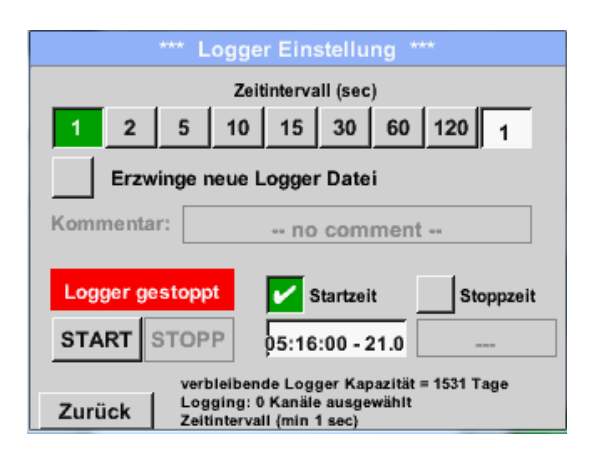

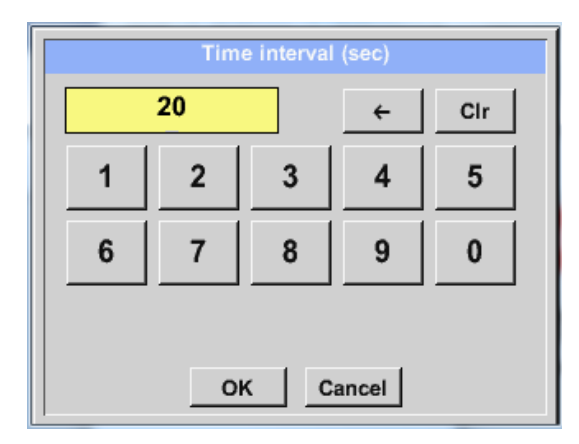

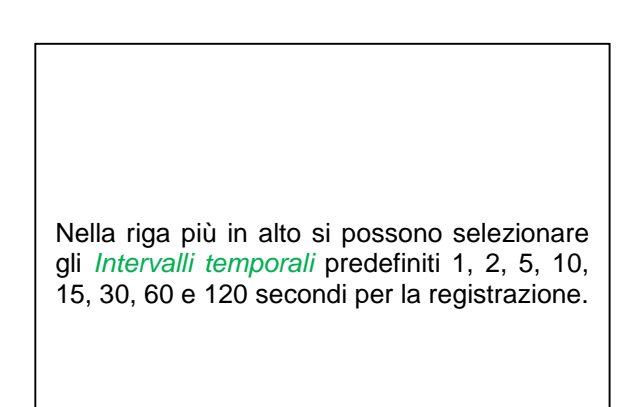

Un singolo *Intervallo temporale* diverso può essere inserito nel campo di testo con sfondo bianco a destra in alto, dove viene sempre visualizzato l'*Intervallo temporale* momenta-neamente impostato (qui ad esempio 20 secondi).

#### Nota:

il massimo *Intervallo temporale* possibile è di 300 secondi (5 minuti).

#### Nota:

se si devono registrare contemporaneamente più di 12 dati misurati, l'intervallo di logger dati più piccolo possibile è di 2 secondi.

se si devono registrare contemporaneamente più di 25 dati misurati, l'intervallo di logger dati più piccolo possibile è di 5 secondi.

Menu principale → Impostazioni → Impostazioni logger →Pulsante crea nuovo file logger

#### oppure

Menu principale → Impostazioni → Impostazioni logger → Pulsante crea nuovo file logger → Campo di testo commento

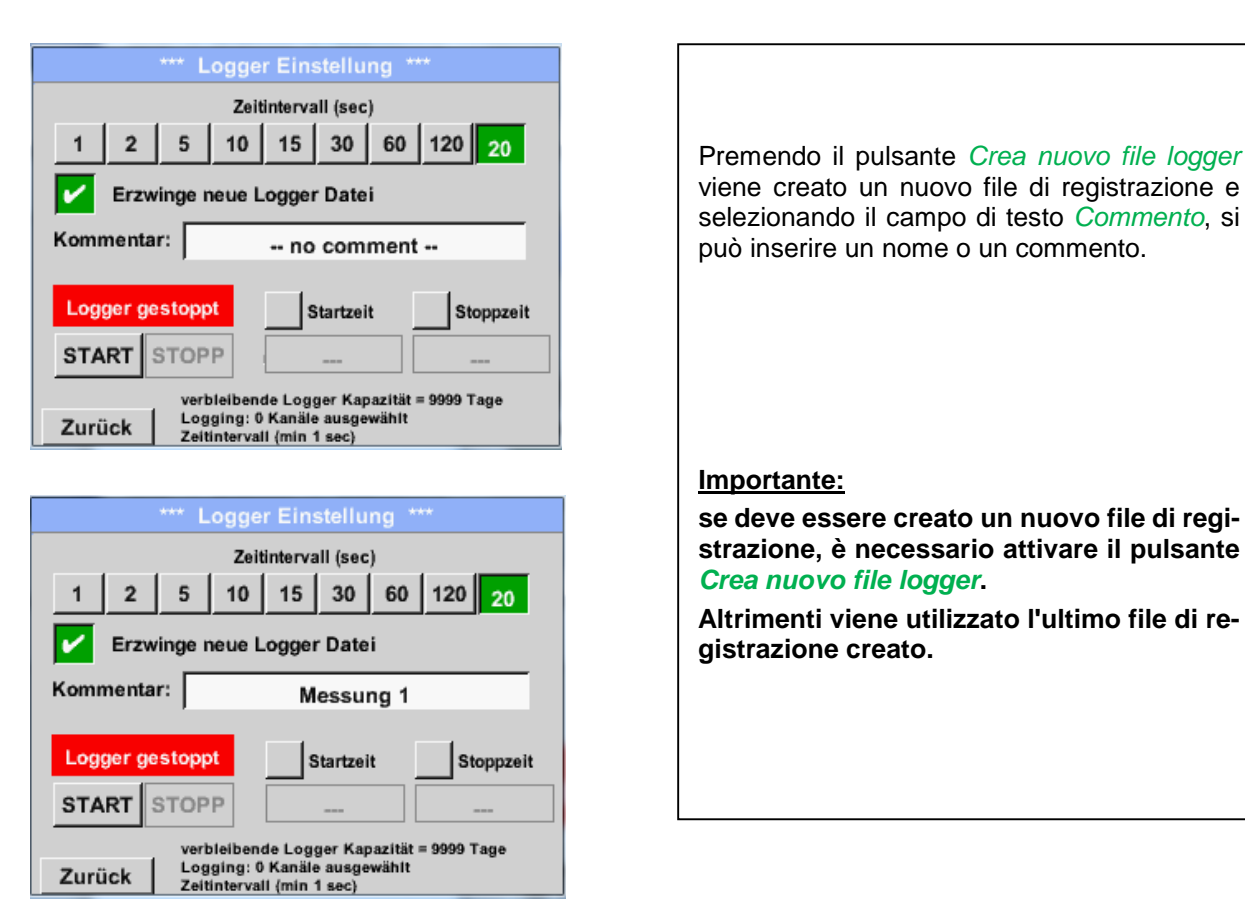

#### Menu principale → Impostazioni → Impostazioni logger → Pulsante ora di inizio

| *** Logger Einstellung ***                                       |                            |  |  |  |  |  |
|------------------------------------------------------------------|----------------------------|--|--|--|--|--|
| Zeitintervall (sec)                                              |                            |  |  |  |  |  |
| 1 2 5 10 15 30 60 120 20                                         |                            |  |  |  |  |  |
| Erzwinge neue L                                                  | Erzwinge neue Logger Datei |  |  |  |  |  |
| Kommentar:                                                       | Messung 1                  |  |  |  |  |  |
| Logger gestoppt                                                  | Startzeit Stoppzeit        |  |  |  |  |  |
|                                                                  |                            |  |  |  |  |  |
| Zurück Logging: 0 Kanäle ausgewählt<br>Zeitintervall (min 1 sec) |                            |  |  |  |  |  |

Premendo il pulsante *Ora di inizio* e poi premendo il campo di testo Data/ora sottostante, si può impostare la data e l'*Ora di inizio* della registrazione del logger dati.

#### Nota:

attivando l'*ora di inizio* questa viene impostata automaticamente sull'ora attuale più un minuto.

## Menu principale → Impostazioni → Impostazioni logger → Pulsante ora di fine

| *** Logger Einstellung ***                                                                             |  |  |  |  |  |
|----------------------------------------------------------------------------------------------------|--|--|--|--|--|
| Zeitintervall (sec)                                                                                    |  |  |  |  |  |
| 1 2 5 10 15 30 60 120 20                                                                               |  |  |  |  |  |
| Erzwinge neue Logger Datei                                                                             |  |  |  |  |  |
| Kommentar: Messung 1                                                                                   |  |  |  |  |  |
| Logger gestoppt Startzeit Stoppzeit                                                                    |  |  |  |  |  |
| START STOPP 06:20:00 - 21.0 07:20:00 - 21.0                                                            |  |  |  |  |  |
| verbleibende Logger Kapazität = 9999 Tage<br>Logging: 0 Kanäle ausgewählt<br>Zeitintervall (min 1 sec) |  |  |  |  |  |

Premendo il pulsante *Ora di fine* e poi premendo il campo di testo Data/ora sottostante, si può impostare la data e l'ora di fine della registrazione del logger dati.

#### Nota:

attivando l'*Ora di fine* questa viene impostata automaticamente sull'ora attuale più un'ora.

Menu principale → Impostazioni → Impostazione logger → Pulsante ora di inizio/pulsante ora di fine → Campo di testo Data/ora

| Stoppzeit                     |   |   |   |   |  |  |
|-------------------------------|---|---|---|---|--|--|
| 07 : 20 : 00 21 · 06 · 13 Cal |   |   |   |   |  |  |
| 1                             | 2 | 3 | 4 | 5 |  |  |
| 6                             | 7 | 8 | 9 | 0 |  |  |
|                               |   |   |   |   |  |  |
| OK Abbruch                    |   |   |   |   |  |  |

| Dopo aver premuto il <i>Campo di testo data/ora</i> compare la finestra di immissione in cui si può impostare e modificare sempre l'area evidenziata di giallo dell'orario o della data. |
|----------------------------------------------------------------------------------------------------|

Menu principale → Impostazioni → Impostazione logger → Pulsante ora di inizio/pulsante ora di fine → Campo di testo Data/ora → Pulsante Cal

| Мо | Di                | Mi     | Do  | Fr | Sa | So |
|----|-------------------|--------|-----|----|----|----|
|    |                   |        |     |    | 1  | 2  |
| 3  | 4                 | 5      | 6   | 7  | 8  | 9  |
| 10 | 11                | 12     | 13  | 14 | 15 | 16 |
| 17 | 18                | 19     | 20  | 21 | 22 | 23 |
| 24 | 25                | 26     | 27  | 28 | 29 | 30 |
|    |                   |        |     |    |    |    |
|    | 21                | luni 2 | 013 |    |    |    |
|    | 21 Juli 2013 > OK |        |     |    |    |    |

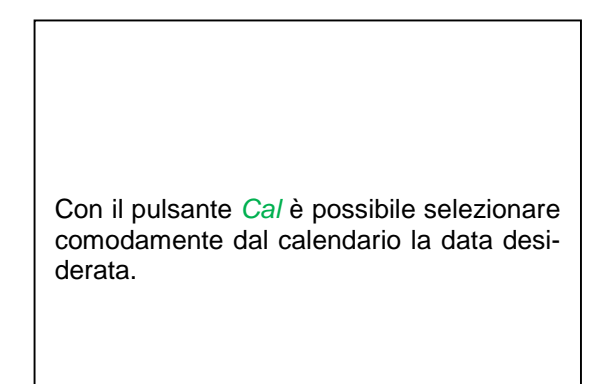

#### Menu principale → Impostazioni → Impostazioni logger → Pulsante Inizio

| *** Logger Einstellung ***                                                                                                    |
|----------------------------------------------------------------------------------------------------|
| Zeitintervall (sec)          1       2       5       10       15       30       60       120       20         Erzwinge neue Logger Datei |
| Logger aktiv     Startzeit     Stoppzeit       START     STOPP     96:20:00 - 21.0     96:20:00 - 21.0                                   |
| Zurück Zeitintervali (min 1 sec)                                                                                                    |

#### Menu principale → Impostazioni → Impostazioni logger → Pulsante inizio/Pulsante fine

| *** Logger Einstellung ***                                       |                            |  |  |  |  |  |
|------------------------------------------------------------------|----------------------------|--|--|--|--|--|
| Zeitintervall (sec)                                              |                            |  |  |  |  |  |
| 1 2 5 10                                                         | 15 30 60 120 20            |  |  |  |  |  |
| Erzwinge neue                                                    | Erzwinge neue Logger Datei |  |  |  |  |  |
| Änderungen nur bei gestopptem Logger möglich                     |                            |  |  |  |  |  |
| Logger aktiv Startzeit Stoppzeit                                 |                            |  |  |  |  |  |
| START STOPP                                                      |                            |  |  |  |  |  |
| verbleibende Logger Kapazität = 9999 Tage                        |                            |  |  |  |  |  |
| Zurück Logging: 0 Kanäle ausgewählt<br>Zeitintervall (min 1 sec) |                            |  |  |  |  |  |

Il logger dati può essere attivato e disattivato anche senza impostazioni attive dell'orario con i *Pulsanti inizio* e *fine*.

A sinistra in basso viene visualizzato quanti valori vengono registrati e per quanto tempo è ancora possibile registrare.

#### Nota:

con un logger dati attivato non si possono modificare le impostazioni.

#### Importante:

se deve essere creato un nuovo file di registrazione, è necessario attivare il pulsante *Crea nuovo file logger*. Altrimenti viene utilizzato l'ultimo file di registrazione creato.

#### 12.3.2.1.4 Impostazione apparecchio

#### Menu principale -> Impostazioni -> Impostazione apparecchio

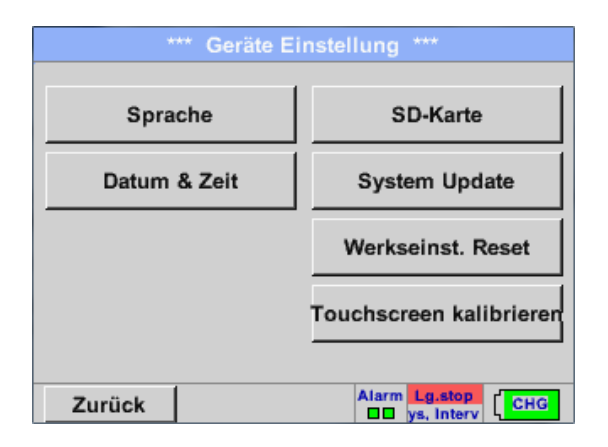

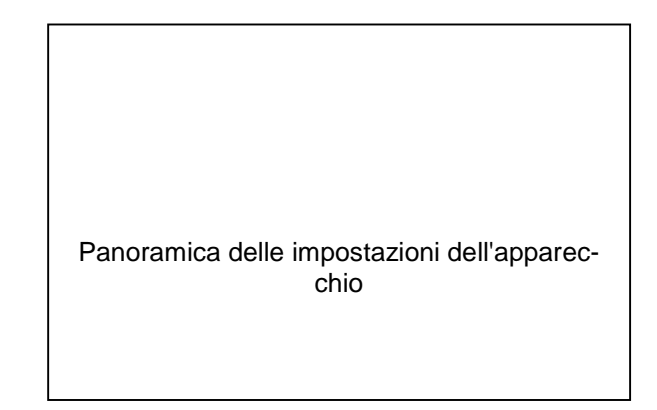

#### 12.3.2.1.4.1 Lingua

Menu principale > Impostazioni > Impostazione apparecchio > Lingua

| *** Sprache auswählen ***     |                         |            |  |  |  |  |  |
|-------------------------------|-------------------------|------------|--|--|--|--|--|
| Können Sie diesen Text lesen? |                         |            |  |  |  |  |  |
| English                       | English Deutsch Spanish |            |  |  |  |  |  |
| Italian                       | Danish                  | Русский    |  |  |  |  |  |
| Polski                        | French                  | Portuguese |  |  |  |  |  |
| Romanian                      |                         |            |  |  |  |  |  |
| Zurück                        |                         |            |  |  |  |  |  |

| Qui si imposta una delle 10 lingue per il<br>METPOINT <sup>®</sup> BDL portable. |
|----------------------------------------------------------------------------------|
|                                                                                  |

## 12.3.2.1.4.2 Data e ora

## Menu principale → Impostazioni → Impostazione apparecchio → Data e ora

| *** Zeit & Detum Einstellungen ***                                                                                                    |                                                                                                    |
|----------------------------------------------------------------------------------------------------|----------------------------------------------------------------------------------------------------|
| Aktuelle Zeit 06:28:29 / 21.06.2013 Start                                                                                                    |                                                                                                    |
| Zeitzone UTC ± 0                                                                                                    | Premendo il campo di testo <i>Zona oraria</i> e in-<br>serendo il corretto <i>UTC</i> , si imposta l'ora esatta<br>in tutto il mondo. |
| Sommerzeit                                                                                                    |                                                                                                    |
| Zurück Alarm Lg.stop 21.06.2013<br>9 days, in 06:28:29                                                                                                    |                                                                                                    |
|                                                                                                    |                                                                                                    |
| *** Zeit & Datum Einstellungen ***                                                                                                    |                                                                                                    |
| Aktuelle Zeit 07:29:11 / 21.06.2013 Start                                                                                                    |                                                                                                    |
| Zeitzone UTC ± 0                                                                                                    | Il passaggio per l'ora solare e l'ora legale viene effettuato premendo il pulsante <i>Ora solare</i> .                                |
| Sommerzeit                                                                                                    |                                                                                                    |
| Zurück         Alarm         Lg.stop         21.06.2013           Image: State of the state of the state of the |                                                                                                    |

#### 12.3.2.1.4.3 Scheda SD

Menu principale → Impostazioni → Impostazione apparecchio → Scheda SD → Reset Logger Banca dati

Menu principale → Impostazioni → Impostazione apparecchio → Scheda SD → Cancellare scheda SD

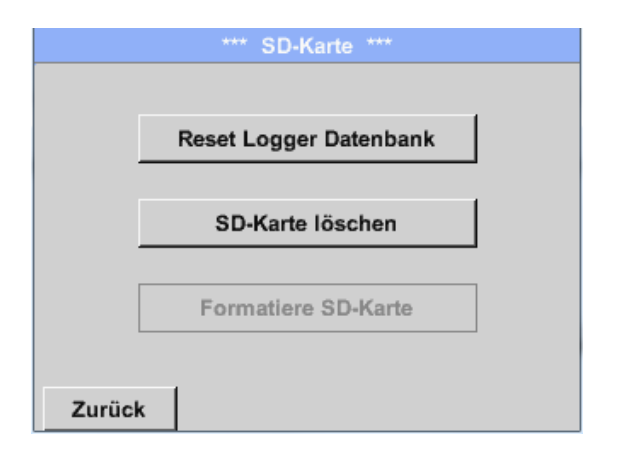

Premendo il tasto *Reset Logger Banca dati* i dati attualmente memorizzati vengono bloccati per l'uso nel DP500. I dati rimangono tuttavia memorizzati nella scheda SD e sono disponibili per un uso esterno.

Premendo il tasto *Cancellare scheda SD* tutti i dati vengono cancellati completamente dalla scheda SD.

## 12.3.2.1.4.4 Aggiornamento sistema

#### Importante!

L'aggiornamento del sistema può essere effettuato solo con l'alimentatore a spina collegato, questo per garantire una continua alimentazione di corrente durante l'aggiornamento.

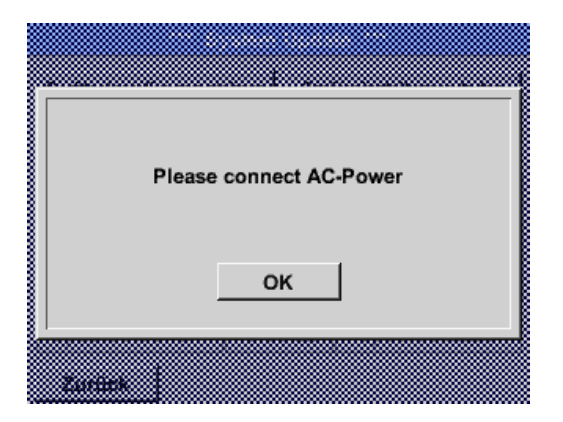

Menu principale → Impostazioni → Impostazione apparecchio → Sistema → Aggiornamento sistema

| Geräteeinstellungen sichern       Geräteeinstellungen laden         prüfe USB Stick auf vorhandene Updates         act. SW = V99.88         Software       V99.88         Sprachen       V0.36         ChSW Dig.       V0.22         ChSW Ana       V0.23         Update Auswahl       Update Kanäle |                                         |
|----------------------------------------------------------------------------------------------------|-----------------------------------------|
| prüfe USB Stick auf vorhandene Updates         act. SW = V99.88         Software       V99.88         Sprachen       V0.36         ChSW Dig.       V0.22         ChSW Ana       V0.23         Update Auswahl       Update Kanäle                                                                     |                                         |
| act. SW = V99.88         Ch.Vers.           Software         V99.88           Sprachen         V0.36           ChSW Dig.         V0.22           ChSW Ana         V0.23           Update Auswahl         Update Kanäle                                                                               |                                         |
|                                                                                                    | delle funzioni Aggiornamento<br>sistema |

#### 12.3.2.1.4.4.1 Memorizzazione dell'impostazione dell'apparecchio

Menu principale → Impostazioni → Impostazione apparecchio → Aggiornamento sistema → Memorizzazione impostazione apparecchio

| XML-Datei "DE | V0003/06143003/Setting | js/Setting |
|---------------|------------------------|------------|
| auf l         | JSB Stick gespeichert  |            |
|               |                        |            |
|               | OK                     |            |
|               |                        |            |
|               |                        |            |

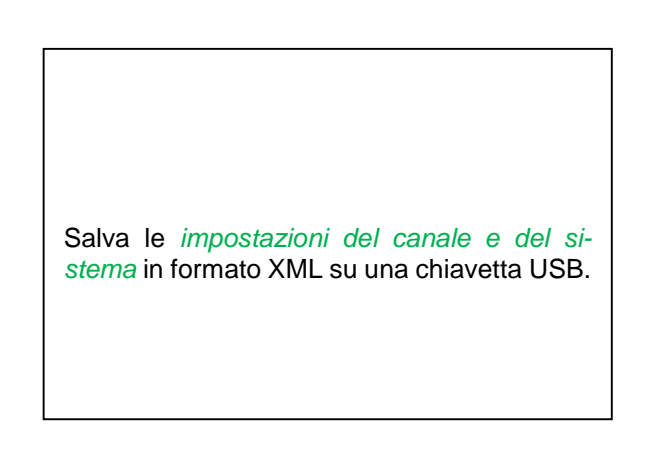

## 12.3.2.1.4.4.2 Verifica degli aggiornamenti disponibili (USB)

Menu principale → Impostazioni → Impostazione apparecchio → Aggiornamento sistema → Verifica della chiavetta USB per aggiornamenti disponibili

| *** System Update ***                                 |                       |  |
|-------------------------------------------------------|-----------------------|--|
| Geräteeinstellungen sichern Geräteeinstellungen laden |                       |  |
| prüfe USB Stick auf vorhandene Updates                |                       |  |
| act. SW = V99.88                                      | Ch.Vers.              |  |
| Software <no file=""></no>                            | A1: V0.00 <new></new> |  |
| Sprachen <no file=""></no>                            | A2: V0.01 <new></new> |  |
| ChSW Dig. <no file=""></no>                           | B1: V0.02 <new></new> |  |
| ChSW Ana <no file=""></no>                            | B2: V0.03 <new></new> |  |
| Update Auswahl Update Kanäle                          |                       |  |

| Se dopo aver premuto il pulsante <i>Verifica</i><br><i>della chiavetta USB per aggiornamenti dispo-</i><br><i>nibili</i> compaiono i seguenti messaggi (no<br>File) nella finestra, il METPOINT <sup>®</sup> BDL porta-<br>ble non è collegato correttamente alla chia-<br>vetta USB o non vi sono file disponibili. |
|----------------------------------------------------------------------------------------------------|

Se il METPOINT<sup>®</sup> BDL portable è collegato correttamente alla chiavetta USB e si sono trovate versioni più recenti, queste vengono visualizzate.

A destra sono mostrate le versioni attuali (old) e quelle nuove (new) disponibili.

| Geräteeinstellu                        | ungen sichern                                         | Corëtopinete |                   |
|----------------------------------------|-------------------------------------------------------|--------------|-------------------|
|                                        | Geräteeinstellungen sichern Geräteeinstellungen laden |              |                   |
| prüfe USB Stick auf vorhandene Updates |                                                       |              |                   |
| act. SW = V                            | 0.48                                                  | Ch           | .Vers.            |
| Software V0                            | .66 <v0.48></v0.48>                                   | A1:          | V0.27 <new></new> |
| Sprachen VO                            | .36 <v0.33></v0.33>                                   | A2:          | V0.27 <new></new> |
| ChSW Dig. VO                           | 0.27 <v0.25></v0.25>                                  | B1:          | V0.27 <new></new> |
| ChSW Ana VO                            | 0.27 <v0.25></v0.25>                                  | B2:          | V0.27 <new></new> |

Menu principale → Impostazioni → Impostazione apparecchio →Sistema →Aggiornamento sistema → Se-Ieziona aggiornamento

Menu principale → Impostazioni → Impostazione apparecchio →Sistema →Aggiornamento sistema → Aggiornamento canali

#### Importante:

se dopo l'aggiornamento viene visualizzato il pulsante *Riavviare*, occorre premerlo per riavviare il METPOINT<sup>®</sup> BDL PORTABLE!

Menu principale → Impostazioni → Impostazione apparecchio → Sistema → Aggiornamento sistema → Aggiornamento canali

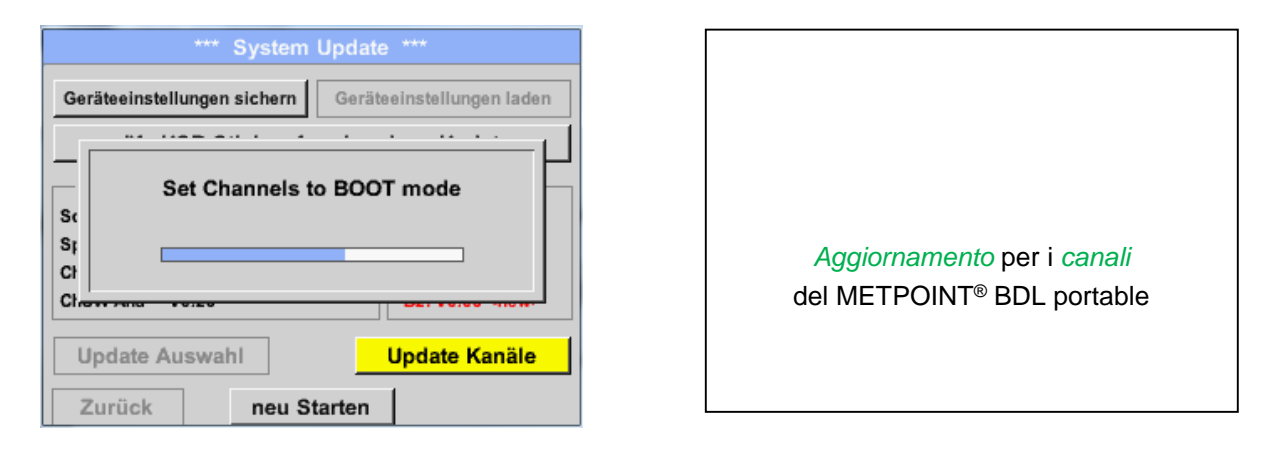

#### Importante:

se dopo l'aggiornamento del canale viene visualizzato il pulsante *Riavviare*, occorre premerlo per riavviare il METPOINT<sup>®</sup> BDL PORTABLE!

Eventualmente l'aggiornamento dei canali rende necessario una seconda esecuzione e il riavvio del sistema. Al riavvio viene visualizzato in questo caso un messaggio (popup).

#### 12.3.2.1.4.4.3 Caricare impostazioni apparecchio

| Menu principale > | Impostazioni -> | Impostazione | apparecchio | →Sistema → | Caricare impostazioni | apparec- |
|-------------------|-----------------|--------------|-------------|------------|-----------------------|----------|
| chio              |                 |              |             |            |                       |          |

| alle Einstellungen überschreiben?                | Con il pulsante <i>Caricare impostazioni appa-<br/>recchio</i> si possono resettare le impostazioni<br>del canale e del sistema all'ultima versione<br>salvata. |
|--------------------------------------------------|----------------------------------------------------------------------------------------------------|
| Zurlick                                          |                                                                                                    |
|                                                  | Importante:                                                                                                    |
| Einstellungen wiederhergestellt, bitte Gerät neu | se le impostazioni del canale e del sistema<br>sono state resettate, occorre premere il pul-<br>sante <i>OK</i> e poi <i>Riavviare</i> .                        |
| ок                                               |                                                                                                    |
| nes Starten                                      |                                                                                                    |

#### 12.3.2.1.4.5 Reset alle impostazioni di standard

Menu principale → Impostazioni → Impostazione apparecchio → Reset alle impostazioni di fabbrica → Reset alle impostazioni standard

| Reset all Settings to Factory-Default ? | Einstellungen wieder hergestellt, bitte<br>Gerät neu starten |
|-----------------------------------------|--------------------------------------------------------------|
| JaNein                                  | ок                                                           |
| Zureck                                  |                                                              |

#### 12.3.2.1.4.6 Calibrazione del touch screen

#### Menu principale → Impostazioni → Calibrazione del touch screen

| *** Touchscreen Kalibierung *** Bitte Positionierung überprüfen oder neu kalibrieren [0/0] <0/0> <0/0> <0/0> <0/0> <0/0> Abbruc Kalibrieren | Se necessario qui è possibile modificare la cali-<br>brazione dello schermo.                                                                                                    |
|----------------------------------------------------------------------------------------------------|----------------------------------------------------------------------------------------------------|
|                                                                                                    | Premere <i>Calibrare</i> e si visualizza, 1° a sinistra<br>in alto, 2° a destra in basso e 3° al centro una<br>croce di calibrazione. Queste croci devono es-<br>sere premute l'una dopo l'altra. |
|                                                                                                    | Se la calibrazione è conclusa e la visualizza-<br>zione stabilita, confermare con <i>OK</i> .                                                                                                    |
|                                                                                                    | In caso contrario, con il tasto <i>Interrompi</i> e pre-<br>mendo di nuovo <i>Calibrare</i> , viene ripetuta la ca-<br>librazione.                                                                |

#### 12.3.2.1.5 Luminosità

#### Menu principale -> Impostazioni -> Luminosità

| *** Helligkeit eins | tellen ***               |
|---------------------|--------------------------|
| Helligkeit          | 50%                      |
|                     |                          |
| Abdunkeln nach      | 15 Minuten               |
| Backlight off after | 45 Minuten               |
| Zurück              | Alarm Lg.stop 29.11.2013 |

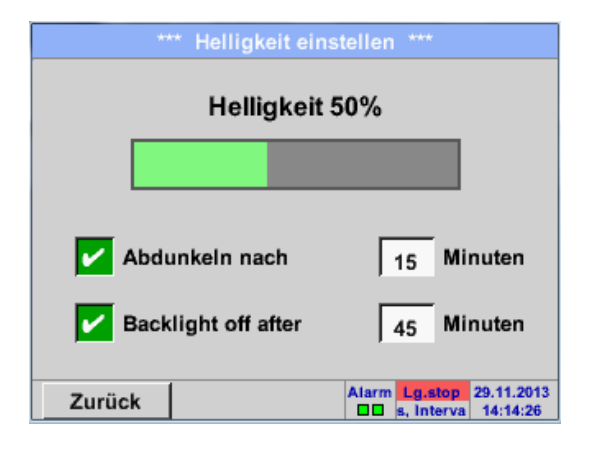

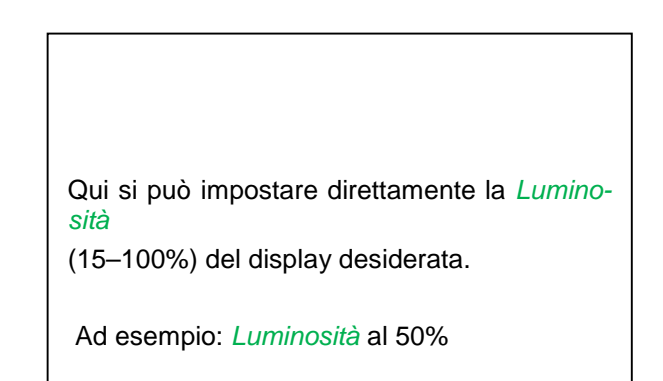

Con il pulsante *Oscurare dopo*, dopo un lasso temporale definito (qui dopo 15 minuti), è possibile ridurre al minimo la *Luminosità* o di spegnerla completamente.

Inoltre, per risparmiare batteria,

è possibile spegnere completamente l'illuminazione di fondo del display dopo un lasso temporale definito (qui 45 minuti) con il tasto *Backlight off after*.

Non appena lo schermo dimmerato viene riattivato, la *Luminosità* si imposta automaticamente sull'ultimo valore impostato prima della dimmerizzazione.

**Nota:** con il primo contatto la *Luminosità* nel nostro esempio viene riportata al 50 % . Poi è possibile di nuovo un controllo funzioni "normale".

#### Importante: se non è attivato il pulsante Oscurare dopo, rimane attiva in modo permanente la luce di fondo, con la Luminosità attualmente impostata.

#### 12.3.2.1.6 Pulizia

#### Menu principale → Impostazioni → Pulizia

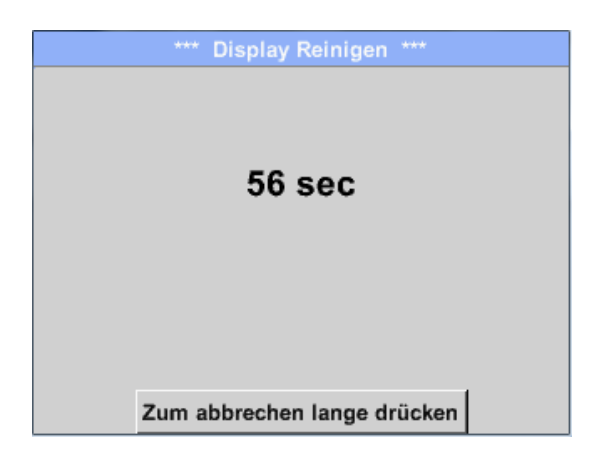

Questa funzione può essere usata per pulire il touch screen durante le misurazioni.

Se un minuto non è sufficiente, l'operazione può essere ripetuta in qualsiasi momento.

Se la pulizia deve essere conclusa più velocemente, può essere interrotta tenendo premuto più a lungo (uno-due secondi) il pulsante *Premere a lungo per l'interruzione*.

#### 12.3.2.1.7 Panoramica sistema

#### Menu principale → Impostazioni → Panoramica di sistema

| *** Sy                                                             | /stem (                     | Übersicht ***    |         |
|--------------------------------------------------------------------|-----------------------------|------------------|---------|
| Geräte Status<br>Temperatur 2<br>Netzteil Main 7<br>Netzteil USB 5 | 22.3 °C<br>7.83 V<br>5.05 V | Battery Status   |         |
| Betriebsst 5d 14h 04                                               | m 11s                       | Kalibrier Status | 5       |
| Kanal Status<br>I1<br>5,01<br>10                                   | C1<br>0.0<br>0              | Gesami           | V<br>mA |
| Zurück                                                             |                             |                  |         |

La voce del menu *Panoramica sistema* offre informazioni sulle singole tensioni e correnti dei singoli e di tutti i *Canali* e sull'alimentazione di tensione degli *Alimentatori*.

Infine sulla base delle *Ore di esercizio*, si può sapere quanto tempo è già stato in funzione complessivamente il METPOINT<sup>®</sup> BDL portable.

#### 12.3.2.1.8 Sul METPOINT® BDL portable

#### Menu principale → Impostazioni → Sul METPOINT<sup>®</sup> BDL portable

| Gerät                                                                                                  | Optionen                                     |
|----------------------------------------------------------------------------------------------------|----------------------------------------------|
| Geräte Typ: BDL portable<br>Serien Numme 00000000<br>Hardware Version: 1.00<br>Software Version: 99.88 | kaufen Virtual Kanäle<br>kaufen Analog Total |
| Kontakt: www.bel                                                                                       | ko-technologies.com                          |

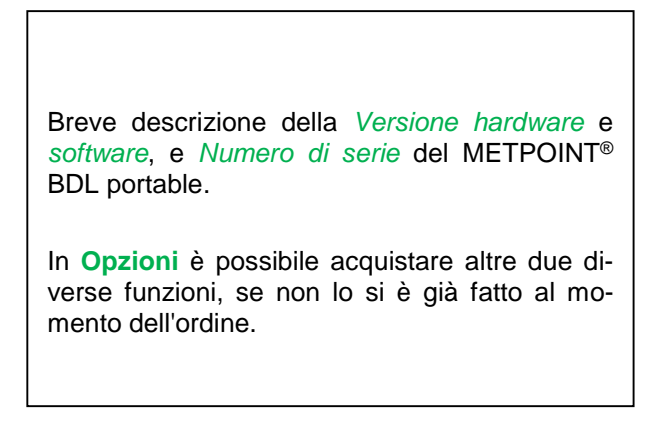

#### 12.3.2.2 Grafico

#### Menu principale -> Grafico

#### Attenzione:

#### nel Grafico possono essere illustrate solo le registrazioni già completate!

Le registrazioni in corso possono essere osservate in Grafico/Valori attuali.

(vedere capitolo 7.3.2.3 Grafico/Valori attuali)

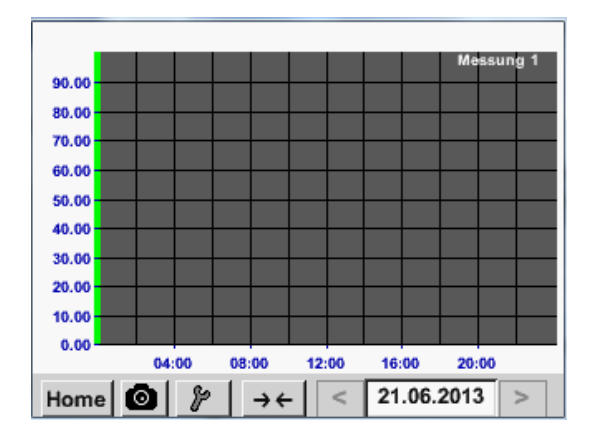

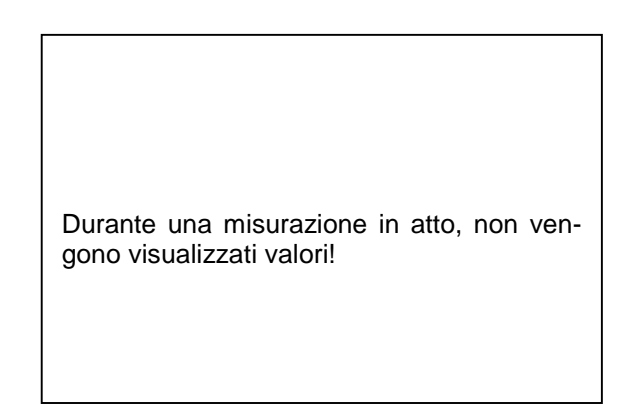

Possibilità di zoom e scroll nel campo del tempo del grafico:

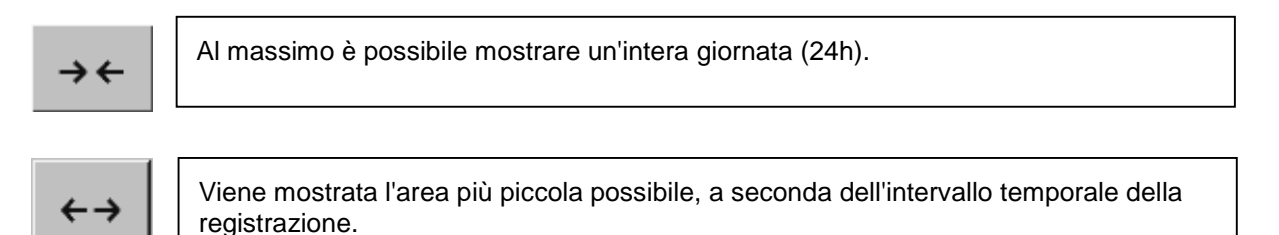

#### Altre possibilità di zoom e scroll nel Grafico e Grafico/valori attuali:

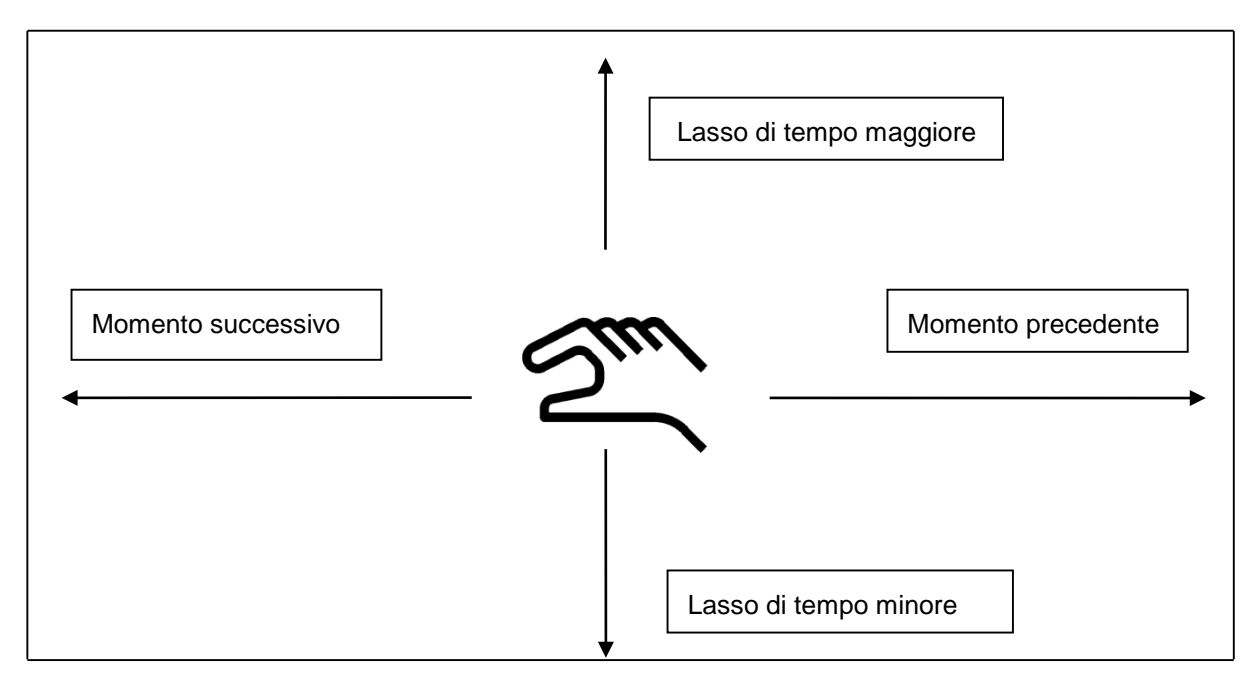

| Мо | Di | Mi     | Do  | Fr | Sa | So |
|----|----|--------|-----|----|----|----|
|    |    |        |     |    | 1  | 2  |
| 3  | 4  | 5      | 6   | 7  | 8  | 9  |
| 10 | 11 | 12     | 13  | 14 | 15 | 16 |
| 17 | 18 | 19     | 20  | 21 | 22 | 23 |
| 24 | 25 | 26     | 27  | 28 | 29 | 30 |
|    |    |        |     |    |    |    |
| <  | 21 | Juni 2 | 013 | >  |    | ок |
|    |    |        |     | -  |    |    |

#### Menu principale → Grafico → Campo di testo data

| Dateiname | Start    | Stopp    | Kommentar  |
|-----------|----------|----------|------------|
| S110726B  | 14:33:41 | 14:34:34 | Messung 1  |
| S110726A  | 14:31:15 | 14:33:32 | Messung 2  |
| S110726B  | 15:49:31 | 16:17:55 | no comment |
| S110726A  | 15:48:17 | 15:49:22 | no comment |
|           |          |          |            |

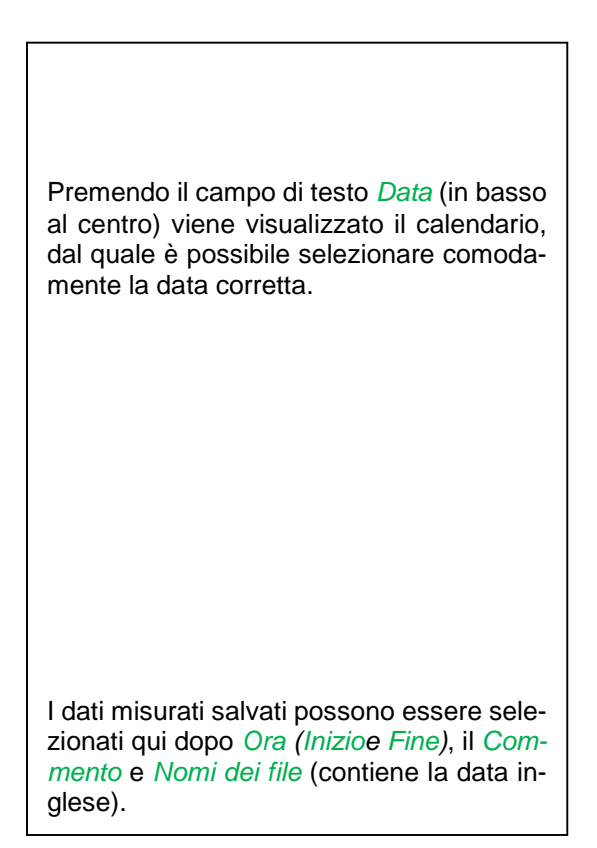

#### Menu principale → Grafico → Setup

In Setup è possibile effettuare 2 diverse assegnazioni degli assi y e a tal fine selezionare una *unità*, la scala degli assi y (min, max, raster), più canali (curva) e un colore.

|        |            | Grafik E |         | g *** |         |
|--------|------------|----------|---------|-------|---------|
| -Y-Ach | se links — |          |         |       |         |
|        | Einheit    | Farbe    | Grafi   | ken   | A.Scale |
|        |            |          | - no    | ne -  |         |
| min    | 0.000      | max      | 100.000 | Raste | 10.000  |
| Y-Ach  | se rechts  |          |         |       |         |
|        | Einheit    | Farbe    | Grafi   | ken   | A.Scale |
|        |            |          | - 110   | ne •  |         |
| min    | 0.000      | max      | 100.000 | Raste | 10.000  |
| OK     | 1.         | hhuuch   | 1       |       |         |

#### 1.

L'asse y *a sinistra.* è già attivato, quindi può essergli assegnato un *colore*.

#### Nota:

un'impostazione raster qui è già possibile, ma in genere è più opportuno eseguirla in seguito, ad esempio quando è stata scelta una registrazione!

#### Menu principale → Grafico → Setup → Campo di testo unità

|      |    |     | 111.711 |      |     |      |
|------|----|-----|---------|------|-----|------|
| m³/h | m³ | m/s | m³/min  | °Ctd | %rF | mbar |
| °C   |    |     |         |      |     |      |
|      |    |     |         |      |     |      |
|      |    |     |         |      |     |      |
|      |    |     |         |      |     |      |
|      |    |     |         |      |     |      |
|      |    | 12  |         | 21   |     |      |

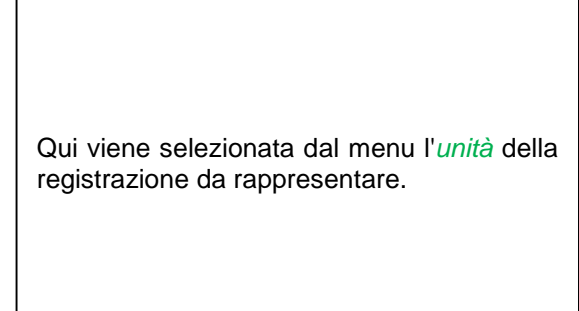

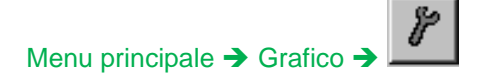

|        |        | *** Char | t Setup 🗡 |      |         |
|--------|--------|----------|-----------|------|---------|
| Y-Axis | left — |          |           |      |         |
|        | Unit   | Colour   | Plo       | ts   | A.Scale |
|        | m³/h   |          | A         | la   |         |
| min    | 0.000  | max      | 100.000   | step | 10.000  |
| Y-Axis | right  |          |           |      |         |
|        | Unit   | Colour   | Plo       | ts   | A.Scale |
|        |        |          | • nor     | 1e • |         |
| min    | 0.000  | max      | 100.000   | step | 10.000  |
| ок     |        | Cancel   | 1         |      |         |

Qui è possibile impostare la scala dell'asse y con *min, max,* e *Raster*.

Con il pulsante *A.Scale* è possibile definire un'auto-scala calcolata.

#### In modo analogo si possono assegnare anche i restanti assi y!

| *** Chart Setup ***          |         |
|------------------------------|---------|
| Y-Axis left                  |         |
| Unit Colour Plots            | A.Scale |
| m³/h A1a                     |         |
| min 0.000 max 100.000 step 1 | 0.000   |
| Y-Axis right                 |         |
| Unit Colour Plots            | A.Scale |
|                              |         |
|                              |         |
| min 0.000 max 100.000 step 1 | 0.000   |

| Due diverse impostazioni raste<br>Unità e Colori. | r con diverse |
|---------------------------------------------------|---------------|

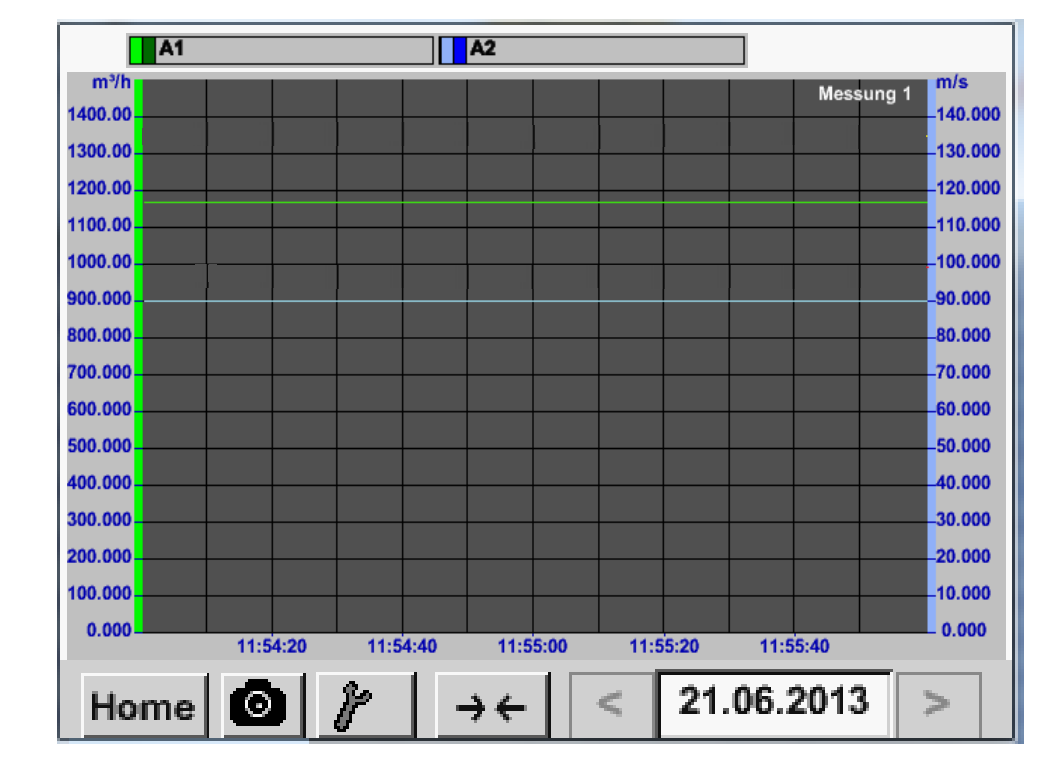

#### Menu principale → Grafico

#### 12.3.2.3 Grafico / Valori attuali

#### Menu principale -> Grafico / Valori attuali

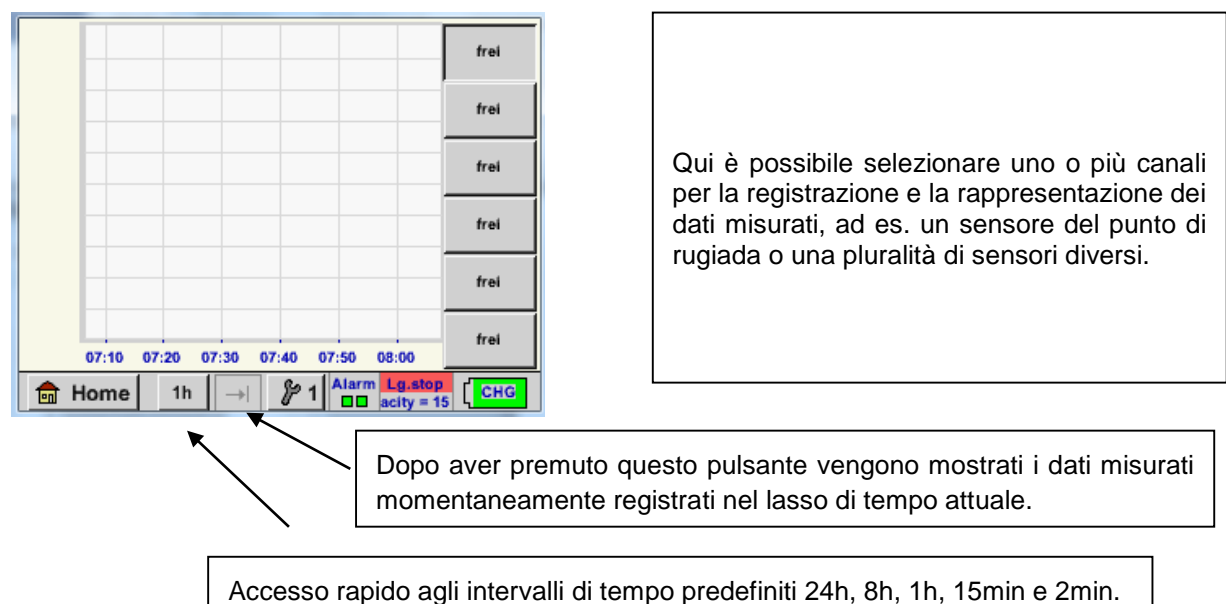

Accesso rapido agli intervalli di tempo predefiniti 24h, 8h, 1h, 15min e 2min. Premendo il pulsante viene mostrato il grafico per l'intervallo di tempo selezionato.

# Menu principale -> Grafico / Valori attuali -> 20 #1- #6

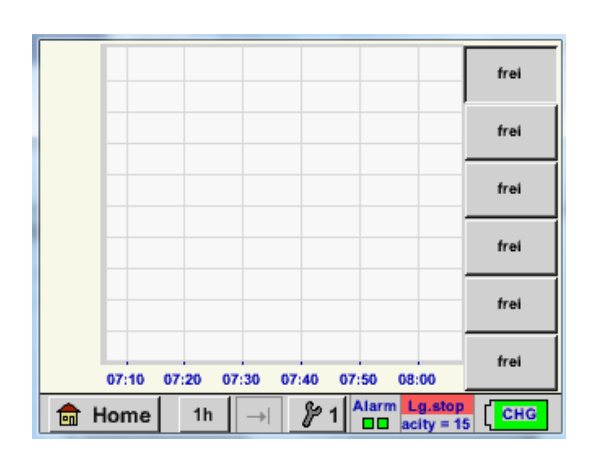

| In questa voce del menu si possono attivare  |
|----------------------------------------------|
| contemporaneamente fino a 6 valori di misu-  |
| razione e visualizzarli in Menu principale → |
| Grafico/Valori attuali.                      |
|                                              |

| Auswahi Kanal   | Auswahl Farbe |
|-----------------|---------------|
| Y-Achse         |               |
|                 |               |
| min max         | Raster        |
| 0.00000 0.00000 | 0.00000       |

Qui è stato selezionato il canale C1.

Per ogni canale è possibile selezionare un valore da mostrare nel *Grafico*.

Inoltre è possibile stabilire come nel *Menu* principale → Grafico, un colore e la scala degli assi y (*min, max, Raster*).

#### Menu principale -> Grafico / Valori attuali

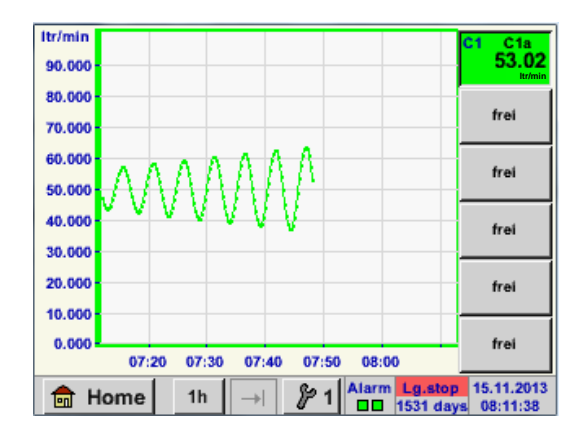

| Canale C1:<br>Il volume di flusso come <i>Grafico.</i>                                                                                                    |
|----------------------------------------------------------------------------------------------------|
| Se sono assegnati più canali, vengono mo-<br>strati tutti i grafici. Si deve verificare che venga<br>mostrato sempre solo l'asse y del canale se-<br>lezionato. |
| Se nel setup non si inserisce alcuna scala<br>dell'asse y, viene impostato <i>min</i> su 0, <i>max</i> su<br>100 e <i>Raster</i> su 10                          |

In questo modo si possono assegnare anche gli altri setup!

#### 12.3.2.4 Canali (Channels)

Menu principale -> Canali (Channels)

| C1     |                          |
|--------|--------------------------|
| C1a    | 0.000 m³/h               |
| C1b    | 648195 m <sup>3</sup>    |
| C1c    | 0.000 m/s                |
| 💼 Home | Alarm Lg.stop 14.03.2014 |

#### Menu principale → Canali (Channels) → C1

La vista *Canali* mostra i valori attuali del sensore collegato.

In caso si superino o non si raggiungano i limiti di allarme fissati, il rispettivo valore misurato lampeggia in giallo (*Allarme-1*) o rosso (*Allarme-2*).

|                  | Kanal C1 ***              |         | 0.0 V<br>0 mA |
|------------------|---------------------------|---------|---------------|
| Typ BEKO-digital | Name                      | Luft-1  |               |
| Aufzeichnen      |                           | Alarm   |               |
| 🥓 🕅 Flw          | 1165.200 m <sup>3</sup> / | /h      |               |
| 🖌 🦉 Con          | 27366 n                   | n³      | >             |
| Vel              | 180.000 m                 | /s      |               |
| Zurück           |                           | Min/Max | Info          |

È possibile selezionare i singoli canali, visualizzare e verificare le impostazioni, ma qui **non** è possibile effettuare alcuna modifica.

Nota:

le modifiche devono essere effettuate nelle *Impostazioni*!

#### 12.3.2.4.1 Funzione min/max

Questa funzione permette di leggere per ogni sensore collegato i valori min o max della misurazione in corso. L'inizio della registrazione è l'impostazione e il collegamento del sensore, ma in qualsiasi momento è possibile resettare i valori min e max.

| Menu principale 🗄 | Canali (Chann          | iels) 🗲 11 🗄       | Min/Max    |          |                       |       |
|-------------------|------------------------|--------------------|------------|----------|-----------------------|-------|
| ***               | Channel I1 ***         | ~ 3.3 V<br>~ 10 mA |            |          | Min/Max I1-           |       |
| Type DP 109       | Name                   |                    | DewPoint   | ↑<br>↓   | 2.10 °Ctd<br>-1.40    | Reset |
| Record            | 1.82 °Ctd              | Alarm              | Rel.Humid. | ↑<br>↓   | 24.1378 %<br>17.6198  | Reset |
| Rel.Humid.        | 23.5774 %              |                    | Temperatur | <b>↑</b> | 25.19 °C<br>23.80     | Reset |
| Temperatu         | 23.87 ℃                |                    | Abs.Humid. | ↑<br>↓   | 5.1857<br>3.9628 g/m³ | Reset |
| Back              | 5.0611 g/m³<br>Min/Max |                    | Zurück     |          |                       | 14    |

 $\uparrow$  = valore max  $\downarrow$  = valore min

## Comando METPOINT® BDL portable Min/Max Reset Menu principale → Canali (Channels) → C1 → → Dew point Si può resettare un singolo valore di misu-Reset Value (DewPoint) razione, qui ad esempio il punto di rugiada in pressione o, se necessario, tutti i valori *min e max* del sensore. **Reset All Values** Reset del singolo valore premendo il tasto Reset Value o di tutti i valori con il tasto Re-Cancel set All Values. Back

## 12.3.2.5 Valori attuali

Menu principale -> Valori attuali

| A1a Luft-1        | Flow 🛛                     |  |  |  |
|-------------------|----------------------------|--|--|--|
|                   | 1145,55<br><sup>m³/h</sup> |  |  |  |
| Alo Luft-1        | Temperatur 🗹               |  |  |  |
|                   | 46.2 °C                    |  |  |  |
| A1b Luft-1 RF B   | 🛛 A2a Power-1 P 🗹          |  |  |  |
| 9.5 %rH 30.825 *c |                            |  |  |  |
| 🔒 Home Setup      | Alarm Lg.elop 25.06.2013   |  |  |  |

La vista *Valori attuali* permette di visualizzare da 1 a 5 valori di misurazione, da selezionare a scelta.

In caso si superino o non si raggiungano i limiti di allarme fissati, il rispettivo valore misurato lampeggia in giallo (*Allarme-1*) o rosso (*Allarme-2*).

#### Nota:

le modifiche della rappresentazione devono essere effettuate in *Setup*!

#### Menu principale → Valori attuali → Setup → next Layout

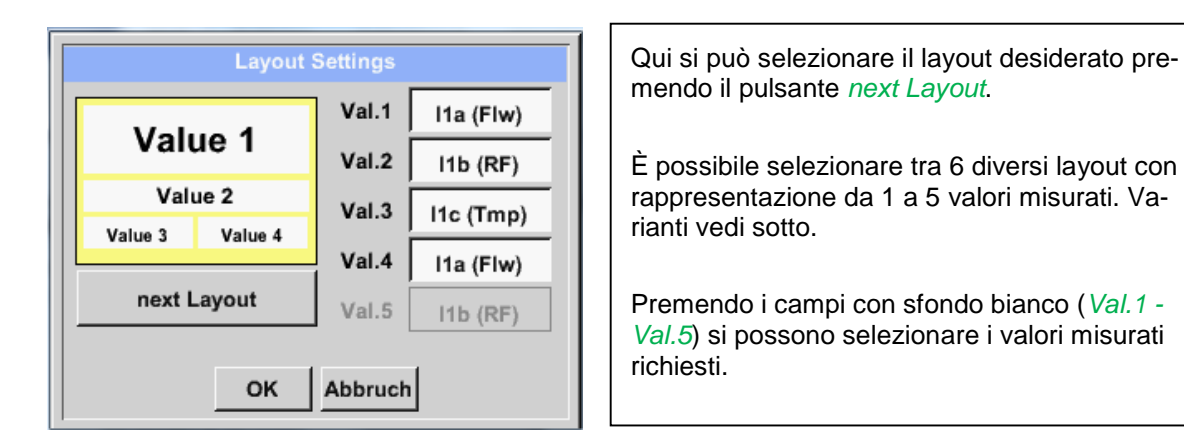

Possibili varianti:

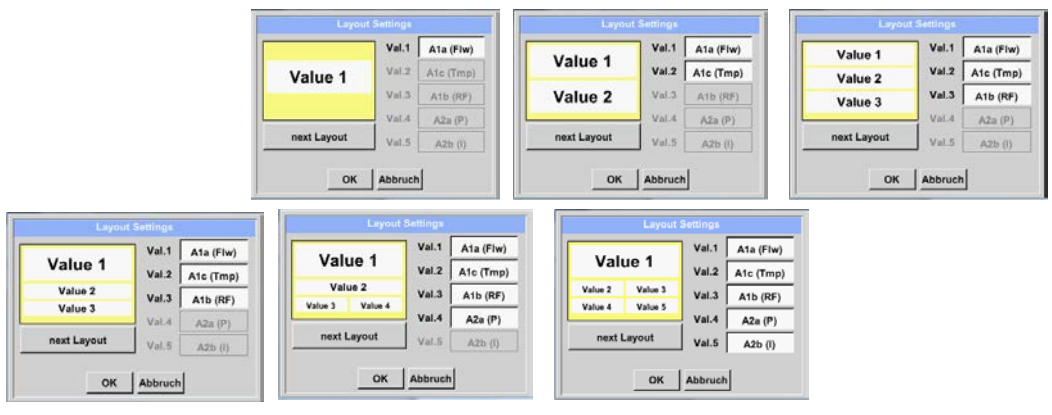

#### 12.3.2.6 Riepilogo allarme

#### Menu principale → Riepilogo allarme

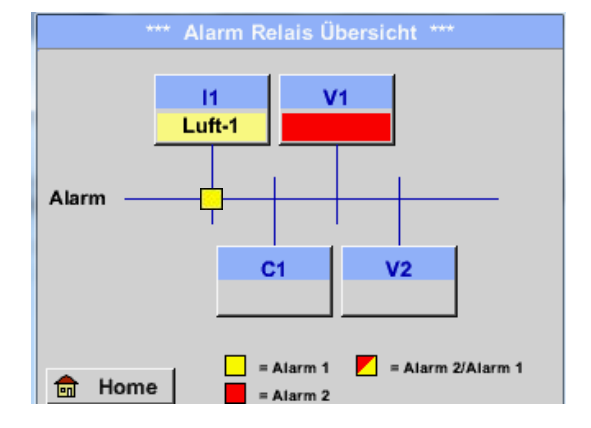

Qui si ha un Allarme-1 per il canale I1!

Menu principale → Riepilogo allarme → C1

| *** Kanal A1 *** ~ 0.0 V |                  |       |  |  |
|--------------------------|------------------|-------|--|--|
| Typ CS-Digital           | Name L           | uft-1 |  |  |
| Aufzeichnen              |                  | Alarm |  |  |
| Je Flow                  | <b>26.600</b>    |       |  |  |
| Feuchte                  | <b>261744</b> •c | >     |  |  |
| Temperatu                | 79.8             |       |  |  |
| Zurück                   |                  | Info  |  |  |

Nel *Riepilogo allarme* si vede subito se è presente un *Allarme-1* o *Allarme-2*.

Questo è visibile anche in altre voci del menu:

Menu principale → Canali (Channels) e in Menu principale → Impostazioni → Impostazione sensore

La descrizione del canale lampeggia in giallo con *Allarme-1* e in rosso con *Allarme-2*.

Inoltre si vede quali popup sono stati impostati per quale canale come *Allarme-1* e/o *Allarme-2*.

Come nel *Menu principale* → *Channels* anche qui si possono selezionare singoli canali. Nel *Riepilogo allarme* è possibile riconoscere rapidamente quale valore misurato è superiore o inferiore al campo allarme.

#### Nota:

qui si possono anche impostare e/o modificare i parametri dell'allarme.

#### 12.3.2.7 Dati esportati

Con i Dati esportati è possibile trasferire i dati registrati su una chiavetta USB.

#### Menu principale -> Dati esportati

| *** Exportiere Daten ***        |                                                                                                    |
|---------------------------------|----------------------------------------------------------------------------------------------------|
| Exportiere Logger Daten         |                                                                                                    |
| Export Screenshots              | Con Dati logger esportati e Impostazione di si-<br>stema esportata è possibile trasferire i dati mi- |
| Exportiere System Einstellungen | una chiavetta USB.                                                                                   |
|                                 |                                                                                                    |
| Home                            |                                                                                                    |

#### Menu principale → Dati esportati → Dati logger esportati

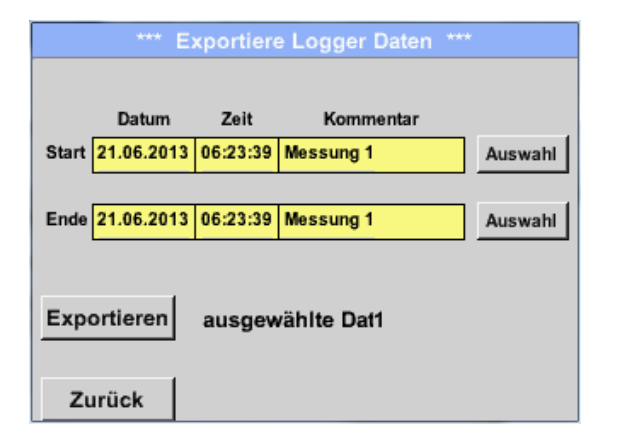

Con i pulsanti *Seleziona* è possibile impostare un lasso di tempo tra *Inizio* e *Fine*. Dati misurati salvati che si trovano in questo lasso di tempo vengono esportati.

#### Menu principale → Dati esportati → Dati logger esportati → Selezione

| Мо | Di                  | Mi | Do | Fr | Sa | So |
|----|---------------------|----|----|----|----|----|
|    |                     |    |    |    | 1  | 2  |
| 3  | 4                   | 5  | 6  | 7  | 8  | 9  |
| 10 | 11                  | 12 | 13 | 14 | 15 | 16 |
| 17 | 18                  | 19 | 20 | 21 | 22 | 23 |
| 24 | 25                  | 26 | 27 | 28 | 29 | 30 |
|    |                     |    |    |    |    |    |
| -  | < 21 Juni 2013 > OK |    |    |    | OK |    |
|    |                     |    |    | UK |    |    |

La data selezionata è sempre contrassegnata in verde e i numeri della data delle domeniche sono in rosso (come nel calendario).

In caso di giornate nelle quali sono stati registrati i dati misurati, i numeri della data sono evidenziati otticamente.
| Dateiname | Start    | Stopp    | Kommentar  | 1-5 |
|-----------|----------|----------|------------|-----|
| S110726D  | 15:38:43 | 15:58:31 | Messung 1  |     |
| S110726C  | 14:39:30 | 15:17:40 | Messung 1  |     |
| S110726B  | 14:33:41 | 14:39:20 | Messung 1  |     |
| S110726A  | 14:31:15 | 14:33:32 | Messung 2  |     |
| S110726B  | 15:49:31 | 16:17:55 | no comment |     |

Se in una data sono stati registrate più misurazioni, queste vengono visualizzate aver selezionato la data con *OK*.

Ora è possibile selezionare comodamente la registrazione desiderata.

# Menu principale > Dati esportati > Dati logger esportati > Esportare

I dati misurati del periodo selezionato vengono esportati su una chiavetta USB.

# Menu principale -> Dati esportati -> Impostazioni di sistema esportate

Con l'ausilio di *Impostazioni di sistema esportate* si possono esportare su una chiavetta USB tutte le impostazioni di sistema disponibili.

# 13 Canali virtuali (opzione)

L'opzione "Virtual Channels" offre altri 2 canali (non canali HW) per la rappresentazione di calcoli di canali HW, canali virtuali e costanti liberamente definibili tra loro.

Per ogni canale virtuale si devono realizzare fino a 8 calcoli dei valori ciascun con 3 operandi e 2 operazioni.

Possibili applicazioni sono i calcoli di:

- potenza specifica di un impianto
- consumo totale dell'impianto (più compressori)
- costi energetici ecc.

## 13.1 Abilitare l'operazione "Virtual Channels"

Dopo aver acquistato l'opzione "Virtual Channels" occorre dapprima abilitarla.

## Menu principale → Impostazioni → Sul METPOINT<sup>®</sup> BDL portable

| Gerät<br>Gerät Optionen<br>Geräte Typ: PI500<br>Serien Numme 00000000<br>Hardware Version: 1.00<br>Software Version: 99.88<br>Zurück                   | Premendo il pulsante <i>Acquista</i> per "Virtual<br>Channels" vi viene richiesto di inserire il codice<br>di abilitazione. |
|----------------------------------------------------------------------------------------------------|----------------------------------------------------------------------------------------------------|
| Enter Code für Option 1         ←       ←         1       2       3       4       5         6       7       8       9       0         OK       Abbruch | Nel campo di testo inserire il codice di abilita-<br>zione e premere <i>OK</i> per attivare                                 |

## 13.2 Impostazione Virtual Channels

## Menu principale → Impostazioni → Impostazioni sensore → Virtual Channels

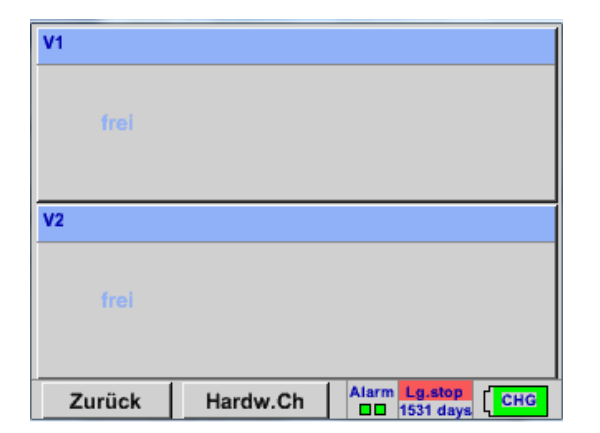

Dopo l'attivazione del pulsante "Virtual Channels" nel menu impostazione del sensore viene visualizzata una panoramica dei 4 canali disponibili

#### Nota:

in genere non vi sono canali preimpostati.

## 13.2.1 Selezione del tipo di sensore

Menu principale → Impostazioni → Impostazioni sensore → Virtual Channels → V1

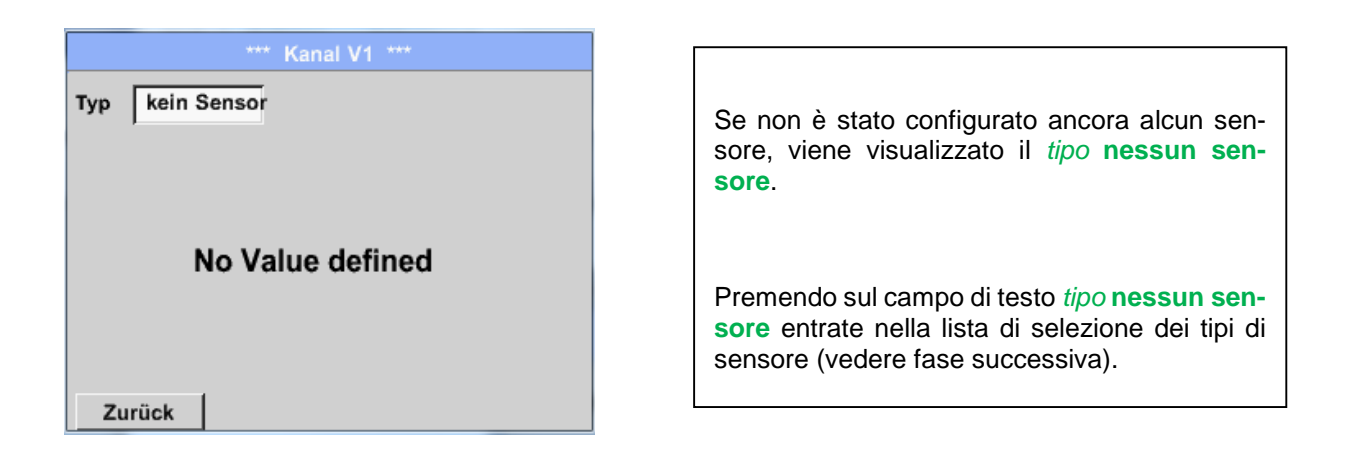

#### Menu principale → Impostazioni → Impostazioni sensore → Virtual Channels → V1→ Tipo Campo di testo

| Select Type of Virtual Channel |
|--------------------------------|
| kein Sensor                    |
| Generic kein Sensor            |
|                                |
|                                |
|                                |
| OK Abbruch                     |

Se non è stato configurato ancora alcun sensore, viene visualizzato il *tipo* **nessun sensore**.

Premendo il pulsante **Generic** avviene la selezione del canale virtuale.

Premendo il pulsante **Nessun sensore** avviene un reset del canale.

Per confermare la selezione premere il pulsante  $\ensuremath{\text{OK}}$  .

Menu principale → Impostazioni → Impostazioni sensore → Virtual Channels → V1→ Nome Campo di testo

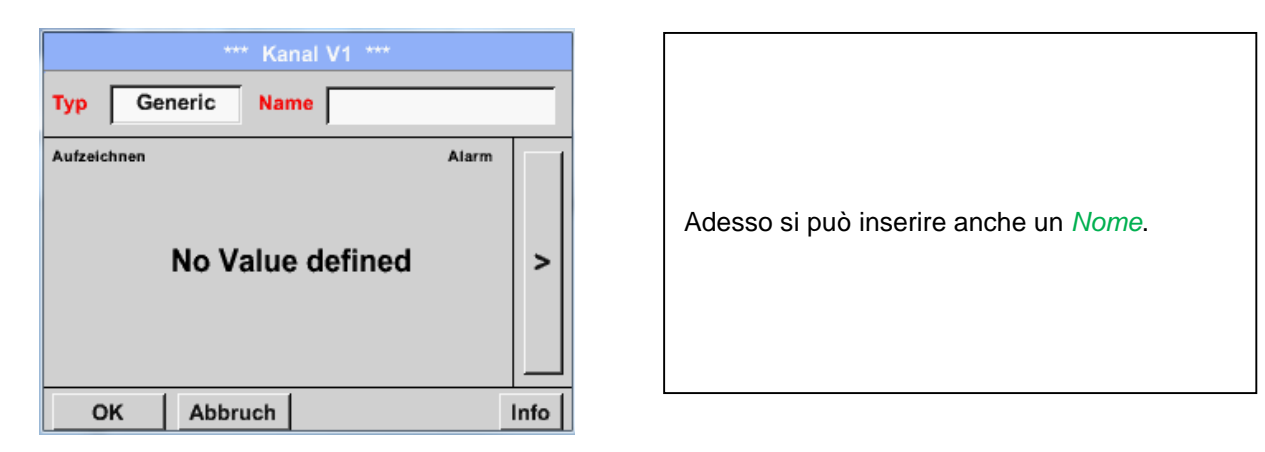

# 13.2.2 Configurazione dei singoli valori virtuali

Per ogni canale virtuale si possono calcolare fino a 8 valori virtuali da attivare separatamente:

## 13.2.3 Attivazione dei singoli valori virtuali

Menu principale  $\rightarrow$  Impostazioni  $\rightarrow$  Impostazioni sensore  $\rightarrow$  Virtual Channels  $\rightarrow$  V1 $\rightarrow$  Freccia destra (2° pagina)  $\rightarrow$  V1a $\rightarrow$  Use

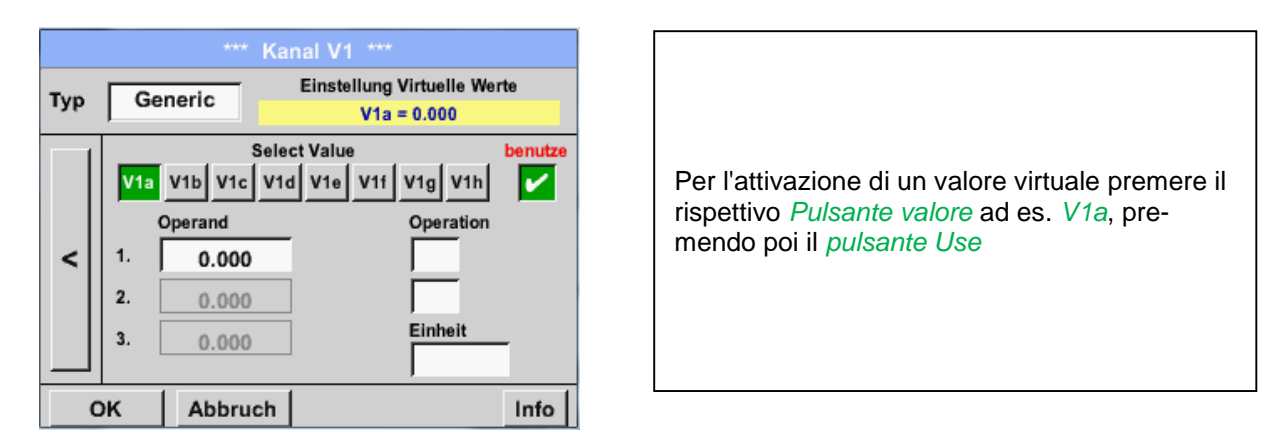

## 13.2.4 Definizione degli operandi

Menu principale → Impostazioni → Impostazioni sensore → Virtual Channels → V1 → Freccia destra (2° pagina) V1a → 1stOperand

| *** Kanal V1 *** |                                                        |                     |                               |         |  |  |  |  |  |
|------------------|--------------------------------------------------------|---------------------|-------------------------------|---------|--|--|--|--|--|
| Тур              | Typ Generic Einstellung Virtuelle Werte<br>V1a = 0.000 |                     |                               |         |  |  |  |  |  |
|                  | V1a                                                    | Sele<br>V1b V1c V1d | ct Value<br>d V1e V1f V1g V1h | benutze |  |  |  |  |  |
| <                | 1.                                                     | 0.000               | Operation                     |         |  |  |  |  |  |
|                  | 2.<br>3.                                               | 0.000               | Einheit                       | -       |  |  |  |  |  |
|                  | ж                                                      | Abbruch             | ,<br>                         | Info    |  |  |  |  |  |

| Premendo sul campo di testo <i>1stOperand</i><br>entra in un elenco di selezione con i canali<br>hardware disponibili, i canali virtuali e il valore<br>costante. |
|----------------------------------------------------------------------------------------------------|

Menu principale → Impostazioni → Impostazioni sensore → Virtual Channels → V1 → 1st Operand → C1

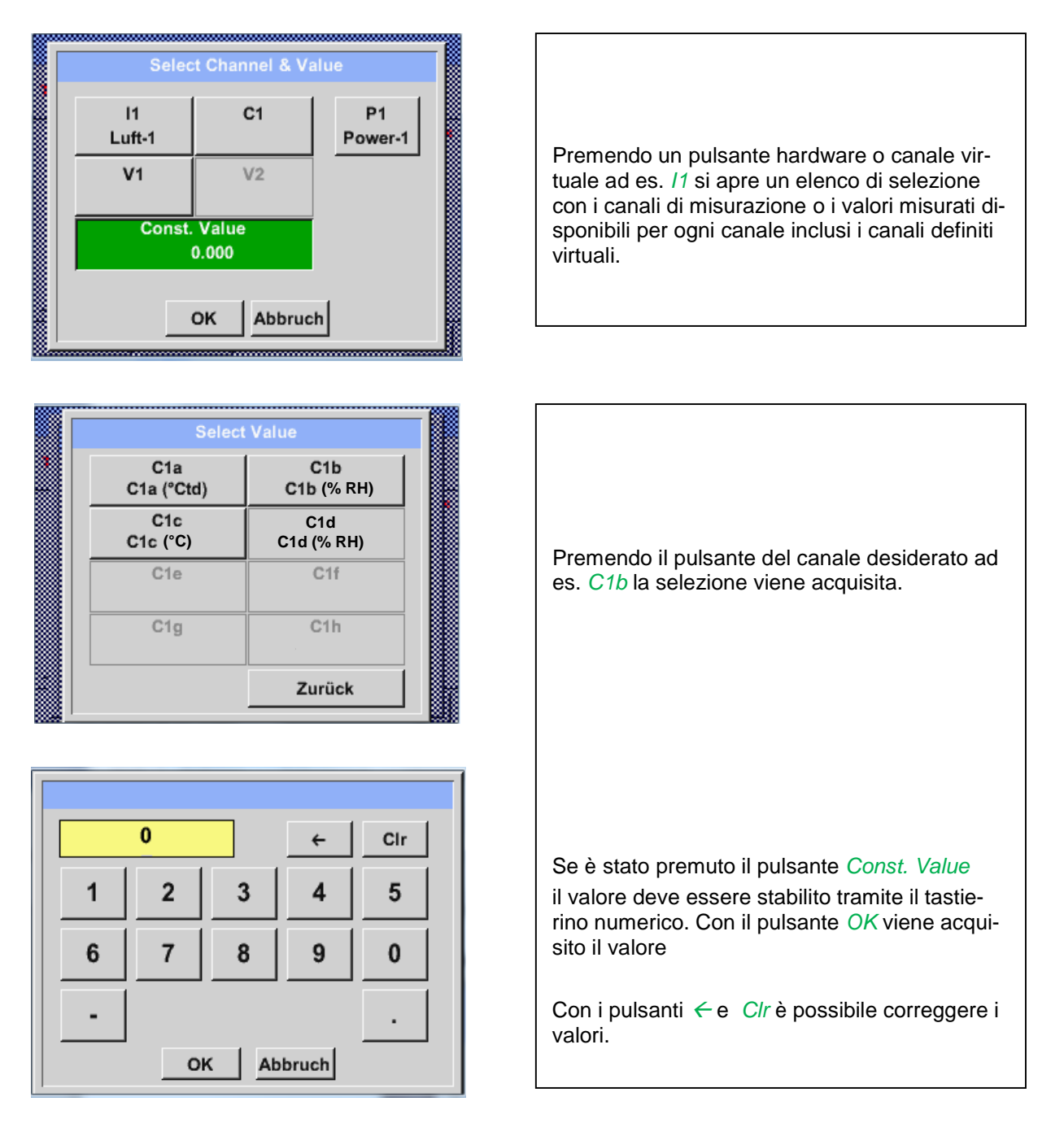

Questa procedura vale in modo analogo per tutti gli operandi (1st Operand, 2nd Operand e 3rd Operand).

# 13.2.5 **Definizione delle operazioni**

Menu principale → Impostazioni → Impostazioni sensore → Virtual Channels → V1→ Freccia destra (2° pagina) → 1st Operation

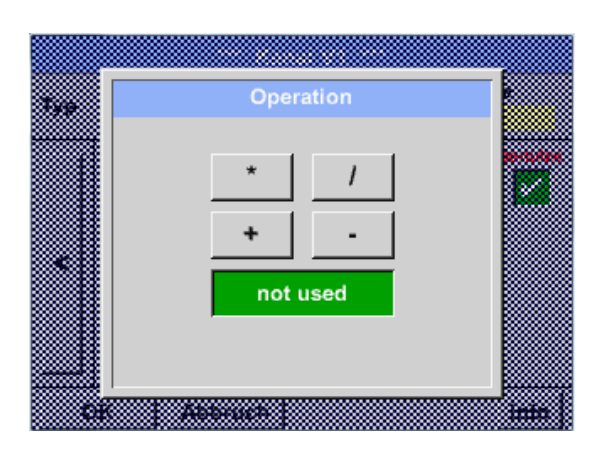

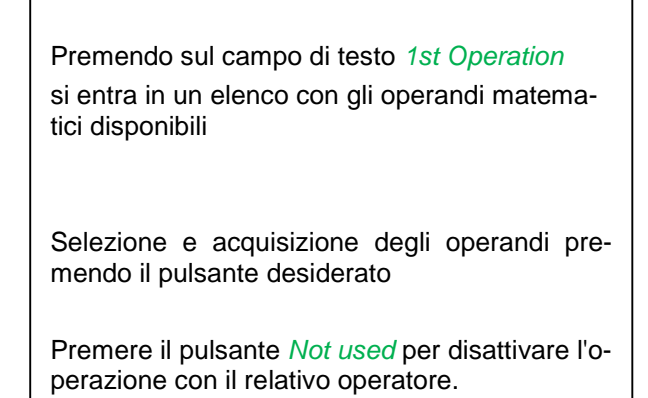

Questa procedura vale in modo analogo per gli altri due operatori (1st Operation e 2nd Operation)

## 13.2.6 Definizione dell'unità

Menu principale → Impostazioni → Impostazioni sensore → Virtual Channels → V1→ Freccia destra (2° pagina) → Unità

|     | *** Kanal V1 ***                    |                     |                     |             |         |  |  |  |  |  |
|-----|-------------------------------------|---------------------|---------------------|-------------|---------|--|--|--|--|--|
| Тур | Generic Einstellung Virtuelle Werte |                     |                     |             |         |  |  |  |  |  |
|     | V1a                                 | Sele<br>V1b V1c V1d | ct Value<br>d V1e V | V1f V1g V1h | benutze |  |  |  |  |  |
|     |                                     | Operand             |                     | Operation   |         |  |  |  |  |  |
| <   | 1.                                  | A2a                 | g/m³                | •           |         |  |  |  |  |  |
|     | 2.                                  | 0.000               |                     |             |         |  |  |  |  |  |
|     | 3.                                  | 0.000               | ]                   | Einheit     | -       |  |  |  |  |  |
|     |                                     |                     | -                   |             |         |  |  |  |  |  |
|     | ок                                  | Abbruch             |                     |             | Info    |  |  |  |  |  |

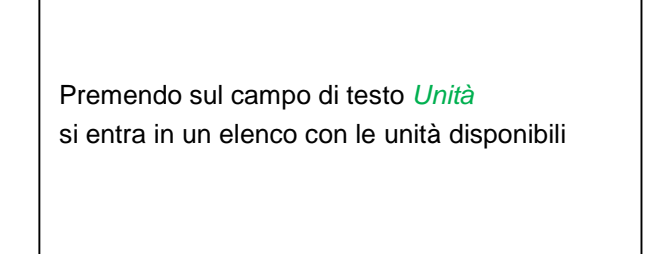

|        |         | m³/h  | 8°      | Edit  |
|--------|---------|-------|---------|-------|
|        | °C      | °F    | %rF     | °Ctd  |
| °Ftd   | mg/kg   | mg/m³ | g/kg    | g/m³  |
| m/s    | Ft/min  | Nm/s  | Nft/min | m³/h  |
| m³/min | ltr/min | ltr/s | cfm     | Nm³/h |
| Page   | ок      | Ab    | bruch   |       |

Per selezionare l'unità premere il pulsante unità desiderato. L'acquisizione dell'unità avviene premendo il pulsante *OK*.

Per cambiare le singole pagine dell'elenco cambio premere il pulsante *Page*.

Nel caso di unità non selezionabili, l'unità richiesta può essere creata autonomamente.

A tal fine si deve scegliere uno dei pulsanti User predefiniti liberi *User\_x* Sfogliare con il pulsante *Page*.

|                                    |                       |                  |                  |                         |                  |                  |             |                                                                                                    | - 1 |                                                                                                    |
|------------------------------------|-----------------------|------------------|------------------|-------------------------|------------------|------------------|-------------|----------------------------------------------------------------------------------------------------|-----|----------------------------------------------------------------------------------------------------|
| 6/9                                |                       | User_1  ← Cir    |                  |                         |                  |                  | ← Clr       |                                                                                                    |     |                                                                                                    |
| 1                                  | 2                     | 3                | 4                | 5                       | 6                | 7                | 8           | 9 0                                                                                                    |     |                                                                                                    |
| q                                  | w                     | e                | rtzuiop          |                         |                  | o p              |             | Per inserire la nuova unità premere il pulsante                                                                      |     |                                                                                                    |
| a                                  | s                     | d                | f                | f g h j k l +           |                  |                  |             | 1 +                                                                                                    |     | Εσπ.                                                                                                    |
| у                                  | X                     | c                | ۷                | b                       | n                | m                | ,           |                                                                                                    |     |                                                                                                    |
| AB                                 | c /                   | Abc              |                  |                         |                  |                  |             | @#\$                                                                                                    |     |                                                                                                    |
|                                    |                       |                  | ок               |                         | Al               | obruc            | h           |                                                                                                    |     |                                                                                                    |
|                                    |                       |                  |                  |                         |                  |                  |             |                                                                                                    |     |                                                                                                    |
|                                    |                       |                  |                  |                         |                  |                  |             |                                                                                                    |     |                                                                                                    |
| 3/9                                |                       |                  |                  | ent                     |                  |                  |             | . [                                                                                                    | -   |                                                                                                    |
| 3/9                                |                       |                  |                  | cnt                     |                  |                  |             | ← Clr                                                                                                    | 1   |                                                                                                    |
| <sup>3/9</sup>                     | 2                     | 3                | 4                | cnt<br>5                | 6                | 7                | 8           | ← Clr                                                                                                    |     | Definire l'unità e acquisirla con <i>OK</i> .                                                                                                    |
| <sup>3/9</sup>                     | 2<br>w                | 3<br>e           | 4<br>r           | cnt<br>5<br>t           | 6<br>z           | 7<br>u           | 8<br>i      | ← Clr<br>90                                                                                                    |     | Definire l'unità e acquisirla con <i>OK</i> .                                                                                                    |
| <sup>3/9</sup><br>1<br>q<br>a      | 2<br>W<br>S           | 3<br>e<br>d      | 4<br>r           | cnt<br>5<br>t<br>g      | 6<br>z<br>h      | 7<br>u<br>j      | 8<br>i<br>k | ← Clr<br>9 0<br>0 p<br>I +                                                                                           |     | Definire l'unità e acquisirla con <i>OK</i> .<br>Con i pulsanti ← e <i>Clr</i> è possibile correggere i                                                                                                    |
| <sup>3/9</sup><br>1<br>q<br>a<br>y | 2<br>W<br>S<br>X      | 3<br>e<br>d<br>c | 4<br>r<br>f<br>v | cnt<br>5<br>t<br>g<br>b | 6<br>z<br>h      | 7<br>u<br>j<br>m | 8<br>i<br>k | ← Clr<br>9 0<br>0 p<br>1 +                                                                                           |     | Definire l'unità e acquisirla con <i>OK</i> .<br>Con i pulsanti ← e <i>Clr</i> è possibile correggere i valori inseriti.                                                                                              |
| 3/9<br>1<br>q<br>a<br>y<br>AB      | 2<br>W<br>S<br>X      | 3<br>e<br>d<br>c | 4<br>r<br>f<br>v | cnt<br>5<br>t<br>g<br>b | 6<br>z<br>h<br>n | 7<br>u<br>j<br>m | 8<br>i<br>k | <ul> <li>← Clr</li> <li>9</li> <li>0</li> <li>p</li> <li>1</li> <li>+</li> <li>.</li> <li>-</li> <li>@#\$</li> </ul> |     | Definire l'unità e acquisirla con <i>OK</i> .<br>Con i pulsanti ← e <i>Clr</i> è possibile correggere i valori inseriti.<br>Pulsante ← cancella l'ultimo carattere                                                    |
| 3/9<br>1<br>q<br>a<br>y<br>AB      | 2<br>w<br>s<br>x<br>c | 3<br>e<br>d<br>c | 4<br>r<br>f<br>v | cnt<br>5<br>t<br>g<br>b | 6<br>z<br>h<br>n | 7<br>u<br>j<br>m | 8<br>i<br>k | <ul> <li>← Clr</li> <li>9</li> <li>0</li> <li>p</li> <li>1</li> <li>+</li> <li>.</li> <li>-</li> <li>@#\$</li> </ul> |     | Definire l'unità e acquisirla con <i>OK</i> .<br>Con i pulsanti ← e <i>Clr</i> è possibile correggere i<br>valori inseriti.<br>Pulsante ← cancella l'ultimo carattere<br>Pulsante <i>Clr</i> cancella tutto il valore |

# Importante

per applicare tutti i valori e gli operatori sono possibili calcoli con 3 valori e 2 operandi, procedendo secondo la formula seguente:

Esempio:

V1a = (1st Operand 1st operation 2nd Operand) 2nd operation 3rd Operand V1a = (A1c – A2a) \* 4.6

# 13.2.7 Risoluzione delle cifre dopo la virgola, descrivere e registrare i valori dati

Menu principale → Impostazioni → Impostazioni sensore → Virtual Channels → V1→ Pulsante strumenti

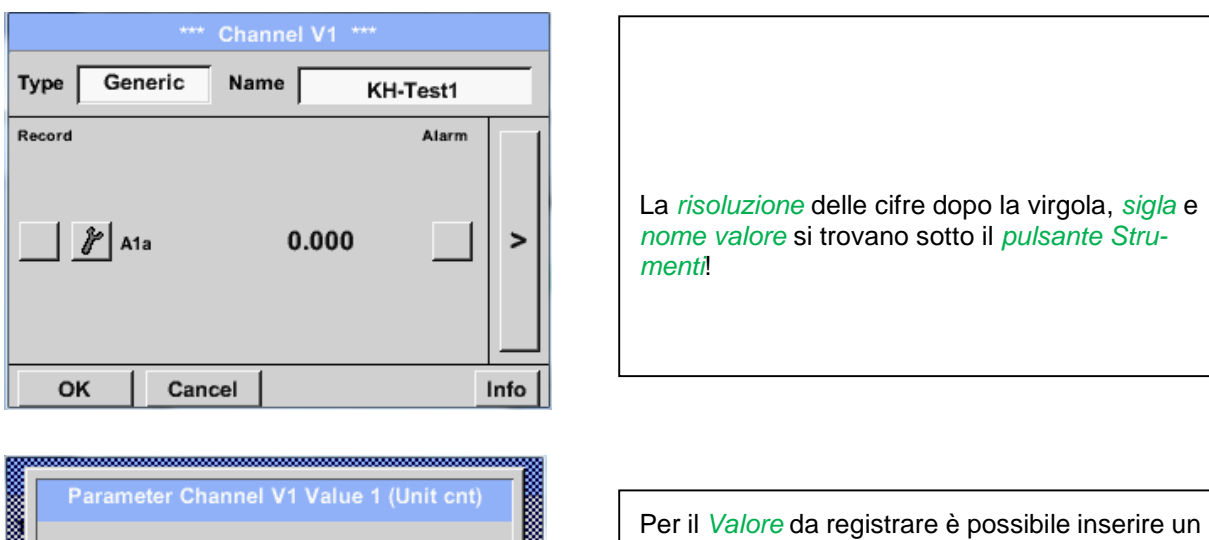

| Value Nam  | ne: A1a          |
|------------|------------------|
| Short Nam  | ne: A1a          |
| Resolution | n: 1.000 cnt < > |

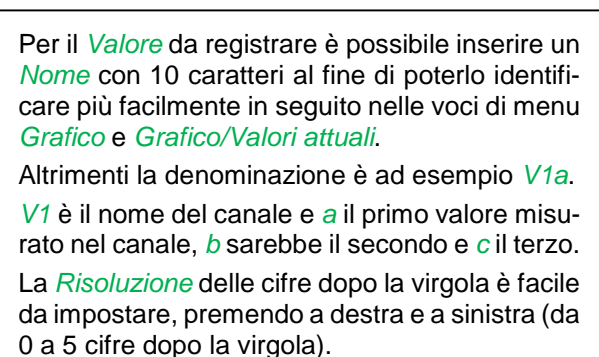

Menu principale → Impostazioni → Impostazioni sensore → Virtual Channels → V1→Pulsante Registrazione

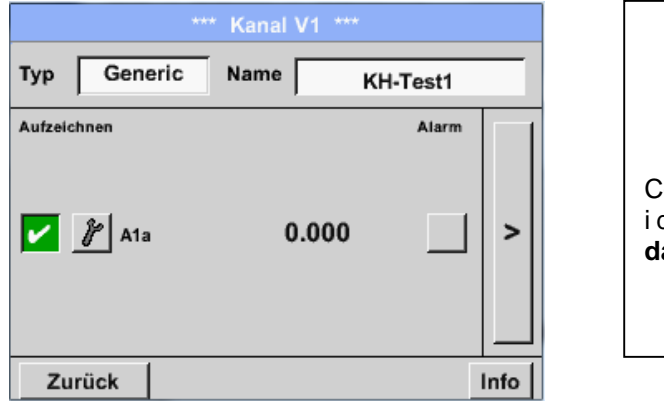

| Con i<br>i dati c<br>dati a | oulsanti <i>Registr</i><br>li misurazione, c<br><b>ttivato</b> . | <i>razione</i> ver<br>che sono s | ngono selezior<br>alvati con <b>log</b> i | nati<br>ger |
|-----------------------------|------------------------------------------------------------------|----------------------------------|-------------------------------------------|-------------|

## Attenzione:

prima di registrare i dati di misurazione selezionati, al termine delle impostazioni si deve attivare il logger dati (vedere capitolo 7.3.2.1.3 Impostazione logger (logger dati)).

Vedere anche capitolo 7.3.2.1.2.2 Descrizione dei dati misurati e 7.3.2.1.2.3 Registrazione dei dati misurati

# 14 Analogo totale (opzionale)

L'opzione "**Analogo totale**" offre la possibilità di determinare il consumo anche per sensori con uscite analogiche ad es.: 0-1/10/30V o 0/4 – 20mA.

# 14.1 Abilitare l'opzione "Analogo totale"

Dopo aver acquistato l'opzione "Analogo totale" occorre dapprima abilitarla.

0

q

Abbruch

οĸ

# Menu principale → Impostazioni → Sul METPOINT<sup>®</sup> BDL portable

| *** über PI500 ***      |                              |  |  |  |  |
|-------------------------|------------------------------|--|--|--|--|
| Gerät                   | Optionen                     |  |  |  |  |
| Geräte Typ: PI500       | Inuter Virtual Kanäla        |  |  |  |  |
| Hardware Version: 1.00  | kauten Analog Total          |  |  |  |  |
| Software Version: 99.88 | Kadien Palateg Fotal         |  |  |  |  |
|                         |                              |  |  |  |  |
|                         |                              |  |  |  |  |
| Zurück                  |                              |  |  |  |  |
|                         |                              |  |  |  |  |
|                         |                              |  |  |  |  |
|                         | 1                            |  |  |  |  |
| Enter Code              | e für Option 2               |  |  |  |  |
| Enter Code              | e für Option 2               |  |  |  |  |
| Enter Code              | e für Option 2               |  |  |  |  |
| Enter Code              | e für Option 2<br>←<br>3 4 5 |  |  |  |  |

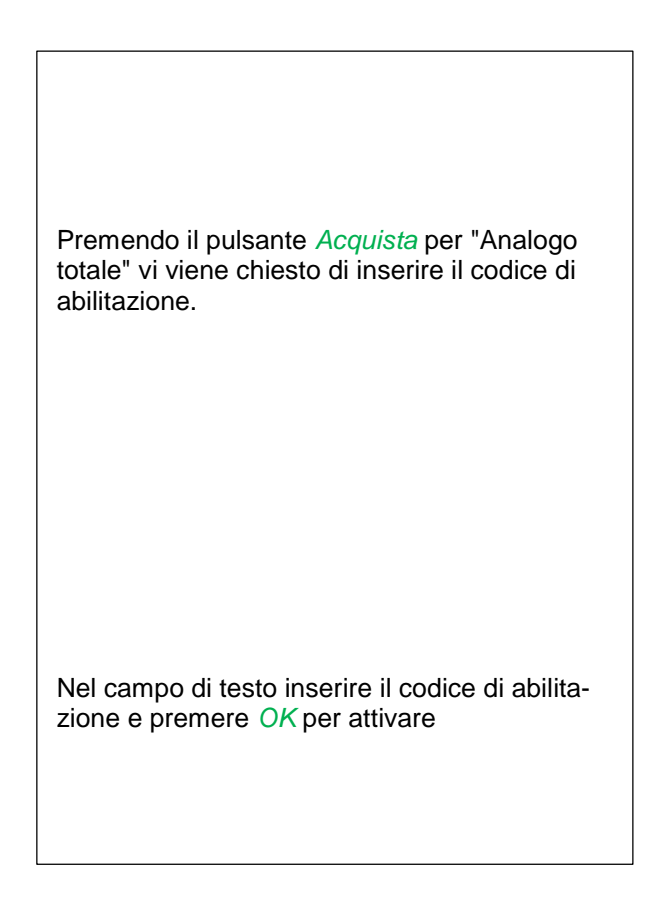

6

# 14.2 Selezione del tipo di sensore

Vedere anche capitolo 7.3.2.1.2.8 Configurazione dei sensori analogici

Menu principale → Impostazioni → Impostazioni sensore → C1

# Menu principale → Impostazioni → Impostazioni sensore → C1→ Tipo campo di testo

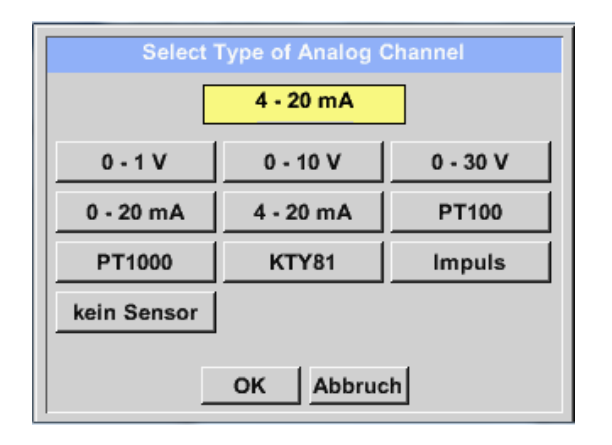

Selezione del tipo di sensore richiesto premendo il pulsante corrispondente, qui ad es.; 4-20mA

Confermare e acquisire con il tasto OK.

|     | *** Kar          | al B1 ***      | ~ 0.0 V<br>~ 0 mA |
|-----|------------------|----------------|-------------------|
| Тур | 4 - 20 mA        | Unità          | •                 |
|     | Valo             | ore misurato   | Quantità di con-  |
|     | Einheit m        | ³/h m³         |                   |
|     | Skal. 4mA        | Skal. 20mA     |                   |
|     | 0.000            | 170.00         | 0 m³/h            |
| <   | Offset           | 0.000 m³/h     |                   |
|     | (Offset) setze W | /ert auf       | Reset             |
|     | set Total to     | m <sup>3</sup> | Power             |
| Z   | urück            |                | Info              |

Selezione delle unità premendo i campi di testo corrispondenti Unità, Valore misurato o Quantità di consumo Immettere i valori in scala per 4mA e 20mA, qui 0 m<sup>3</sup>/h e 170m<sup>3</sup>/h. Se necessario è possibile inserire un valore iniziale per la quantità di consumo, per l'acquisizione di uno stato del contatore. A tal fine nel campo di testo set Total to inserire il valore.

Confermare i dati inseriti premendo il pulsante

Nota:

il campo di testo "Unità –Quantità di consumo" è modificabile solo nel caso di valori misurati (unità) con volumi o quantità per unità di tempo e quindi anche il calcolo delle quantità di consumo.

OK

Per la scritta e l'impostazione dei campi di testo vedere anche capitolo <u>7.3.2.1.2.7 Scrivere e impostare i</u> campi di testo

# 15 Pulizia / decontaminazione

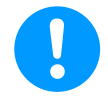

## Nota:

Il METPOINT<sup>®</sup> BDL portable è dotato di una funzione di pulizia che nel caso di una pulizia protegge il display da un comando accidentale. Per maggiori informazioni vedere cap. 12.3.2.1.6.

Il METPOINT<sup>®</sup> BDL portable va pulito con un panno di cotone o monouso leggermente umidito (non bagnato) e con un detergente / sapone delicato di uso comune.

Per la decontaminazione spruzzare il detergente su un panno di cotone nuovo o monouso e strofinare la superficie dei componenti. Procedere alla successiva asciugatura con un panno pulito o lasciare asciugare all'aria.

Inoltre si devono osservare le norme igieniche locali.

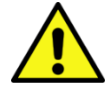

## Avvertenza! Possibile danneggiamento!

Umidità eccessiva e oggetti duri e appuntiti nonché detergenti aggressivi danneggiano il logger dati e i componenti elettronici integrati.

## Misure da adottare

- Non pulire mai con l'apparecchio grondante.
- Non utilizzare detergenti aggressivi.
- Non usare oggetti appuntiti o duri per la pulizia.

# 16 Smontaggio e smaltimento

## Smaltimento secondo RAEE (Rifiuti di apparecchiature elettriche ed elettroniche):

I rifiuti di apparecchiature elettriche ed elettroniche (RAEE) non vanno gettati nei rifiuti urbani o domestici. Al termine del suo ciclo di vita il prodotto deve essere smaltito secondo le disposizioni vigenti. I materiali come vetro, plastica e alcuni composti chimici sono in gran parte recuperabili, riutilizzabili e riciclabili.

Il METPOINT<sup>®</sup> BDL portable rientra nella categoria 9 secondo la normativa sopra indicata e non è soggetto al divieto di messa in circolazione secondo l'art. 5, frase 1 (ElektroG). Secondo l'art. 9, frase 7 (ElektroG) il METPOINT<sup>®</sup> BDL portable viene ritirato da BEKO TECHNOLOGIES GmbH per lo smaltimento.

Se il BDL portable non viene restituito a BEKO TECHNOLOGIES GmbH per lo smaltimento deve essere smaltito secondo il codice rifiuto:

20 01 36

apparecchi elettrici ed elettronici usati con eccezione di quelli che rientrano in 20 01 21, 20 01 23 e 20 01 35.

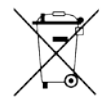

Le batterie non non possono essere smaltite insieme agli altri rifiuti. Vanno consegnate negli appositi centri di riciclo e punti di raccolta.

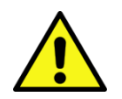

## Avvertenza!

## Pericolo per le persone e l'ambiente!

Gli apparecchi usati non vanno gettati con i rifiuti domestici!

A seconda del mezzo in uso i residui sull'apparecchio possono rappresentare un pericolo per l'operatore e l'ambiente. Adottare pertanto eventuali misure di protezione idonee e smaltire l'apparecchio secondo le disposizioni vigenti.

#### Misure da adottare:

Liberare tempestivamente i componenti dai residui di materiali di misurazione se non possono essere adottate misure di protezione idonee.

# Scheda SD e batteria

# 17 Scheda SD e batteria

Per salvare ed elaborare ulteriormente i risultati di misurazione registrati è disponibile una slot per scheda SD all'interno del carter di METPOINT<sup>®</sup> BDL portable.

Una batteria (a bottone) inserita garantisce il mantenimento dei dati di configurazione anche in caso di un guasto di tensione.

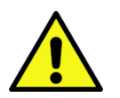

# PERICOLO!

# Batteria e scheda SD!

La batteria e la scheda SD possono essere sostituite solo da personale autorizzato e qualificato in assenza di tensione.

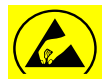

# Pericolo!

## Possibile danneggiamento da ESD

Il carter contiene componenti elettronici che possono reagire in modo sensibile alla scarica elettrostatica (ESD) o danneggiarsi.

# Misure da adottare

In tutti i lavori di manutenzione e assistenza che richiedono l'apertura del carter, attenersi alle avvertenze per evitare le scariche elettrostatiche.

# 18 Dichiarazione di conformità

**BEKO** TECHNOLOGIES GMBH 41468 Neuss, GERMANY Tel: +49 2131 988-0 www.beko-technologies.com

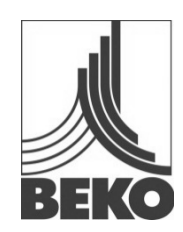

# Dichiarazione di conformità CE

Con la presente si dichiara che i prodotti indicati di seguito soddisfano i requisiti delle direttive e delle norme tecniche in materia. La presente dichiarazione si riferisce solo ai prodotti nello stato in cui sono stati messi in commercio dalla nostra azienda. Non vengono presi in considerazione componenti non applicati dal produttore e/o interventi effettuati a posteriori.

| Denominazione prodotto:                   | METPOINT <sup>®</sup> BDL portable                       |
|-------------------------------------------|----------------------------------------------------------|
| Tipo:                                     | 4024289                                                  |
| Tensione di alimentazione:                | 100 240 V AC / 12 V DC                                   |
| Classe di protezione IP:                  | IP 20                                                    |
| Temperatura ambiente:                     | 0 + 50°C                                                 |
| Descrizione del prodotto e funzione:      | misuratore portatile mobile per applicazioni industriali |
| Direttiva Bassa Tensione 2006/95/CE       |                                                          |
| Norme applicate:                          | EN 61010-1:2010                                          |
| Anno di applicazione del contrassegno CE: | 14                                                       |
| Direttiva CEM 2004/108/CE                 |                                                          |
| Norme applicate:                          | EN 61326-1:2013                                          |
| Direttiva RoHS 2011/65/CE                 |                                                          |

Sono soddisfatte le disposizioni della Direttiva 2011/65/CE sulla limitazione dell'uso di alcune sostanze pericolose in apparecchi elettrici ed elettronici.

I prodotti sono identificati con il marchio raffigurato:

CE

Neuss, 06.10.2014

BEKO TECHNOLOGIES GMBH

p. Christian Riedel Direttore gestione qualità

# 19 Indice analitico

Campo di applicazione 7 Dati tecnici 10 Indicazioni di sicurezza 6 Konformitätserklärung 87 Pericolo aria compressa9Pericolo tensione di rete6Personale tecnico6

#### Headquarter :

Deutschland / Germany BEKO TECHNOLOGIES GMBH Im Taubental 7 D-41468 Neuss Tel. +49 2131 988 0 beko@beko-technologies.com

#### India

BEKO COMPRESSED AIR TECHNOLOGIES Pvt. Ltd. Plot No.43/1, CIEEP, Gandhi Nagar, Balanagar, Hyderabad - 500 037, INDIA Tel. +91 40 23080275 eric.purushotham@bekoindia.com

#### Benelux

BEKO TECHNOLOGIES B.V. Veenen 12 NL - 4703 RB Roosendaal Tel. +31 165 320 300 benelux@beko-technologies.com

#### España / Spain

BEKO Tecnológica España S.L. Torruella i Urpina 37-42, nave 6 E-08758 Cervello Tel. +34 93 632 76 68 info.es@beko-technologies.es

## Česká Republika / Czech Republic BEKO TECHNOLOGIES s.r.o. Na Pankraci 1062/58 CZ - 140 00 Praha 4 Tel. +420 24 14 14 717 info@beko-technologies.cz

中华人民共和国 / China BEKO TECHNOLOGIES (Shanghai) Co. Ltd. Rm.606 Tomson Commercial Building 710 Dongfang Rd. Pudong Shanghai China P.C. 200122 Tel. +86 21 508 158 85 info.cn@beko-technologies.cn

Italia / Italy BEKO TECHNOLOGIES S.r.I Via Peano 86/88 I - 10040 Leinì (TO) Tel. +39 011 4500 576 info.it@beko-technologies.com

Polska / Poland BEKO TECHNOLOGIES Sp. z o.o. ul. Chłapowskiego 47 PL-02-787 Warszawa Tel +48 22 855 30 95 info.pl@beko-technologies.pl

#### South East Asia

BEKO TECHNOLOGIES S.E.Asia (Thailand) Ltd. 75/323 Romklao Road Sansab, Minburi Bangkok 10510 Thailand Tel. +66 2-918-2477 info.th@beko-technologies.com

#### United Kingdom

BEKO TECHNOLOGIES LTD. 2 & 3 West Court Buntsford Park Road Bromsgrove GB-Worcestershire B60 3DX Tel. +44 1527 575 778 info@beko-technologies.co.uk

#### France

BEKO TECHNOLOGIES S.à.r.l. Zone Industrielle 1 rue des Frères Rémy F- 57200 Sarreguemines Tél. +33 387 283 800 info@beko-technologies.fr

#### 日本 / Japan

BEKO TECHNOLOGIES K.K KEIHIN THINK 8 Floor 1-1 Minamiwatarida-machi Kawasaki-ku, Kawasaki-shi JP-210-0855 Tel. +81 44 328 76 01 info@beko-technologies.jp

# Scandinavia

www.beko-technologies.com

#### 臺灣 / Taiwan

BEKO TECHNOLOGIES Co.,Ltd 16F.-5, No.79, Sec. 1, Xintai 5th Rd., Xizhi Dist., New Taipei City 221, Taiwan (R.O.C.) Tel. +886 2 8698 3998 peter.huang@beko-technologies.tw

#### USA

BEKO TECHNOLOGIES CORP. 900 Great SW Parkway US - Atlanta, GA 30336 Tel. +1 404 924-6900 beko@bekousa.com

Il manuale originale è in tedesco. Con riserva di modifiche tecniche ed errori.

metpoint\_bdl\_portable\_manual\_it\_10-107\_1501\_v04